# NetWitness<sup>®</sup> Platform Version 12.4.0.0

# NetWitness Respond Configuration

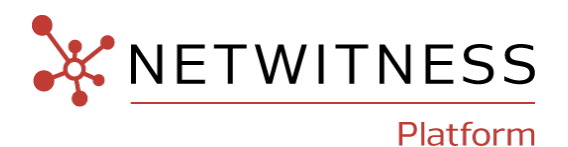

#### **Contact Information**

NetWitness Community at https://community.netwitness.com contains a knowledge base that answers common questions and provides solutions to known problems, product documentation, community discussions, and case management.

#### Trademarks

RSA and other trademarks are trademarks of RSA Security LLC or its affiliates ("RSA"). For a list of RSA trademarks, go to <u>https://www.rsa.com/en-us/company/rsa-trademarks</u>. Other trademarks are trademarks of their respective owners.

#### License Agreement

This software and the associated documentation are proprietary and confidential to RSA Security LLC or its affiliates are furnished under license, and may be used and copied only in accordance with the terms of such license and with the inclusion of the copyright notice below. This software and the documentation, and any copies thereof, may not be provided or otherwise made available to any other person.

No title to or ownership of the software or documentation or any intellectual property rights thereto is hereby transferred. Any unauthorized use or reproduction of this software and the documentation may be subject to civil and/or criminal liability.

This software is subject to change without notice and should not be construed as a commitment by RSA.

#### **Third-Party Licenses**

This product may include software developed by parties other than RSA. The text of the license agreements applicable to third-party software in this product may be viewed on the product documentation page on NetWitness Community. By using this product, a user of this product agrees to be fully bound by terms of the license agreements.

#### Note on Encryption Technologies

This product may contain encryption technology. Many countries prohibit or restrict the use, import, or export of encryption technologies, and current use, import, and export regulations should be followed when using, importing or exporting this product.

#### Distribution

Use, copying, and distribution of any RSA Security LLC or its affiliates ("RSA") software described in this publication requires an applicable software license.

RSA believes the information in this publication is accurate as of its publication date. The information is subject to change without notice.

THE INFORMATION IN THIS PUBLICATION IS PROVIDED "AS IS." RSA MAKES NO REPRESENTATIONS OR WARRANTIES OF ANY KIND WITH RESPECT TO THE INFORMATION IN THIS PUBLICATION, AND SPECIFICALLY DISCLAIMS IMPLIED WARRANTIES OF MERCHANTABILITY OR FITNESS FOR A PARTICULAR PURPOSE.

#### Miscellaneous

This product, this software, the associated documentations as well as the contents are subject to NetWitness' standard Terms and Conditions in effect as of the issuance date of this documentation and which can be found at https://www.netwitness.com/standard-form-agreements/.

© 2024 RSA Security LLC or its affiliates. All Rights Reserved.

March, 2024

# Contents

| About this Document                                                                     | 7  |
|-----------------------------------------------------------------------------------------|----|
| NetWitness Respond Configuration Overview                                               | 8  |
| Configuring NetWitness Respond                                                          | 10 |
| Step 1. Configure Alert Sources to Display Alerts in the Respond View                   | 11 |
| Prerequisites                                                                           |    |
| Configure Reporting Engine to Display Reporting Engine Alerts in the Respond View       | 11 |
| Configure Malware Analysis to Display Malware Analysis Alerts in the Respond View       | 12 |
| Configure NetWitness Endpoint to Display NetWitness Endpoint Alerts in the Respond View | 12 |
| Step 2. Assign Respond View Permissions                                                 | 15 |
| Respond-server                                                                          | 16 |
| Incidents                                                                               | 17 |
| Integration-server                                                                      | 17 |
| Investigate-server                                                                      | 18 |
| Incident Email Notification Settings Permissions                                        | 18 |
| Respond Event Analysis Permissions                                                      | 19 |
| Respond Saved Filter Permissions                                                        | 19 |
| Respond Role Permission Examples                                                        | 19 |
| Restrict Access to Incidents                                                            |    |
| Step 3. Enable and Create Incident Rules for Alerts                                     | 23 |
| Enable Incident Rules                                                                   | 24 |
| Create an Incident Rule                                                                 | 28 |
| Verify the Order of Your Incident Rules                                                 | 32 |
| Clone an Incident Rule                                                                  | 32 |
| Edit an Incident Rule                                                                   | 32 |
| Export Incident Rules                                                                   | 33 |
| Import Incident Rules                                                                   | 34 |
| Additional Procedures for Respond Configuration                                         | 36 |
| Set Up and Verify Default Incident Rules                                                | 37 |
| Set Up the User Behavior Incident Rule                                                  | 37 |
| Deploy the RSA Live ESA Rules                                                           | 38 |
| Adjust and Enable the User Behavior Default Rule (or Create It If You Do Not Have It)   | 38 |
| User Behavior                                                                           | 39 |
| Set up or Verify a Default Incident Rule                                                | 42 |
| Suspected Command & Control Communication By Domain                                     | 43 |
| High Risk Alerts: Malware Analysis                                                      | 44 |

| High Risk Alerts: NetWitness Endpoint                                                                    | 44   |
|----------------------------------------------------------------------------------------------------|------|
| High Risk Alerts: Reporting Engine                                                                       | 45   |
| High Risk Alerts: ESA                                                                                    | 45   |
| IP Watch List: Activity Detected                                                                         | 46   |
| User Watch List: Activity Detected                                                                       | 47   |
| Suspicious Activity Detected: Windows Worm Propagation                                                   | 47   |
| Suspicious Activity Detected: Reconnaissance                                                             | 48   |
| Monitoring Failure: Device Not Reporting                                                                 | 49   |
| Web Threat Detection                                                                                     | 49   |
| User Entity Behavior Analytics                                                                           | 50   |
| Detect AI                                                                                                | 50   |
| NetWitness Core                                                                                          | 51   |
| Update the User Entity Behavior Analytics Incident Rule Priority Thresholds, Grouping Options, and Title | 52   |
| Create a NetWitness Endpoint Incident Rule using File Hash                                               | 52   |
| Configure Risk Scoring Settings for Automated Incident Creation                                          | 55   |
| Configure Custom Respond Server Alert Normalization                                                      | 59   |
| Creating Custom Match Conditions and GroupBy Fields                                                      | 62   |
| Procedure                                                                                                | 62   |
| Configure Analyst UI for Respond Server Alert Normalization                                              | 66   |
| Configure Incident Notification Settings                                                                 | 68   |
| Email Notification Settings                                                                              | 68   |
| To configure email notification settings:                                                                | 68   |
| Upgrade Considerations                                                                                   | 70   |
| Syslog Notification Settings                                                                             | 70   |
| To configure syslog notification settings:                                                               | 70   |
| Refresh Global Notification Settings                                                                     | 72   |
| Set a Retention Period for Alerts and Incidents                                                          | 74   |
| Prerequisites                                                                                            | 74   |
| Procedure                                                                                                | 74   |
| Result                                                                                                   | 75   |
| Default Configurations                                                                                   | 75   |
| To Configure:                                                                                            | 75   |
| Obfuscate Private Data                                                                                   | 77   |
| Mapping File to Obfuscate Meta Keys                                                                      | 77   |
| Prerequisites                                                                                            | . 77 |
| Procedure                                                                                                | 77   |
| Manage Incidents in Archer Cyber Incident & Breach Response                                              | 79   |
| Prerequisites                                                                                            | 79   |
|                                                                                                    | 70   |

| Configure the Option to Send Incidents to Archer    |  |
|-----------------------------------------------------|--|
| Prerequisites                                       |  |
| Add Archer as a Data Source for Context Hub         |  |
| Configure Threat Aware Authentication               |  |
| Enable Threat Aware Authentication                  |  |
| Obtain SecurID API Key                              |  |
| Configure RSA SecurID Access API Key                |  |
| Configure Sync Frequency                            |  |
| Configure Meta                                      |  |
| Set a Counter for Matched Alerts and Incidents      |  |
| Edit the Incident Rules Export ZIP File             |  |
| Incident Rule Export Files Editing Guidelines       |  |
| Configure a Database for the Respond Server Service |  |
| Prerequisites                                       |  |
| Procedure                                           |  |
| Generic Bi-directional NetWitness Integration       |  |
| Export Incident Data                                |  |
| Schema Files for Incident Export                    |  |
| Syslog Notifications Setting for Respond Incidents  |  |
| To configure syslog notification settings:          |  |
| ESA Syslog Notifications for ESA Alerts             |  |
| Integration Server APIs                             |  |
| Get a Single Incident                               |  |
| Path Parameters                                     |  |
| Get Incidents by Date Range                         |  |
| Request Parameters                                  |  |
| Get an Incident's Alerts                            |  |
| Path Parameters                                     |  |
| Fetch incidents based on fields of the incident     |  |
| Request Body Parameters                             |  |
| Fetch alerts based on the criteria                  |  |
| Request Body Parameters                             |  |
| NetWitness Respond Configuration Reference          |  |
| Configure View                                      |  |
| Incident Rules View                                 |  |
| What do you want to do?                             |  |
| Related Topics                                      |  |
| Quick Look                                          |  |
| Endpoint Risk Scoring Settings                      |  |
| Incident Rules                                      |  |

| Incident Rules Actions                    | 105 |
|-------------------------------------------|-----|
| Incident Rule Details View                |     |
| What do you want to do?                   | 106 |
| Related Topics                            |     |
| Quick Look                                |     |
| Group By Meta Key Mappings                | 110 |
| Incident Email Notification Settings View |     |
| What do you want to do?                   |     |
| Related Topics                            | 112 |
| Quick Look                                | 112 |
| Aggregation Rules Tab (11.0 and earlier)  | 115 |
| What do you want to do?                   | 115 |
| Related Topics                            | 115 |
| Quick Look                                | 115 |
| Aggregation Rules List                    |     |
| Aggregation Rules Toolbar                 |     |
| New Rule Tab (11.0 and earlier)           | 117 |
| What do you want to do?                   |     |
| Related Topics                            | 117 |
| Quick Look                                | 117 |

# **About this Document**

The *NetWitness Respond Configuration Guide for NetWitness*® *Platform* provides an overview of NetWitness, detailed instructions on how to configure NetWitness Respond in your network, additional procedures that are used at other times, and reference materials that describe the user interface for configuring NetWitness Respond in your network.

#### Topics

- NetWitness Respond Configuration Overview
- Configuring NetWitness Respond
- Additional Procedures for Respond Configuration
- NetWitness Respond Configuration Reference

# **NetWitness Respond Configuration Overview**

NetWitness Respond consumes alert data from various sources via the Message Bus and displays these alerts on the NetWitness user interface. The Respond Server service allows you to group the alerts logically and start a NetWitness Respond workflow to investigate and remediate the security issues raised.

The Respond Server service consumes alerts from the message bus and normalizes the data to a common format (while retaining the original data) to enable simpler rule processing. It periodically runs rules to aggregate multiple alerts into an incident and set some attributes of the Incident (for example, severity, category, and so on). The incidents are persisted into MongoDb by the Respond Server service. Incidents are also posted onto the message bus for consumption by other systems (for example, Archer integration).

**Note:** NetWitness Respond requires an ESA primary server that contains the MongoDb. Alerts, Incidents, and Task records are persisted into this MongoDb by the Respond Server.

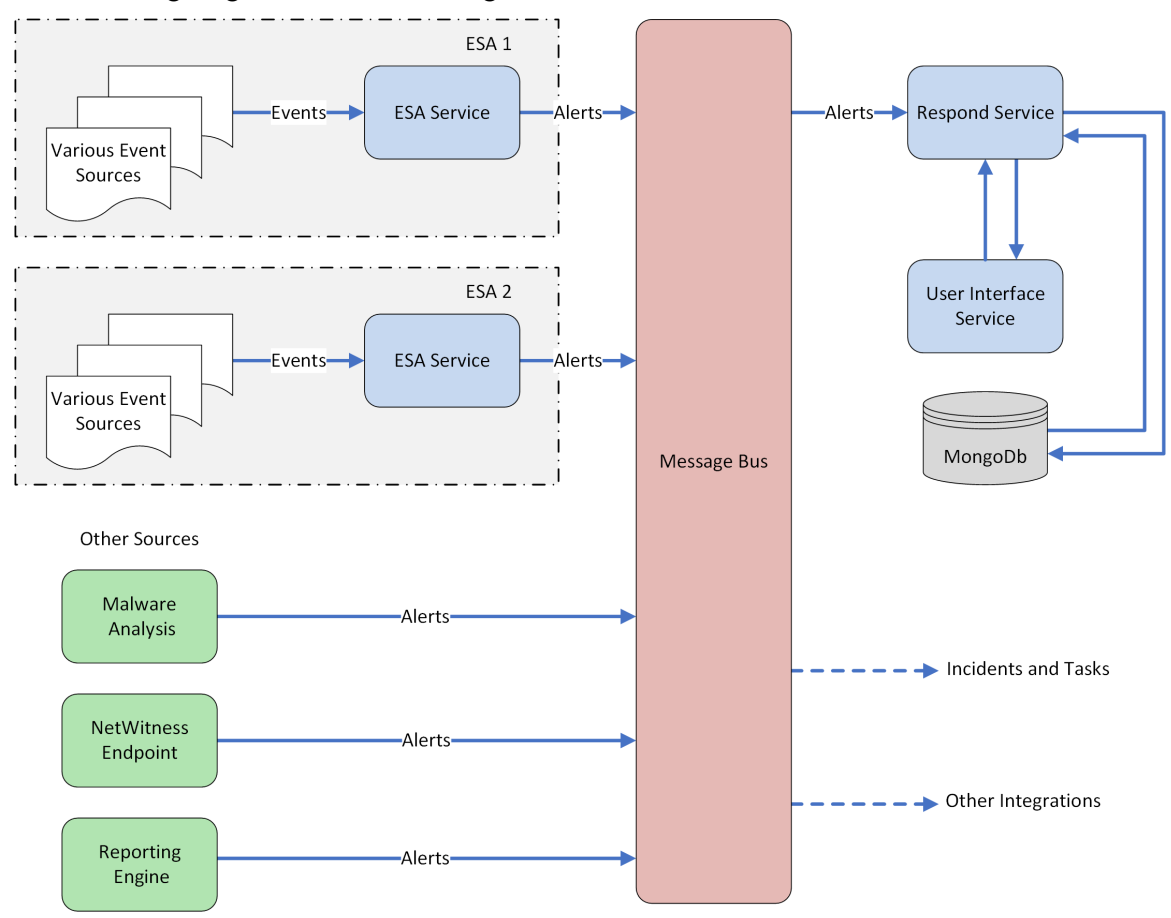

The following diagram illustrates the high-level flow of alerts.

You have to configure various sources from which the alerts are collected and aggregated by the Respond Server service.

# **Configuring NetWitness Respond**

This topic provides the high-level tasks required to configure the Respond Server service. The administrator needs to complete the steps in the sequence provided.

#### Topics

- Step 1. Configure Alert Sources to Display Alerts in the Respond View
- Step 2. Assign Respond View Permissions
- Step 3. Enable and Create Incident Rules for Alerts

# Step 1. Configure Alert Sources to Display Alerts in the Respond View

This procedure is required so that alerts from the alert sources are displayed in NetWitness Respond. You have an option to enable or disable the alerts being populated in the Respond view. By default this option is disabled for Detect AI, Reporting Engine, Malware Analysis, and NetWitness Endpoint and enabled only for Event Stream Analysis. So when you install the Respond Server service you need to enable this option in the Reporting Engine, Malware Analysis, and NetWitness Endpoint to populate the corresponding alerts in the Respond view.

#### Prerequisites

Ensure that:

- The Respond Server service is installed and running on NetWitness.
- NetWitness Endpoint is installed and running. This is necessary only if you want to configure NetWitness Endpoint as an alert source in the Respond view.

### Configure Reporting Engine to Display Reporting Engine Alerts in the

#### **Respond View**

The Reporting Engine alerts are by default disabled from being displayed in Respond view. To display and view the Reporting Engine alerts, you have to enable the NetWitness Respond alerts in the Services Config view > General tab for the Reporting Engine.

1. Go to (Admin) > Services, select a Reporting Engine service, and then select > View > Config.

The Services Config view is displayed with the Reporting Engine General tab open.

2. Select System Configuration.

3. Select the checkbox for Forward Alerts to Respond.

| XNETWITNESS Platform Investigate Respond Users Hosts Files Dashbo                                                                     | ard Reports                                                                                | ġ | <b>?</b> † | X | 0 | admin > |
|----------------------------------------------------------------------------------------------------|--------------------------------------------------------------------------------------------|---|------------|---|---|---------|
| HOSTS SERVICES EVENT SOURCES ENDPOINT SOURCES HEALTH & WELLNESS SYSTEM                                                                | SECURITY                                                                                   |   |            |   |   |         |
| 🚓 Change Service   🕮 SA - Reporting Engine   Config $ \odot $                                                                         |                                                                                            |   |            |   |   |         |
| General Sources Output Actions Manage Logos                                                                                           |                                                                                            |   |            |   |   |         |
| All the data source parameters are automatically populated and RSA recommends they not be changed as they are optimal configurations. | Optionally, if you want to change any parameter, select any of the values and click Apply. |   |            |   |   |         |
| System Configuration                                                                                                    |                                                                                            |   |            |   |   | -       |
| Name                                                                                                    | Config Value                                                                               |   |            |   |   |         |
| Allow Administrators Full Access                                                                                                    | $\checkmark$                                                                               |   |            |   |   |         |
| Allow Reporting Engine Content Administrators Full Access                                                                             | V                                                                                          |   |            |   |   |         |
| Autocorrect Query Syntax                                                                                                    | $\checkmark$                                                                               |   |            |   |   |         |
| Common Thread Pool Count                                                                                                    | 20                                                                                         |   |            |   |   |         |
| Enable Output Actions for Completed Reports                                                                                           | X                                                                                          |   |            |   |   |         |
| Enable Output Actions for Reports with No Results                                                                                     | ×                                                                                          |   |            |   |   |         |
| Forward Alerts to Respond                                                                                                    | R                                                                                          |   |            |   |   |         |
| Max # Concurrent Alerts                                                                                                    | 10                                                                                         |   |            |   |   |         |
| Max # Concurrent Charts                                                                                                    | 10                                                                                         |   |            |   |   |         |
| Max # Concurrent LookupAndAdd queries                                                                                                 | 2                                                                                          |   |            |   |   |         |
| Max # of Concurrent List Value Reports                                                                                                | 1                                                                                          |   |            |   |   |         |
| Max # of List Value Reports                                                                                                    | 25                                                                                         |   |            |   |   |         |
| Max Rows Stored Per Rule (Billions)                                                                                                   | 100                                                                                        |   |            |   |   |         |
| Maximum disk space threshold (GB)                                                                                                    | 547                                                                                        |   |            |   |   |         |
| Minimum disk space threshold in percentage                                                                                            | 5                                                                                          |   |            |   |   |         |
| NWDB Info Queries Time Out                                                                                                    | 1800                                                                                       |   |            |   |   | •       |
| Logging Configuration                                                                                                    |                                                                                            |   |            |   |   | +       |
| Warehouse Kerberos Configuration                                                                                                    |                                                                                            |   |            |   |   | +       |
|                                                                                                    |                                                                                            |   |            |   |   | Apply   |

#### 4. Click Apply.

The Reporting Engine now forwards the alerts to NetWitness Respond.

For details on parameters in the General tab, see the "Reporting Engine General Tab" topic in the *Reporting Engine Configuration Guide*. Go to the NetWitness All Versions Documents page and find NetWitness Platform guides to troubleshoot issues.

#### Configure Malware Analysis to Display Malware Analysis Alerts in the

#### **Respond View**

Viewing NetWitness Respond alerts is a function of auditing in Malware Analysis. The procedure for enabling NetWitness Respond alerts is described in the "(Optional) Configure Auditing on Malware Analysis Host" topic in the *Malware Analysis Configuration Guide*. Go to the NetWitness All Versions Documents page and find NetWitness Platform guides to troubleshoot issues.

#### **Configure NetWitness Endpoint to Display NetWitness Endpoint**

#### Alerts in the Respond View

This procedure is required to integrate NetWitness Endpoint with NetWitness so that the NetWitness Endpoint alerts are picked up by the NetWitness Respond component of NetWitness and displayed in the **Respond > Alerts** view.

**Note:** NetWitness supports NetWitness Endpoint versions 4.3.0.4, 4.3.0.5, 4.4, 4.4.0.2, or later for NetWitness Respond integration. For more detailed information, see "NetWitness Endpoint Integration" in the *NetWitness Endpoint User Guide*. Go to the NetWitness All Versions Documents page and find NetWitness Platform guides to troubleshoot issues.

The diagram below represents the flow of NetWitness Endpoint alerts to the NetWitness Respond Server service and its display in the **Respond > Alerts** view.

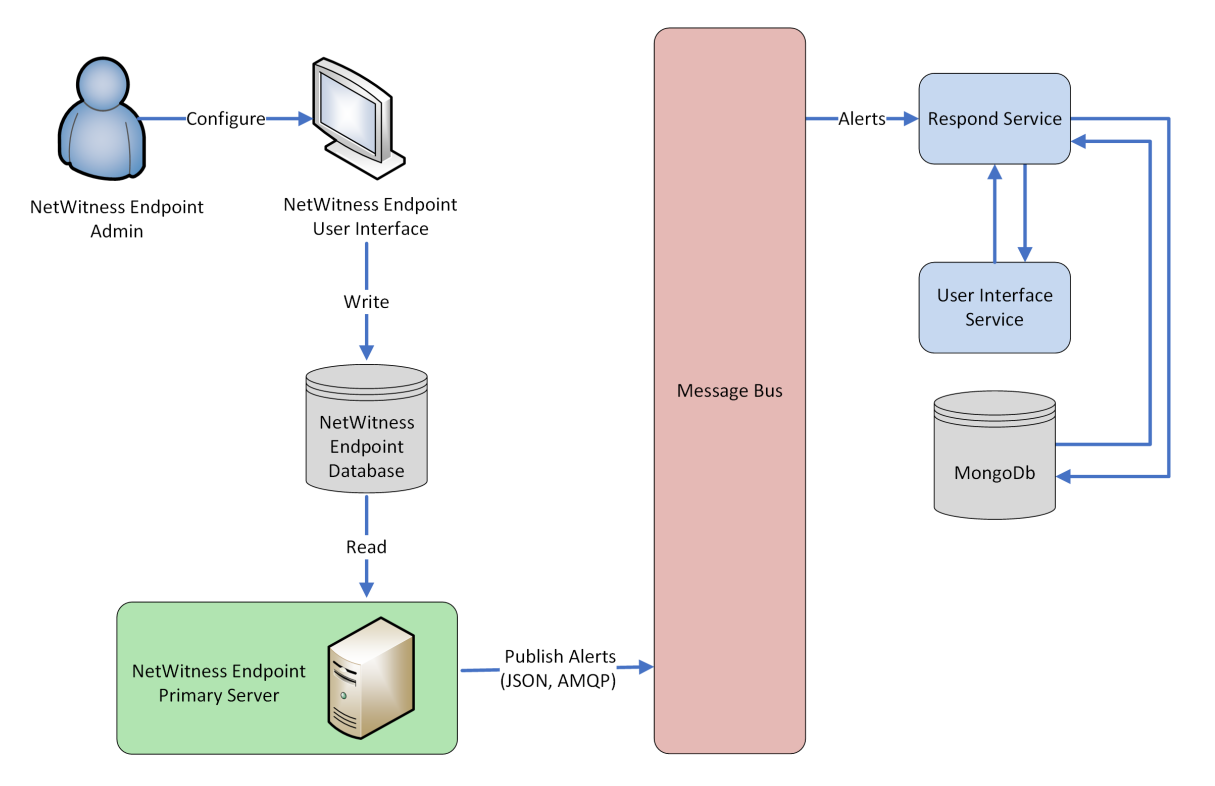

To configure NetWitness Endpoint to display NetWitness Endpoint alerts in the NetWitness user interface:

1. In the NetWitness Endpoint user interface, click **Configure > Monitoring and External Components**.

The External Components Configuration dialog is displayed.

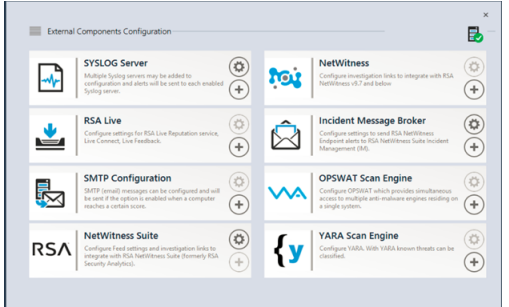

- 2. From the components listed, select Incident Message Broker and click + to add a new IM Broker.
- 3. Enter the following fields:
  - a. Instance Name: Enter a unique name to identify the IM broker.
  - b. Server Hostname/IP address: Enter the Host DNS or IP address of the IM Broker (NetWitness Server).
  - c. Port number: The default port is 5671.
- 4. Click Save.
- 5. Navigate to the ConsoleServer.exe.Config file in C:\Program Files\RSA\ECAT\Server.

6. Modify the virtual host configurations in the file as follows: <add key="IMVirtualHost" value="/rsa/system" />

**Note:** In NetWitness 11.0 and later, the virtual host is "/rsa/system". For version 10.6.x and below, the virtual host is "/rsa/sa".

- 7. Restart the API Server and Console Server.
- 8. To set up SSL for Respond Alerts, perform the following steps on the NetWitness Endpoint primary console server to set the SSL communications:
  - a. Export the NetWitness Endpoint CA certificate to .CER format (Base-64 encoded X.509) from the personal certificate store of the local computer (without selecting the private key).
  - b. Generate a client certificate for NetWitness Endpoint using the NetWitness Endpoint CA certificate. (You MUST set the CN name to ecat.)

```
makecert -pe -n "CN=ecat" -len 2048 -ss my -sr LocalMachine -a shal -sky
exchange -eku 1.3.6.1.5.5.7.3.2 -in "NWECA" -is MY -ir LocalMachine -sp
"Microsoft RSA SChannel Cryptographic Provider" -cy end -sy 12
client.cer
```

Note: In the above code sample, if you upgraded to Endpoint version 4.3 from a previous version and did not generate new certificates, you should substitute EcatCA for NWECA.

c. Make a note of the thumbprint of the client certificate generated in step b. Enter the thumbprint value of the client certificate in the IMBrokerClientCertificateThumbprint section of the ConsoleServer.Exe.Config file as shown.

```
<add key="IMBrokerClientCertificateThumbprint"
value="896df0efacf0c976d955d5300ba0073383c83abc"/>
```

- On the NetWitness Server, copy the NetWitness Endpoint CA certificate file in .CER format into the import folder: /etc/pki/nw/trust/import
- 10. Issue the following command to initiate the necessary Chef run: orchestration-cli-client --update-admin-node This appends all of those certificates into the truststore.
- Restart the RabbitMQ server: systemctl restart rabbitmq-server The NetWitness Endpoint account should automatically be available on RabbitMQ.
- 12. Import the /etc/pki/nw/ca/nwca-cert.pem and /etc/pki/nw/ca/ssca-cert.pem files from the NetWitness Server and add them to the Trusted Root Certification stores in the Endpoint Server.

## **Step 2. Assign Respond View Permissions**

Add users with the required permissions to investigate incidents and alerts in NetWitness Respond. Users with access to the Respond view need both Incidents and Respond-server permissions. Users with access to configure incident email notification settings need additional Integration-server permissions.

The following pre-configured roles have permissions in the Respond view:

- Analysts: The Security Operations Center (SOC) Analysts have access to Alerting, NetWitness Respond, Investigate, and Reporting, but not system configurations.
- Malware Analysts: Malware Analysts have access to investigations and malware events.
- **Operators**: Operators have access to configurations, but not Investigate, ESA, Alerting, Reporting and NetWitness Respond.
- **SOC\_Managers**: The SOC Managers have the same access as Analysts plus additional permissions to handle incidents and configure NetWitness Respond.
- **Data\_Privacy\_Officers**: Data Privacy Officers (DPOs) are like Administrators with additional focus on configuration options that manage obfuscation and viewing of sensitive data within the system. See the *Data Privacy Management Guide* for additional information. Go to the NetWitness All Versions Documents page and find NetWitness Platform guides to troubleshoot issues.
- Respond\_Administrator: The Respond Administrator has full access to NetWitness Respond.
- Administrators: The Administrator has full system access to NetWitness and has all permissions by default.

The NetWitness Respond default permissions are shown in the following tables. You need to assign user permissions from both the **Incidents** and **Respond-server** tabs, which are the Permissions tab names in

the (Admin) > Security view Add or Edit Roles dialogs. You may want to add additional user permissions for Alerting, Context Hub, Investigate, Investigate-server, and Reports.

**Caution:** It is very important that you assign equivalent user permissions from BOTH the Respondserver tab AND the Incidents tab.

Users who configure incident email notification settings also need permissions in the Integration-server tab.

# **Respond-server**

| Permissions                                                             | Analysts | SOC<br>Mgrs | DPOs | Respond<br>Admin | Operators | MAs |
|-------------------------------------------------------------------------|----------|-------------|------|------------------|-----------|-----|
| respond-server.alert.delete                                             |          |             | Yes* | Yes*             |           |     |
| respond-server.alert.manage                                             | Yes      | Yes         | Yes* | Yes*             |           | Yes |
| respond-server.alert.read                                               | Yes      | Yes         | Yes* | Yes*             |           | Yes |
| respond-<br>server.alertrule.manage                                     |          | Yes         | Yes* | Yes*             |           |     |
| respond-server.alertrule.read                                           |          | Yes         | Yes* | Yes*             |           |     |
| respond-<br>server.configuration.manage                                 |          |             | Yes* | Yes*             |           |     |
| respond-server.health.read                                              |          |             | Yes* | Yes*             |           |     |
| respond-<br>server.incident.delete                                      |          |             | Yes* | Yes*             |           |     |
| respond-<br>server.incident.manage                                      | Yes      | Yes         | Yes* | Yes*             |           | Yes |
| respond-server.incident.read                                            | Yes      | Yes         | Yes* | Yes*             |           | Yes |
| respond-<br>server.journal.manage                                       | Yes      | Yes         | Yes* | Yes*             |           | Yes |
| respond-server.journal.read                                             | Yes      | Yes         | Yes* | Yes*             |           | Yes |
| respond-server.logs.manage                                              |          |             | Yes* | Yes*             |           |     |
| respond-server.metrics.read                                             |          |             | Yes* | Yes*             |           |     |
| respond-<br>server.notification.manage<br>(Available in 11.1 and later) |          | Yes         | Yes* | Yes*             |           |     |
| respond-<br>server.notification.read<br>(Available in 11.1 and later)   |          | Yes         | Yes* | Yes*             |           |     |
| respond-<br>server.process.manage                                       |          |             | Yes* | Yes*             |           |     |
| respond-<br>server.remediation.manage                                   | Yes      | Yes         | Yes* | Yes*             |           | Yes |
| respond-<br>server.remediation.read                                     | Yes      | Yes         | Yes* | Yes*             |           | Yes |

| Permissions                        | Analysts | SOC<br>Mgrs | DPOs | Respond<br>Admin | Operators | MAs |
|------------------------------------|----------|-------------|------|------------------|-----------|-----|
| respond-server.risk.manage         | Yes      |             | Yes* | Yes*             |           |     |
| respond-server.risk.read           | Yes      |             | Yes* | Yes*             |           |     |
| respond-<br>server.security.manage |          |             | Yes* | Yes*             |           |     |
| respond-server.security.read       |          |             | Yes* | Yes*             |           |     |

\* Data Privacy Officers and Respond Administrators have the **respond-server**.\* permission, which gives them all of the Respond-server permissions.

#### Incidents

| Permissions                                  | Analysts | SOC<br>Mgrs | DPOs | Respond<br>Admin | Operators | MAs |
|----------------------------------------------|----------|-------------|------|------------------|-----------|-----|
| Access Incident Module                       | Yes      | Yes         | Yes  | Yes              |           | Yes |
| Configure Incident<br>Management Integration |          | Yes         | Yes  | Yes              |           |     |
| Delete Alerts and<br>Incidents               |          |             | Yes  | Yes              |           |     |
| Manage Alert Handling<br>Rules               |          | Yes         | Yes  | Yes              |           |     |
| View and Manage                              | Yes      | Yes         | Yes  | Yes              |           | Yes |

The Respond Administrator has all of the Respond-server and Incidents permissions.

#### Integration-server

Note: The Integration-server permissions are available in NetWitness version 11.1 and later.

Users who configure incident email notification settings also need Integration-server permissions. The following table lists the incident notification permissions in the Integration-server tab assigned to each role.

| Permissions                              | Analysts | SOC<br>Mgrs | DPOs | Respond<br>Admin | Operators | MAs |
|------------------------------------------|----------|-------------|------|------------------|-----------|-----|
| integration-<br>server.notification.read |          | Yes         | Yes  | Yes              |           |     |

| Permissions                                | Analysts | SOC<br>Mgrs | DPOs | Respond<br>Admin | Operators | MAs |
|--------------------------------------------|----------|-------------|------|------------------|-----------|-----|
| integration-<br>server.notification.manage |          | Yes         | Yes  | Yes              |           |     |

#### Investigate-server

Users who view Event Analysis in Respond also need Investigate-server permissions. The following table lists the Respond Event Analysis permissions required in the Investigate-server tab and the permissions assigned to each role.

| Permissions                                | Analysts | SOC<br>Mgrs | DPOs | Respond<br>Admin | Operators | MAs |
|--------------------------------------------|----------|-------------|------|------------------|-----------|-----|
| investigate-<br>server.event.read          | Yes      | Yes         | Yes  | Yes              |           | Yes |
| investigate-<br>server.content.reconstruct | Yes      | Yes         | Yes  | Yes              |           | Yes |
| investigate-<br>server.content.export      | Yes      | Yes         | Yes  | Yes              |           | Yes |

#### **Incident Email Notification Settings Permissions**

**Note:** Incident email notification setting permissions are available in NetWitness version 11.1 and later.

If you are updating from NetWitness version 11.0 to 11.1 or later, you will need to add additional permissions to your existing built-in NetWitness user roles. For all upgrades to 11.1 or later, you will need to add additional permissions to custom roles.

The following permissions are required for Respond Administrators, Data Privacy Officers, and

SOC Managers to access incident email notification settings [ (Configure) > Incident Notifications]. Incidents tab:

• Configure Incident Management Integration

Respond-server tab:

- respond-server.notification.manage
- respond-server.notification.read

Integration-server tab:

- integration-server.notification.read
- integration-server.notification.manage

#### **Respond Event Analysis Permissions**

Note: The Event Analysis panel in the Respond view is available in NetWitness version 11.2 and later.

The Events panel in the Respond view, formerly known as the Event Analysis panel, shows the Events view from Investigate for specific indicator events. The following permissions are required to view the Events panel in the Respond view. These permissions are provided by default for users with the Analysts role.

Investigate-server tab:

- investigate-server.event.read
- investigate-server.content.reconstruct
- investigate-server.content.export

Administration tab:

• Access Administration Module

**Note:** Migrated incidents from NetWitness versions before 11.2 will not show the Events panel in the Respond Incident Details view Indicators panel. Likewise, if you use alerts that were migrated from versions before 11.2 to create incidents in 11.2, you will also not be able to view the Events panel in the Respond view for those incidents.

#### **Respond Saved Filter Permissions**

**Note:** Saved filters for the incidents and alerts lists in Respond are available in NetWitness version 11.5 and later.

The following permissions are required for the incidents and alerts filters (Respond > Incidents and Respond > Alerts). The Analysts role has the required Respond filter permissions by default.

Respond-server tab:

- respond-server.incident.manage
- respond-server.incident.read
- respond-server.alert.manage
- respond-server.alert.read

#### **Respond Role Permission Examples**

The following figure shows Respond-server permissions for the default Respond Administrator role. The Respond Administrator role contains all of the NetWitness Respond permissions.

| Edit Role    |                           |                                          |                |                 |              | ©×3      |  |  |  |
|--------------|---------------------------|------------------------------------------|----------------|-----------------|--------------|----------|--|--|--|
| Role Info    | )                         |                                          |                |                 |              | *        |  |  |  |
| Name         | Respond_/                 | Administrator                            |                |                 |              | - 1      |  |  |  |
| Description  | The perso<br>on system    | na of Respond Adm<br>configuration of Re |                |                 | - 1          |          |  |  |  |
| Attribute    | es                        |                                          |                |                 |              | - 1      |  |  |  |
| Core Query T | imeout                    | Default is 5 minut                       | es             |                 |              | - 1      |  |  |  |
| Core Session | Threshold                 | Default is 100,000                       | sessions       |                 |              | - 1      |  |  |  |
| Core Query F | Prefix                    |                                          |                |                 |              | - 1      |  |  |  |
| Permissi     | ons<br>ration-serve       | er Reports                               | Respond-server | Security-server | Source-serve | r        |  |  |  |
| Assigned     | Description ^             |                                          |                |                 |              |          |  |  |  |
| 🔳 🗌 Respon   | id-server                 |                                          |                |                 |              | <b>^</b> |  |  |  |
| ≤            | respond-serv              | ver.*                                    |                |                 |              | - 11     |  |  |  |
|              | respond-serv              | ver.alert.delete                         |                |                 |              | -10      |  |  |  |
|              | respond-serv              | er.alert.manage                          |                |                 |              |          |  |  |  |
|              | respond-server.alert.read |                                          |                |                 |              |          |  |  |  |
|              | respond-serv              | er.alertrule.manage                      |                |                 |              |          |  |  |  |
|              | rocoord core              | or alortrulo road                        |                |                 | _            | <b>•</b> |  |  |  |
|              |                           |                                          |                |                 | Cancel       |          |  |  |  |

The following figure shows the Incidents permissions for the default Analysts role:

| Edit Role            |                                          |                                                                                  |                                              |                             |            | • • • × |
|----------------------|------------------------------------------|----------------------------------------------------------------------------------|----------------------------------------------|-----------------------------|------------|---------|
| Role Info            | )                                        |                                                                                  |                                              |                             |            |         |
| Name                 | Analysts                                 |                                                                                  |                                              |                             |            |         |
| Description          | The SOC A<br>Investigation<br>Management | nalysts persona is cente<br>on, ESA Alerting, Report<br>ent, but not system conf | red around<br>ing, and Incider<br>iguration. | The server License-server > |            |         |
| Attribute            | es                                       |                                                                                  |                                              |                             |            | - 1     |
| Core Query T         | imeout                                   | Default is 5 minutes                                                             |                                              |                             |            |         |
| Core Session         | Threshold                                | Default is 100,000 sess                                                          | ions                                         |                             |            |         |
| Core Query P         | refix                                    |                                                                                  |                                              |                             |            |         |
| Permissi<br>< server | ons<br>Incidents                         | Integration-server                                                               | Investigate                                  | Investigate-server          | License-se | erver > |
| Assigned             | Description ^                            |                                                                                  |                                              |                             |            | _       |
|                      | ts                                       |                                                                                  |                                              |                             |            |         |
| <b>S</b>             | Access Incide                            | nt Module                                                                        |                                              |                             |            |         |
|                      | Configure Inc                            | ident Management integr                                                          | ation                                        |                             |            |         |
|                      | Delete Alerts                            | and incidents                                                                    |                                              |                             |            |         |
|                      | Manage Alert                             | Handling Rules                                                                   |                                              |                             |            |         |
|                      | View and Mar                             | nage Incidents                                                                   |                                              |                             |            |         |
|                      |                                          |                                                                                  |                                              |                             | Cancel     | Save    |

For more information, see "Role Permissions" and "Manage Users with Roles and Permissions" in the *System Security and User Management Guide*. Go to the NetWitness All Versions Documents page and find NetWitness Platform guides to troubleshoot issues.

#### **Restrict Access to Incidents**

By default, analysts can view all of the incidents, alerts, and tasks in the Respond view. If you have sensitive or restricted information that should not be shared, you can restrict what analysts and other users can see in the Respond view.

If you restrict access to incidents:

- Analysts can only see incidents assigned to them as well as the alerts and tasks associated with those incidents. Likewise, they can only change the status of and add journal entries (notes) to their own incidents.
- Analysts cannot see the Alerts and Tasks tabs in the Respond view (Respond > Tasks and Respond > Alerts are hidden), so they cannot view all alerts and tasks.
- Analysts cannot see the Assignee button or change the assignee of an incident.
- Analysts cannot see the Related Indicators (alerts) panel (Incident Details view > Find Related tab in the left-side panel).
- When adding events to incidents from the Investigate views, users can only add events to incidents to which they have access. The list of incidents to which users can add events only shows incidents that the user can access.
- When creating incidents from the Investigate views, users must have access to those incidents to view them in the Respond view. For example, when creating incidents from the Investigate view, Analysts must assign the incidents to themselves to view them in the Respond view.

**Caution:** These restrictions apply to all NetWitness users, except users with the **Administrators**, **Respond\_Administrator**, and **SOC\_Managers** roles. However, you can adjust the list of user roles whose access to incidents should not be restricted.

#### To restrict access to incidents:

1. Go to **(Admin) > Security** and click the **Settings** tab.

2. In the Restrict Access to Incidents section, select Restrict access to incidents for all users, except for users with the roles listed below.

| 5 [ | 8   | 尜 |       |  |
|-----|-----|---|-------|--|
|     |     |   |       |  |
|     |     |   |       |  |
|     |     |   |       |  |
|     |     |   |       |  |
|     |     |   |       |  |
|     |     |   |       |  |
|     |     |   |       |  |
|     |     |   |       |  |
|     |     |   |       |  |
|     |     |   |       |  |
|     |     |   |       |  |
|     |     |   |       |  |
|     |     |   |       |  |
|     | 5 [ | 8 | 5 2 % |  |

- 3. In the list, add the user roles whose access to incidents should not be restricted.
- 4. Click Apply.

Changes take effect on the next log in to NetWitness.

# **Step 3. Enable and Create Incident Rules for Alerts**

NetWitness Respond incident rules contain criteria to automate the process of creating incidents from alerts. Alerts that meet the rule criteria are grouped together to form an incident. Analysts use these incidents to locate indicators of compromise. Instead of creating an incident for a particular set of alerts and adding the alerts to that incident manually, you can save time by using incident rules to create incidents from alerts for you.

NetWitness provides predefined incident rules that you can use and you can also create your own rules based on your business requirements.

To create incidents automatically, you need to enable at least one incident rule.

When you have two or more incident rules enabled, the order of the rules becomes very important. The highest priority rules are at the top of the Incident Rules list. The highest priority rule has the number 1 in the Order field. The next highest priority rule is number 2 in the Order field, and so on. Alerts can only be part of one incident. If an alert matches more than one rule in the Incident Rule list, it is only evaluated using the highest priority rule that it matches.

In 11.6.1, the Incident rule execution pattern is modified such that the alert aggregation queries refer to the lastRun parameter of the incident rule. So, now multiple incident rules (positioned as per the priority in the order field) in the Incident rules list match the same alert name.

For example,

- INC-rule 1 is at the 4th position in the order field that is associated with the conditions alert.name equal to test and **source** equal to **ESA**.
- INC-rule 2 is at the 24th position in the order field that is associated with the condition **source** equal to **ESA**.

Before 11.6.1 upgrade, the INC-rule 1 matched the alert name test. On upgrade, the INC-rule 2 at the 24th position in the order field matches the alert name test as the source is ESA.

To address this scenario, configure each incident rule to have unique conditions. Make sure the conditions in the lower priority incident rules are not duplicate of the conditions in the highest priority rules.

NetWitness has 13 predefined incident rules that you can use. To set up your incident rules, you can do any of the following:

- Enable predefined incident rules
- Add new rules
- Clone rules
- Edit existing rules
- Export and import rules

The Detect AI default incident rule is available in NetWitness 11.6 and later. It captures the network user behavior and uses the deployed RSA Live ESA Rules to create incidents from alerts.

The NetWitness core default incident rule is available from 12.3 and later versions. It helps to create an incident from alerts that are coming from NetWitness core services.

The User Entity Behavior Analytics incident rule is available in 11.3 and later. It captures user entity behavior grouped by Classifier ID to create incidents from alerts. The User Behavior default incident rule is available in NetWitness 11.1 and later. It captures network user behavior and uses deployed RSA Live ESA Rules to create incidents from alerts.

The User Entity Behavior Analytics incident rule is available in 11.3 and later. In NetWitness 11.3 to 11.5.0, it captures user entity behavior grouped by UEBA Classifier Id to create incidents from alerts. In NetWitness 11.5.1 and later, it captures user entity behavior grouped by both UEBA Classifier Id and UEBA Entity Name. The incident name created by the rule uses the UEBA Entity Name. In addition, the User Entity Behavior Analytics incident rule default priority threshold ranges are now consistent with the severity ranges in NetWitness UEBA. To update your rule for 11.5.1 and later, see <u>Update the User</u> Entity Behavior Analytics Incident Rule Priority Thresholds, Grouping Options, and Title.

The User Behavior default incident rule is available in NetWitness 11.1 and later. It captures network user behavior and uses deployed RSA Live ESA Rules to create incidents from alerts.

You can select and deploy the RSA Live ESA Rules that you want to monitor. For more information, see Deploy the RSA Live ESA Rules.

To configure the default incident rules or verify your existing default incident rules with the 11.5 default incident rules, see <u>Set Up and Verify Default Incident Rules</u>.

This topic contains the following procedures:

- Enable Incident Rules
- Create an Incident Rule
- Verify the Order of Your Incident Rules
- Clone an Incident Rule
- Edit an Incident Rule
- Export Incident Rules
- Import Incident Rules

#### **Enable Incident Rules**

To create incidents automatically, you need to enable at least one incident rule. Predefined (default) incident rules or rules that you create must be enabled before they start creating incidents.

To enable one or more incident rules:

**Note:** Enabling one or more incident rules from the Incident Rules view is only available in NetWitness version 11.4 and later.

This is the easiest way to enable rules. Use this method after you have made the necessary adjustments to the rules and you just want to quickly enable them.

#### 1. Go to (Configure) > Incident Rules.

The Incident Rules view is displayed.

2. Select one or more incident rules and click Enable.

| ×    | NET    | WITNES      | SIP    | atform Investigate Respond I                           | Users Hosts Files Dashboard Reports                                        |              |                |           | ý 2          | % ② admin >       |
|------|--------|-------------|--------|--------------------------------------------------------|----------------------------------------------------------------------------|--------------|----------------|-----------|--------------|-------------------|
| LIVE |        |             |        | TIONS CAPTURE POLICIES INCIDENT RULES                  | INCIDENT NOTIFICATIONS ESA RULES CUSTOM FEEDS LOG PA                       |              |                |           |              |                   |
| > EN | DPOIN  | T RISK SCOP | ING SE | ITINGS                                                 |                                                                            |              |                |           |              |                   |
| INCI | DENTR  | ULES        |        |                                                        |                                                                            |              |                |           |              |                   |
| Cro  | ate Ru | le Impor    | t E    | cport Enable Disable Clone Delete                      |                                                                            |              |                |           |              |                   |
| \$   |        | ORDER E     | VABLED | NAME                                                   | DESCRIPTION                                                                | LAST MATCHED | MATCHED ALERTS | INCIDENTS | RULE CREATED | RULE LAST UPDATED |
|      |        |             | •      |                                                        | This incident rule captures network user behavior.                         |              |                |           |              |                   |
|      |        |             | •      |                                                        | This incident rule captures suspected communication with a Command         |              |                |           |              |                   |
|      |        |             |        |                                                        | This incident rule captures alerts generated by the RSA Malware Analy.     |              |                |           |              |                   |
|      |        |             | •      |                                                        | This incident rule captures alerts generated by the RSA NetWitness En.     |              |                |           |              |                   |
|      |        |             |        |                                                        | This incident rule captures alerts generated by the RSA Reporting Engi.    |              |                |           |              |                   |
|      |        |             | •      |                                                        | This incident rule captures alerts generated by the RSA ESA platform a.    |              |                |           |              |                   |
|      |        |             |        |                                                        | This incident rule captures alerts generated by IP addresses that have b   |              |                |           |              |                   |
|      |        |             |        |                                                        | This incident rule captures alerts generated by network users whose us     |              |                |           |              |                   |
|      |        |             |        | Suspicious Activity Detected: Windows Worm Propagation | This incident rule captures alerts that are indicative of worm propagati.  |              |                |           |              |                   |
|      |        | 10          |        | Suspicious Activity Detected: Reconnaissance           | This incident rule captures alerts that identify common ICMP host iden.    |              |                |           |              |                   |
|      |        | 11          | •      | Monitoring Failure: Device Not Reporting               | This incident rule captures any instance of an alert designed to detect t. |              |                |           |              |                   |
|      |        |             |        |                                                        | This incident rule captures alerts generated by the RSA Web Threat De      |              |                |           |              |                   |
|      |        |             |        |                                                        | This incident rule captures user entity behavior.                          |              |                |           |              |                   |
|      |        |             |        |                                                        |                                                                            |              |                |           |              |                   |
|      |        |             |        |                                                        |                                                                            |              |                |           |              |                   |

3. Click **OK** to verify that you want to enable the selected rules.

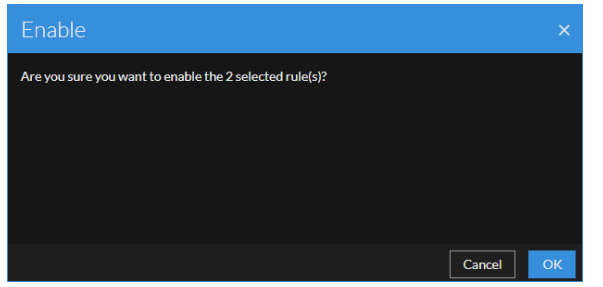

In the Incident Rules view, the Enabled column changes from a red square  $\blacksquare$  (Disabled) to a green triangle  $\triangleright$  (Enabled).

| *    | NET     | WITNE    | SSIP    | atform Investigate Respond            |                                                                            | ×            |                |           | \$ B         | % ⑦ admin >       |
|------|---------|----------|---------|---------------------------------------|----------------------------------------------------------------------------|--------------|----------------|-----------|--------------|-------------------|
|      | CONT    |          | BSCRIP  | TIONS CAPTURE POLICIES INCIDENT RULES | NCIDE NOTIFICATIONS ESA RULES CUSTOM FEEDS LOG PA                          | RSER RULES   |                |           |              |                   |
| > EN | DPOINT  | RISK SCO | RING SE | TTINGS                                |                                                                            |              |                |           |              |                   |
| INCI | DENTRU  | JLES     |         |                                       |                                                                            |              |                |           |              |                   |
| Cre  | ate Rul | e Impo   | rt E    |                                       |                                                                            |              |                |           |              |                   |
| \$   |         | ORDER    | NABLED  | NAME                                  | DESCRIPTION                                                                | LAST MATCHED | MATCHED ALERTS | INCIDENTS | RULE CREATED | RULE LAST UPDATED |
|      |         |          | •       |                                       | This incident rule captures network user behavior.                         |              |                |           |              |                   |
|      |         |          | ٠       |                                       | This incident rule captures suspected communication with a Command         |              |                |           |              |                   |
|      |         |          |         |                                       | This incident rule captures alerts generated by the RSA Malware Analy.     |              |                |           |              |                   |
|      |         |          | ٠       |                                       | This incident rule captures alerts generated by the RSA NetWitness En.     |              |                |           |              |                   |
|      |         |          |         |                                       | This incident rule captures alerts generated by the RSA Reporting Engl.    |              |                |           |              |                   |
|      |         |          | ٠       |                                       | This incident rule captures alerts generated by the RSA ESA platform a.    |              |                |           |              |                   |
|      |         |          |         |                                       | This incident rule captures alerts generated by IP addresses that have b   |              |                |           |              |                   |
|      |         |          |         |                                       | This incident rule captures alerts generated by network users whose us     |              |                |           |              |                   |
|      |         |          |         |                                       | This incident rule captures alerts that are indicative of worm propagati.  |              |                |           |              |                   |
|      |         |          | •       |                                       | This incident rule captures alerts that identify common ICMP host iden.    |              |                |           |              |                   |
|      |         |          | •       |                                       | This incident rule captures any instance of an alert designed to detect t. |              |                |           |              |                   |
|      |         |          |         |                                       | This incident rule captures alerts generated by the RSA Web Threat De      |              |                |           |              |                   |
|      |         |          |         |                                       | This incident rule captures user entity behavior.                          |              |                |           |              |                   |
|      |         |          |         |                                       |                                                                            |              | k              |           |              |                   |
|      |         |          |         |                                       |                                                                            |              |                |           |              |                   |

4. Verify the order of your incident rules.

**Note:** To disable incident rules, follow the above procedure but select the Disable button instead of the Enable button.

#### To enable an incident rule from within the incident rule details:

You can enable rules from within the incident rule details when you save your rule adjustments.

1. Go to Configure) > Incident Rules.

| Iľ   | ie      | Inci       | der      | it Rules view is display                    | yed.                                                                      |              |                |           |              |                   |
|------|---------|------------|----------|---------------------------------------------|---------------------------------------------------------------------------|--------------|----------------|-----------|--------------|-------------------|
| *    | NET     | WITNE      | SSIP     |                                             |                                                                           |              |                |           |              | 🔏 🕐 admin >       |
| LIVE |         |            |          | TIONS CAPTURE POLICIES INCIDENT RULES INCID |                                                                           | ARSER RULES  |                |           |              |                   |
| > EN | IDPOIN  | T RISK SCO | ORING SE | TTINGS                                      |                                                                           |              |                |           |              |                   |
| INCI | DENT    | ULES       |          |                                             |                                                                           |              | ×              |           |              |                   |
| Cr   | eate Ru | le Imp     | ort E    |                                             |                                                                           |              |                |           |              |                   |
| \$   |         | ORDER      | ENABLED  | NAME                                        | DESCRIPTION                                                               | LAST MATCHED | MATCHED ALERTS | INCIDENTS | RULE CREATED | RULE LAST UPDATED |
|      |         |            | •        |                                             | This incident rule captures network user behavior.                        |              |                |           |              |                   |
|      |         |            | •        |                                             | This incident rule captures suspected communication with a Command        | I            |                |           |              |                   |
|      |         |            |          | High Risk Alerts: Malware Analysis          | This incident rule captures alerts generated by the RSA Malware Analy     |              |                |           |              |                   |
|      |         |            | •        |                                             | This incident rule captures alerts generated by the RSA NetWitness En     | <b>.</b>     |                |           |              |                   |
|      |         |            |          |                                             | This incident rule captures alerts generated by the RSA Reporting Engi    |              |                |           |              |                   |
|      |         |            | •        |                                             | This incident rule captures alerts generated by the RSA ESA platform a    |              |                |           |              |                   |
|      |         |            |          |                                             | This incident rule captures alerts generated by IP addresses that have I  | b            |                |           |              |                   |
|      |         |            |          |                                             | This incident rule captures alerts generated by network users whose us    | s            |                |           |              |                   |
|      |         |            | •        |                                             | This incident rule captures alerts that are indicative of worm propagati  | I            |                |           |              |                   |
|      |         | 10         | •        |                                             | This incident rule captures alerts that identify common ICMP host iden    | <b>.</b>     |                |           |              |                   |
|      |         |            | •        |                                             | This incident rule captures any instance of an alert designed to detect t |              |                |           |              |                   |
|      |         |            |          |                                             | This incident rule captures alerts generated by the RSA Web Threat De     | <u>»</u>     |                |           |              |                   |
|      |         |            |          |                                             | This incident rule captures user entity behavior.                         |              |                |           |              |                   |
|      |         |            |          |                                             |                                                                           |              |                |           |              |                   |

2. Click the link in the **Name** column for the rule that you want to enable. The Incident Rule Details view is displayed for the selected rule.

| <b>NETWITNESS Platform</b> Investigate Respond Users Hosts Files Dashboard Reports                                                                                  | 🔿 🖻 💥 🧭 adm |      |
|----------------------------------------------------------------------------------------------------|-------------|------|
|                                                                                                    |             |      |
| LIVE CONTENT SUBSCRIPTIONS CAPTURE POLICIES INCIDENT RULES INCIDENT NOTIFICATIONS ESA RULES CUSTOM FEEDS LOG PARSER RULE                                            |             |      |
| BASIC SETTINGS ET ENABLED                                                                                                    |             |      |
| NAME*                                                                                                    |             |      |
| High Risk Alerts: Malware Analysis                                                                                                    |             |      |
| DESCRIPTION                                                                                                    |             |      |
| This incident rule captures alerts generated by the RSA Malware Analysis platform as having a Risk Score of "High" or "Critical".                                   |             |      |
|                                                                                                    |             |      |
| MATCH CONDITIONS' QUERY MODE                                                                                                    |             |      |
| Rule Builder 🗸                                                                                                    |             |      |
|                                                                                                    | Add Group   |      |
|                                                                                                    |             |      |
| All of these  V Add Condition                                                                                                    |             |      |
| FIELD OPERATOR                                                                                                    | VALUE X     |      |
|                                                                                                    |             |      |
| Alsk Score is equal or greater than                                                                                                    | ~ 50        |      |
|                                                                                                    |             |      |
| ACTION" CHOOSE THE ACTION TAKEN IF THE BULE MATCHES AN ALERT                                                                                                    |             |      |
| Oroup into an Incident O Suppress the Alert                                                                                                    |             |      |
| GROUPING OPTIONS GROUP BY'                                                                                                    |             |      |
|                                                                                                    |             |      |
|                                                                                                    |             |      |
| Advanced Grouping Options                                                                                                    |             |      |
| Choose grouping behavior if incoming alert does not contain the "Group By" field 🕜                                                                                  |             |      |
| o Group all alerts missing "Group By" fields into a single incident over the time window.<br>(This may result in incidents with alerts that do not belong together) |             |      |
| <ul> <li>Do not group alerts.</li> <li>(Alerts will still be generated, but will not be aggregated into incidents automatically)</li> </ul>                         |             |      |
|                                                                                                    |             |      |
| INCIDENT OPTIONS TITLE' \${ruleName}for \${groupByValue1}                                                                                                    |             |      |
| SUMMARY                                                                                                    |             |      |
| Enter a summary for the incident created by this rule                                                                                                    |             |      |
|                                                                                                    |             |      |
|                                                                                                    |             |      |
|                                                                                                    |             |      |
| CATEGORIES Choose a category (optional)                                                                                                    |             |      |
| ASSIGNEE Choose an assignee (optional)                                                                                                    |             |      |
| PRIORITY Use the following to set the priority for the incident Critical 90                                                                                         |             |      |
| Average of Risk Score across all of the Alerts                                                                                                    |             |      |
| O Highest Risk Score available across all of the Alerts  Medium 20                                                                                                  |             |      |
| O Number of Alerts in the time window                                                                                                    |             |      |
|                                                                                                    | Caprat      | Sava |
|                                                                                                    | Carlor      | Dave |

- 3. Adjust the parameters and conditions of your rule as required. For details about various parameters that can be set as criteria for an incident rule, see <u>Incident Rule Details View</u>. To adjust the default rules, see <u>Set Up and Verify Default Incident Rules</u>.
- 4. In the Basic Settings section, select the **Enabled** checkbox.
- 5. Click Save to enable the rule.
   Notice that the Enabled column changes from a red square ■(Disabled) to a green triangle > (Enabled).

| NETWITNESS   Platform Investigate Respond                | The changes to the rule were successfully saved X                         |                |           | Ó I          | % 🕐 admin >         |
|----------------------------------------------------------|---------------------------------------------------------------------------|----------------|-----------|--------------|---------------------|
| > ENDPOINT RISK SCORING SETTINGS                         |                                                                           |                |           |              |                     |
| INCIDENT RULES                                           |                                                                           |                |           |              |                     |
| Create Rule Import Export Enable Disable Clone Delete    |                                                                           |                |           |              |                     |
|                                                          |                                                                           |                |           |              |                     |
|                                                          | DESCRIPTION LAST MATCHED                                                  | MATCHED ALERTS | INCIDENTS | RULE CREATED | RULE LAST UPDATED   |
| III 1 🕨 <u>User Behavior</u>                             | This incident rule captures network user behavior.                        |                |           |              |                     |
| 2 Suspected Command & Control Communication By Domain    | This incident rule captures suspected communication with a Command        |                |           |              |                     |
| 3 High Risk Alerts: Malware Analysis                     | This incident rule captures alerts generated by the RSA Malware Analy     |                |           |              | 06/22/2020 08:59:16 |
| 4  High Risk Alerts: NetWitness Endpoint                 | This incident rule captures alerts generated by the RSA NetWitness En     |                |           |              |                     |
| S High Risk Alerts: Reporting Engine                     | This incident rule captures alerts generated by the RSA Reporting Engi    |                |           |              |                     |
| 🗰 🗆 6 🕨 <u>High Risk Alerts: ESA</u>                     | This incident rule captures alerts generated by the RSA ESA platform as   |                |           |              |                     |
| 7 IP Watch List: Activity Detected                       | This incident rule captures alerts generated by IP addresses that have b  |                |           |              |                     |
| 8 User Watch List: Activity Detected                     | This incident rule captures alerts generated by network users whose us    |                |           |              |                     |
| 9 Suspicious Activity Detected: Windows Worm Propagation | This incident rule captures alerts that are indicative of worm propagati  |                |           |              | 06/22/2020 08:35:03 |
| 10      Suspicious Activity Detected: Reconnaissance     | This incident rule captures alerts that identify common ICMP host iden    |                |           |              | 06/22/2020 08:35:03 |
| 11      Monitoring Failure: Device Not Reporting         | This incident rule captures any instance of an alert designed to detect t |                |           |              |                     |
| 12      WebThreatDetection                               | This incident rule captures alerts generated by the RSA Web Threat De     |                |           |              |                     |
| 13 User Entity Behavior Analytics                        | This incident rule captures user entity behavior.                         |                |           |              |                     |
|                                                          |                                                                           |                |           |              |                     |
|                                                          |                                                                           |                |           |              |                     |
|                                                          |                                                                           |                |           |              |                     |
|                                                          |                                                                           |                |           |              |                     |

6. Verify the order of your incident rules.

**Note:** To disable an incident rule in the Incident Rule Details view, follow the above procedure but clear the Enabled checkbox instead of selecting it.

#### **Create an Incident Rule**

1. Go to Configure) > Incident Rules.

The Incident Rules view is displayed.

| ×     | NET    | WITNE      | SSIP     | latform Investigate Respond Us            | ers Hosts Files Dashboard Reports                                      |              |                |           | s o          | % ⑦ admin≯        |
|-------|--------|------------|----------|-------------------------------------------|------------------------------------------------------------------------|--------------|----------------|-----------|--------------|-------------------|
|       |        | ENT SU     | UBSCRIP  | TIONS CAPTURE POLICIES INCIDENT RULES INC |                                                                        | PARSER RULES |                |           |              |                   |
| > ENI | OPOIN  | T RISK SCC | ORING SE | TTINGS                                    |                                                                        |              |                |           |              |                   |
| INCIE | ENTR   | ULES       |          |                                           |                                                                        |              |                |           |              |                   |
| Cre   | ate Ru | e Impo     | ort E    |                                           |                                                                        |              |                |           |              |                   |
|       |        |            |          |                                           |                                                                        |              |                |           |              |                   |
| Î     |        | ORDER      | ENABLED  | NAME                                      | DESCRIPTION                                                            | LAST MATCHED | MATCHED ALERTS | INCIDENTS | RULE CREATED | RULE LAST UPDATED |
|       |        |            | •        |                                           | This incident rule captures network user behavior.                     |              |                |           |              |                   |
|       |        |            | •        |                                           | This incident rule captures suspected communication with a Comma       | ind          |                |           |              |                   |
|       |        |            |          |                                           | This incident rule captures alerts generated by the RSA Malware Ani    | aly          |                |           |              |                   |
|       |        |            | •        |                                           | This incident rule captures alerts generated by the RSA NetWitness     | En           |                |           |              |                   |
|       |        |            |          |                                           | This incident rule captures alerts generated by the RSA Reporting Er   | ngi          |                |           |              |                   |
|       |        |            | •        |                                           | This incident rule captures alerts generated by the RSA ESA platform   | n a          |                |           |              |                   |
|       |        |            |          |                                           | This incident rule captures alerts generated by IP addresses that hav  | ve b         |                |           |              |                   |
|       |        |            |          |                                           | This incident rule captures alerts generated by network users whose    | 9 US         |                |           |              |                   |
|       |        |            | •        |                                           | This incident rule captures alerts that are indicative of worm propage | ati          |                |           |              |                   |
|       |        |            | •        |                                           | This incident rule captures alerts that identify common ICMP host id   | len          |                |           |              |                   |
|       |        |            | •        |                                           | This incident rule captures any instance of an alert designed to detec | ct t         |                |           |              |                   |
|       |        |            |          |                                           | This incident rule captures alerts generated by the RSA Web Threat     | De           |                |           |              |                   |
|       |        |            |          |                                           | This incident rule captures user entity behavior.                      |              |                |           |              |                   |
|       |        |            |          |                                           |                                                                        |              |                |           |              |                   |
|       |        |            |          |                                           |                                                                        |              |                |           |              |                   |

2. To add a new rule, click **Create Rule**.

| 🔆 NETWITNESS   Platfo           |                                                                                                    |                                                                                                    |              |                                   |                     |  | × |         |    |
|---------------------------------|----------------------------------------------------------------------------------------------------|----------------------------------------------------------------------------------------------------|--------------|-----------------------------------|---------------------|--|---|---------|----|
| LIVE CONTENT SUBSCRI            | PTIONS CAPTURE POL                                                                                                    | ICIES INCIDENT RULES INCIDENT NOTIFICATIO                                                                                                    | NS ESA RULES |                                   | LOG PARSER RULES    |  |   |         |    |
| BASIC SETTINGS                  | Provide a unique name for th DESCRIPTION                                                                                                    |                                                                                                    |              |                                   |                     |  |   |         |    |
|                                 | Provide a description of the r                                                                                                    |                                                                                                    |              |                                   |                     |  |   |         |    |
| MATCH CONDITIONS                | QUERY MODE<br>Rule Builder – –                                                                                                    |                                                                                                    |              |                                   |                     |  |   | Add Gro | up |
|                                 | All of these                                                                                                    | Add Condition                                                                                                    |              |                                   |                     |  |   |         |    |
|                                 |                                                                                                    |                                                                                                    |              |                                   |                     |  |   |         |    |
|                                 | <ul> <li>At least one condition is mis</li> </ul>                                                                                                    | sing a held, operator, or value                                                                                                    |              |                                   |                     |  |   |         |    |
| ACTION                          | CHOOSE THE ACTION TAKEN IF T<br>Group into an Incident                                                                                                    | rhe rule matches an alert<br>D Suppress the Alert                                                                                                    |              |                                   |                     |  |   |         |    |
| GROUPING OPTIONS                | GROUP BY                                                                                                    | Choose a group-by field (required)<br>A MINIMUM OF ONE GROUP-BY FIELD IS REQUIRED, AND A MAXIM<br>ALLOWED                                                                                                    |              |                                   |                     |  |   |         |    |
|                                 | TIME WINDOW                                                                                                    | 1 Hours                                                                                                    |              |                                   |                     |  |   |         |    |
|                                 | Advanced Grouping C<br>Choose grouping behavior<br>O Group all alerts missing<br>O (This may result in incide<br>Do not group alerts.<br>(Alerts will still be gener | Dptions<br>If incoming alert does not contain the "Group By" field<br>"Group By" fields into a single incident over the time window.<br>Ints with alerts that do not belong together)<br>ated, but will not be aggregated into incidents automatically |              |                                   |                     |  |   |         |    |
| INCIDENT OPTIONS                |                                                                                                    | {ruleName} for \$[groupByValue1}                                                                                                    |              |                                   | $\bigcirc$          |  |   |         |    |
|                                 | SUMMARY                                                                                                    |                                                                                                    |              |                                   |                     |  |   |         |    |
|                                 |                                                                                                    |                                                                                                    |              |                                   |                     |  |   |         |    |
|                                 | CATEGORIES                                                                                                    | Choose a category (optional)                                                                                                    |              |                                   |                     |  |   |         |    |
|                                 | ASSIGNEE                                                                                                    | Choose an assignee (optional)                                                                                                    |              |                                   |                     |  |   |         |    |
|                                 | PRIORITY                                                                                                    | Use the following to set the priority for the incident<br>Average of Risk Score across all of the Alerts<br>Highest Risk Score available across all of the Alerts<br>Number of Alerts in the time window                                               |              | Critical<br>High<br>Medium<br>Low | 90<br>50<br>20<br>1 |  |   |         |    |
| ▲ There is required information | on missing from the incident ru                                                                                                    | le                                                                                                    |              |                                   |                     |  |   | Cancel  |    |

The Incident Rule Details view is displayed.

 Enter the parameters and conditions of your rule. All rules need to have at least one condition. For details about parameters that can be set as criteria for an incident rule, see <u>Incident Rule Details</u> View.

The following figure shows a rule example. It is the default User Entity Behavior Analytics incident rule. It captures user entity behavior grouped by Classifier ID to create incidents from alerts.

| 🔆 NETWITNESS   Pla | itform Investig                                                                                                    | ate Respond Users                                                                                                    | Hosts Files Dashi            | board Reports |            |       | Ó | ٩٩ | X | 0      | admin > |
|--------------------|----------------------------------------------------------------------------------------------------|----------------------------------------------------------------------------------------------------|------------------------------|---------------|------------|-------|---|----|---|--------|---------|
|                    |                                                                                                    |                                                                                                    |                              | ESA RULES C   |            |       |   |    |   |        |         |
|                    | ENABLED     NAME*     User Entity Behavior Anal                                                                                                    | ytics                                                                                                    |                              |               |            |       |   |    |   |        |         |
|                    | DESCRIPTION                                                                                                    |                                                                                                    |                              |               |            |       |   |    |   |        |         |
|                    | This incident rule captures                                                                                                    | s user entity behavior.                                                                                                    |                              |               |            |       |   |    |   |        |         |
|                    | QUERY MODE Rule Builder ~                                                                                                    |                                                                                                    |                              |               |            |       |   |    |   | Add Gr | auk     |
|                    |                                                                                                    |                                                                                                    |                              |               |            |       |   |    |   |        |         |
|                    | All of these ~                                                                                                    | Add Condition                                                                                                    |                              |               |            |       |   |    |   |        |         |
|                    | FIELD                                                                                                    |                                                                                                    | OPERATOR                     |               |            | VALUE |   |    |   |        |         |
|                    | CHOOSE THE ACTION TAKEN                                                                                                    | IF THE RULE MATCHES AN ALERT                                                                                                    |                              |               |            |       |   |    |   |        |         |
|                    | Group into an incident                                                                                                    | O Suppress the Alert                                                                                                    |                              |               |            |       |   |    |   |        |         |
| GROUPING OPTIONS   | GROUP BY                                                                                                    | × UEBA Classifier Id                                                                                                    |                              |               |            |       |   |    |   |        |         |
|                    | TIME WINDOW                                                                                                    | 1 Hours                                                                                                    |                              |               |            |       |   |    |   |        |         |
|                    | Advanced Grouping<br>Choose grouping behavi<br>O Group all alerts missio<br>(This may result in inc<br>O not group alerts.<br>(Alerts will still be gen | g Options<br>or if incoming alert does not contai<br>ng "Group By" fields into a single in<br>idents with alerts that do not belor<br>nerated, but will not be aggregated | n the "Group By" field       |               |            |       |   |    |   |        |         |
|                    |                                                                                                    | \${ruleName}for \${groupByVa                                                                                                    | alue1}                       |               |            |       |   |    |   |        |         |
|                    | SUMMARY                                                                                                    |                                                                                                    |                              |               |            |       |   |    |   |        |         |
|                    |                                                                                                    |                                                                                                    |                              |               |            |       |   |    |   |        |         |
|                    | ASSIGNEE                                                                                                    | Choose a category (optional)                                                                                                    |                              |               |            |       |   |    |   |        |         |
|                    |                                                                                                    | Choose an assignee (optional                                                                                                    | )<br>iarity for the incident |               |            |       |   |    |   |        |         |
|                    | PRIORITY                                                                                                    | <ul> <li>Average of Risk Score acro</li> </ul>                                                                                                    | ss all of the Alerts         |               | Critical 9 | 20    |   |    |   |        |         |
|                    |                                                                                                    | <ul> <li>Highest Risk Score availab</li> </ul>                                                                                                    | le across all of the Alerts  |               | High       | 50    |   |    |   |        |         |
|                    |                                                                                                    | O Number of Alerts in the tin                                                                                                    | ne window                    |               | Low        | 1     |   |    |   |        |         |
|                    |                                                                                                    |                                                                                                    |                              |               |            |       |   |    | [ | Cancel | Save    |

Note: Escaping of the special characters is required only when you select the operators contains, begins with, ends with, and matches regex while defining the incident rule condition with special characters. It is not required when you select the operators is equal to, is not equal to, in, and not in while defining the incident rule condition with special characters. The following is the list of special characters to be escaped.  $\sim$ ,  $\$ ,  $\$ ,  $\$ ,  $\$ ,  $\$ ,  $\$ ,  $\$ ,  $\$ ,  $\$ ,  $\$ ,  $\$ ,  $\$ ,  $\$ ,  $\$ ,  $\$ ,  $\$ ,  $\$ ,  $\$ ,  $\$ ,  $\$ ,  $\$ ,  $\$ ,  $\$ ,  $\$ ,  $\$ ,  $\$ ,  $\$ ,  $\$ ,  $\$ ,  $\$ ,  $\$ ,  $\$ ,  $\$ ,  $\$ ,  $\$ ,  $\$ ,  $\$ ,  $\$ ,  $\$ ,  $\$ ,  $\$ ,  $\$ ,  $\$ ,  $\$ ,  $\$ ,  $\$ ,  $\$ ,  $\$ ,  $\$ ,  $\$ ,  $\$ ,  $\$ ,  $\$ ,  $\$ ,  $\$ ,  $\$ ,  $\$ ,  $\$ ,  $\$ ,  $\$ ,  $\$ ,  $\$ ,  $\$ ,  $\$ ,  $\$ ,  $\$ ,  $\$ ,  $\$ ,  $\$ ,  $\$ ,  $\$ ,  $\$ ,  $\$ ,  $\$ ,  $\$ ,  $\$ ,  $\$ ,  $\$ ,  $\$ ,  $\$ ,  $\$ ,  $\$ ,  $\$ ,  $\$ ,  $\$ ,  $\$ ,  $\$ ,  $\$ ,  $\$ ,  $\$ ,  $\$ ,  $\$ ,  $\$ ,  $\$ ,  $\$ ,  $\$ ,  $\$ ,  $\$ ,  $\$ ,  $\$ ,  $\$ ,  $\$ ,  $\$ ,  $\$ ,  $\$ ,  $\$ ,  $\$ ,  $\$ ,  $\$ ,  $\$ ,  $\$ ,  $\$ ,  $\$ ,  $\$ ,  $\$ ,  $\$ ,  $\$ ,  $\$ ,  $\$ ,  $\$ ,  $\$ ,  $\$ ,  $\$ ,  $\$ ,  $\$ ,  $\$ ,  $\$ ,  $\$ ,  $\$ ,  $\$ ,  $\$ ,  $\$ ,  $\$ ,  $\$ ,  $\$ ,  $\$ ,  $\$ ,  $\$ ,  $\$ ,  $\$ ,  $\$ ,  $\$ ,  $\$ ,  $\$ ,  $\$ ,  $\$ ,  $\$ ,  $\$ ,  $\$ ,  $\$ ,  $\$ ,  $\$ ,  $\$ ,  $\$ ,  $\$ ,  $\$ ,  $\$ ,  $\$ ,  $\$ ,  $\$ ,  $\$ ,  $\$ ,  $\$ ,  $\$ ,  $\$ ,  $\$ ,  $\$ ,  $\$ ,  $\$ ,  $\$ ,  $\$ ,  $\$ ,  $\$ ,  $\$ ,  $\$ ,  $\$ ,  $\$ ,  $\$ ,  $\$ ,  $\$ ,  $\$ ,  $\$ ,  $\$ ,  $\$ ,  $\$ ,  $\$ ,  $\$ ,  $\$ ,  $\$ ,  $\$ ,  $\$ ,  $\$ ,  $\$ ,  $\$ ,  $\$ ,  $\$ ,  $\$ ,  $\$ ,  $\$ ,  $\$ ,  $\$ ,  $\$ ,  $\$ ,  $\$ ,  $\$ ,  $\$ ,  $\$ ,  $\$ ,  $\$ ,  $\$ ,  $\$ ,  $\$ ,  $\$ ,  $\$ ,  $\$ ,  $\$ ,  $\$ ,  $\$ ,  $\$ ,  $\$ ,  $\$ ,  $\$ ,  $\$ ,  $\$ ,  $\$ ,  $\$ ,  $\$ ,  $\$ ,  $\$ ,  $\$ ,  $\$ ,  $\$ ,  $\$ ,  $\$ ,  $\$ ,  $\$ ,  $\$ ,  $\$ ,  $\$ ,  $\$ ,  $\$ ,  $\$ ,  $\$ ,  $\$ ,  $\$ ,  $\$ ,  $\$ ,  $\$ ,  $\$ ,  $\$ ,  $\$ ,  $\$ ,  $\$ ,  $\$ ,  $\$ ,  $\$ ,  $\$ ,  $\$ ,  $\$ ,  $\$ ,  $\$ ,  $\$ ,  $\$ ,  $\$ ,  $\$ ,  $\$ ,  $\$ ,  $\$ 

- 4. If you are ready to enable your rule, in the Basic Settings section, select Enabled.
- 5. Click Save.

The rule appears in the Incidents Rules list. If you selected Enabled, the rule is enabled and it starts creating incidents depending on the incoming alerts that match the selected criteria.

6. Verify the order of your incident rules.

**Note:** Once a new incident rule is created, every past alert may not be considered for the further incident creation process. Instead, the fetching from the past happens based on the time window parameter specified in the rule. If the rule specifies a time window of 1 hour, then for the first run of the incident rule, all those alerts which have arrived one hour before the creation of the incident rule are considered, and from then, the rule works in the real-time grouping of incidents. This is to keep the incident creation in more real-time and to avoid the old alerts getting mapped to new incident rules.

#### Verify the Order of Your Incident Rules

NetWitness Respond evaluates incoming alerts against the incident rules in the order that you define. If alerts match the first rule listed, then that rule creates an incident. If alerts match the second rule listed and those alerts did not match the first rule, then the second rule creates an incident. If alerts match the third rule listed and those alerts did not match the first or second rule listed, then the third rule creates an incident, and so on.

To change the order of the rules, use the drag pads () in front of the rules to move them up and down in the list.

The rule order determines which rule takes effect if the criteria for multiple rules match the same alert. If multiple rules match an alert, only the rule with the highest priority creates an incident.

#### **Clone an Incident Rule**

It is often easier to duplicate an existing rule that is similar to a rule that you want to create and adjust it accordingly.

1. Go to (Configure) > Incident Rules.

The Incident Rules view is displayed.

- 2. Select the rule that you would like to copy and click Clone.
- 3. Adjust the parameters and conditions of your rule as required. All rules need to have at least one condition.
- 4. If you are ready to enable your rule, in the Basic Settings section, select Enabled.
- 5. Click Save to create the rule.
- 6. Verify the order of your incident rules.

#### Edit an Incident Rule

1. Go to Configure) > Incident Rules and click the link in the Name column for the rule that you want to update.

The Incident Rule Details view is displayed.

2. Adjust the parameters and conditions of your rule as required. All rules need to have at least one condition.

Note: Escaping of the special characters is required only when you select the operators contains, begins with, ends with, and matches regex while defining the incident rule condition with special characters. It is not required when you select the operators is equal to, is not equal to, in, and not in while defining the incident rule condition with special characters. The following is the list of special characters to be escaped.  $\sim$ ,  $\sim$ , @, #, \$, %,  $^{\circ}$ , \$, \*, 0,  $\_$ , -, +, =, \$, [], |,  $\cdot$ , ;, ",  $\cdot$ , ?, ., ., /

3. If you are ready to enable your rule, in the Basic Settings section, select Enabled.

- 4. Click Save to update the rule.
- 5. Verify the order of your incident rules.

#### See Also:

- For details about parameters that can be set as criteria for an incident rule, see <u>Incident Rule Details</u> View.
- For details on the parameter and field descriptions in the Incident Rules list, see Incident Rules View.

#### **Export Incident Rules**

**Note:** Exporting and importing incident rules from the Incident Rules view is only available in NetWitness version 11.4 and later.

Exporting incident rules enables you to share incident rules with other NetWitness Servers on the same release version. The exported incident rules file is a ZIP file that contains two JSON files: one file contains the incident rules and the other file contains the incident rule schema. You cannot export Advanced incident rules; the export function only allows incident rules created using Rule Builder.

1. Go to (Configure) > Incident Rules.

The Incident Rules view is displayed.

2. Select the rules that you would like to export and click Export.

|                    | SS I PI | atform Investigate Respond                          | You successfully exported the selected rules                     | ×                           |           | ġ 1          | 💥 🕜 admin >       |
|--------------------|---------|-----------------------------------------------------|------------------------------------------------------------------|-----------------------------|-----------|--------------|-------------------|
| LIVE CONTENT       | SUBSC   | RIPTIONS CAPTURE POLICIES INCIDENT RULES            | NCIDENT NOTIFICATIONS ESA RULES CUSTOM FI                        | EEDS LOG PARSER RULES       |           |              |                   |
| > ENDPOINT RISK SO | CORING  | SETTINGS                                            |                                                                  |                             |           |              |                   |
| INCIDENT RULES     |         |                                                     |                                                                  |                             |           |              |                   |
| Create Rule        | mort    | Export Enable Dirable Clone Delete                  |                                                                  |                             |           |              |                   |
| Create Aule        | port    | Cione Disable Cione Delete                          |                                                                  |                             |           |              |                   |
| ↓ □ ord            | ENABL   | NAME                                                | DESCRIPTION                                                      | LAST MATCHED MATCHED ALERTS | INCIDENTS | RULE CREATED | RULE LAST UPDATED |
|                    |         |                                                     |                                                                  |                             |           |              |                   |
|                    | -       | <u>User Benavior</u>                                | This incloent rule captures network user behavior.               | U                           | 0         |              |                   |
| □ 2                | •       | Suspected Command & Control Communication By Domain | This incident rule captures suspected communication with a C     |                             |           |              |                   |
| III 🗹 3            |         | High Risk Alerts: Malware Analysis                  | This incident rule captures alerts generated by the RSA Malwa    |                             |           |              | 06/22/2020 09:00: |
| III 🗹 4            | •       | High Risk Alerts: NetWitness Endpoint               | This incident rule captures alerts generated by the RSA NetWi    |                             |           |              |                   |
| III 🗹 5            |         | High Risk Alerts: Reporting Engine                  | This incident rule captures alerts generated by the RSA Report   |                             |           |              |                   |
| III 🗹 6            | ►       | High Risk Alerts: ESA                               | This incident rule captures alerts generated by the RSA ESA pl   |                             |           |              |                   |
| . 7                |         |                                                     | This incident rule captures alerts generated by IP addresses th  |                             |           |              |                   |
| Ⅲ □ 8              |         |                                                     | This incident rule captures alerts generated by network users    |                             |           |              |                   |
| III 🗆 9            | •       |                                                     | This incident rule captures alerts that are indicative of worm p |                             |           |              | 06/22/2020 08:35: |
| Ⅲ □ 10             | •       |                                                     | This incident rule captures alerts that identify common ICMP     |                             |           |              | 06/22/2020 08:35: |
| Ⅲ □ 11             | •       |                                                     | This incident rule captures any instance of an alert designed to |                             |           |              |                   |
| Ⅲ □ 12             |         |                                                     | This incident rule captures alerts generated by the RSA Web T    |                             |           |              |                   |
| 13                 |         |                                                     | This incident rule captures user entity behavior.                |                             |           |              |                   |
|                    |         |                                                     |                                                                  |                             |           |              |                   |
| R53VT-incident_ru  | Izip    | ~                                                   |                                                                  |                             |           |              | Show all X        |

The exported incident rules file is a ZIP file in the format <random ID>-incident\_rules\_ export.json.zip, which contains mandatory JSON files:

- aggregation rule schema.json contains the default incident rule schema.
- custom\_aggregation\_rule\_schema.json contains the custom incident rule schema.

• <random ID>-incident\_rules\_export.json contains the incident rules.

Note: You cannot export Advanced rules.

You can import this ZIP file on another NetWitness Server on the same release version.

If for some reason the export is not successful, and you receive only a .JSON file, for example, failure.json, refresh your browser and try again. This could happen if someone made an adjustment to the incident rules at the same time. You can also receive an error if you attempt to export an Advanced incident rule, which is not allowed.

|          |         | WITN    | SUBSC   | latform Investigate Respond searce . | Percenter<br>0 rules are missing and 1 rules contain advanced filters. Please<br>deselect these rules are esta rules costrom PEEE | ×<br>s tog pars |                |           | Ó E                | 🔏 🕜 admin >       |
|----------|---------|---------|---------|--------------------------------------|----------------------------------------------------------------------------------------------------|-----------------|----------------|-----------|--------------------|-------------------|
| > EN     | DPOIN   | IT RISK | SCORING |                                      |                                                                                                    |                 |                |           |                    |                   |
| INCI     | DENTI   | RULES   |         |                                      |                                                                                                    |                 |                |           |                    |                   |
| Cre      | ate Ru  | ıle     | Import  | Export Enable Disable Clone Delete   |                                                                                                    |                 |                |           |                    |                   |
| \$       |         | ORD.    | . ENABL | . NAME                               | DESCRIPTION LA                                                                                                    | ST MATCHED      | MATCHED ALERTS | INCIDENTS | RULE CREATED       | RULE LAST UPDATED |
|          |         |         | ►       |                                      | This incident rule captures network user behavior.                                                                                |                 |                |           |                    |                   |
|          |         |         | ►       |                                      | This incident rule captures suspected communication with a C                                                                      |                 |                |           |                    |                   |
|          |         |         |         |                                      | This incident rule captures alerts generated by the RSA Malwa                                                                     |                 |                |           |                    | 06/22/2020 09:00: |
|          |         |         | ►       |                                      | This incident rule captures alerts generated by the RSA NetWi                                                                     |                 |                |           |                    |                   |
|          |         |         |         |                                      | This incident rule captures alerts generated by the RSA Report                                                                    |                 |                |           |                    |                   |
|          |         |         | ►       |                                      | This incident rule captures alerts generated by the RSA ESA pl                                                                    |                 |                |           |                    |                   |
|          |         |         |         |                                      | This incident rule captures alerts generated by IP addresses th                                                                   |                 |                |           |                    |                   |
|          |         |         |         |                                      | This incident rule captures alerts generated by network users                                                                     |                 |                |           |                    |                   |
|          |         |         | ►       |                                      | This incident rule captures alerts that are indicative of worm p                                                                  |                 |                |           |                    | 06/22/2020 08:35: |
|          |         | 10      | ►       |                                      | This incident rule captures alerts that identify common ICMP                                                                      |                 |                |           |                    | 06/22/2020 08:35: |
|          |         |         | ►       |                                      | This incident rule captures any instance of an alert designed to                                                                  |                 |                |           |                    |                   |
|          |         | 12      |         |                                      | This incident rule captures alerts generated by the RSA Web T                                                                     |                 |                |           |                    |                   |
|          |         | 13      |         |                                      | This incident rule captures user entity behavior.                                                                                 |                 |                |           |                    |                   |
|          |         | 14      |         | Advanced Rule: Severity > 4          | This is an advanced rule for the export test.                                                                                     |                 |                |           | 06/22/2020 11:49:. |                   |
|          |         |         |         |                                      |                                                                                                    |                 |                |           |                    |                   |
| <i>.</i> | failure | son     |         | ^                                    |                                                                                                    |                 |                |           |                    | Show all          |

#### **Import Incident Rules**

**Note:** Exporting and importing incident rules from the Incident Rules view is only available in NetWitness version 11.4 and later.

You can import an incident rules ZIP file from NetWitness Servers on the same release version. The incident rules ZIP file must be in the original exported format <random ID>-incident\_rules\_export.json.zip and contain mandatory JSON files:

- aggregation rule schema.json contains the default incident rule schema.
- custom aggregation rule schema.json contains the custom incident rule schema.
- <random ID>-incident rules export.json contains the custom incident rules.

The import fails if the ZIP file contains additional files or folders. To edit the incident rules ZIP file, see Edit the Incident Rules Export ZIP File.

#### To import incident rules:

1. Go to Configure) > Incident Rules. The Incident Rules view is displayed. 2. Click Import and select the incident rules ZIP file to import.

If the import is successful, a successful import notification is displayed, and the imported incident rules are disabled and shown at the bottom of the incident rules list. The **Rule Created** column shows the date and time of the import.

| XNETWITNESS   Platform Investigate Respond                 | $\bigcirc$                                                                                               | ×            |                |           | ð 3 %               | 🕻 🕐 admin >         |
|------------------------------------------------------------|----------------------------------------------------------------------------------------------------|--------------|----------------|-----------|---------------------|---------------------|
| LIVE CONTENT SUBSCRIPTIONS CAPTURE POLICIES INCIDENT RULES | You successfully imported the rules from the selected file<br>NOTIFICATIONS ESA RULES CUSTOM FEEDS LOG P | ARSER RULES  |                |           |                     |                     |
| > ENDPOINT RISK SCORING SETTINGS                           |                                                                                                    |              |                |           |                     |                     |
| INCIDENT RULES                                             |                                                                                                    |              |                |           |                     |                     |
| Create Rule Import Export Enable Disable Clone Delete      |                                                                                                    |              |                |           |                     |                     |
| ↓ □ ORDER ENABLED NAME                                     | DESCRIPTION                                                                                              | LAST MATCHED | MATCHED ALERTS | INCIDENTS | RULE CREATED        | RULE LAST UPDATED   |
| 🔲 3 📕 High Risk Alerts: Malware Analysis                   | This incident rule captures alerts generated by the RSA Malware Analy                                    |              |                |           |                     | 06/22/2020 09:00:54 |
| 4 High Risk Alerts: NetWitness Endpoint                    | This incident rule captures alerts generated by the RSA NetWitness En                                    |              |                |           |                     |                     |
| 5 High Risk Alerts: Reporting Engine                       | This incident rule captures alerts generated by the RSA Reporting Engl                                   |              |                |           |                     |                     |
| 🗆 6 🕨 High Risk Alerta: ESA                                | This incident rule captures alerts generated by the RSA ESA platform a                                   |              |                |           |                     |                     |
| 7 IP Watch List: Activity Detected                         | This incident rule captures alerts generated by IP addresses that have                                   |              |                |           |                     |                     |
| 8      User Watch List: Activity Detected                  | This incident rule captures alerts generated by network users whose u                                    |              |                |           |                     |                     |
| 9 Suspicious Activity Detected: Windows Worm Propagation   | This incident rule captures alerts that are indicative of worm propagati                                 |              |                |           |                     | 06/22/2020 08:35:03 |
| 10      Suspicious Activity Detected: Reconnaissance       | This incident rule captures alerts that identify common ICMP host iden                                   |              |                |           |                     | 06/22/2020 08:35:03 |
| 11 Monitoring Failure: Device Not Reporting                | This incident rule captures any instance of an alert designed to detect $t_{\ast\ast}$                   |              |                |           |                     |                     |
| 12 <u>Web Threat Detection</u>                             | This incident rule captures alerts generated by the RSA Web Threat D                                     |              |                |           |                     |                     |
| 13 User Entity Behavior Analytics                          | This incident rule captures user entity behavior.                                                        |              |                |           |                     |                     |
| 14     Advanced Rule: Severity > 4                         | This is an advanced rule for the export test.                                                            |              |                |           | 06/22/2020 11:49:03 |                     |
| 15 Corry of High Risk Alerts: Malware Analysis             |                                                                                                    |              | 0              | 0         | 06/23/2020 12:06:22 |                     |
| 16 Copy of High Risk Alerts: NetWitness Endpoint           |                                                                                                    |              |                |           | 06/23/2020 12:06:22 |                     |
| 17 Corry of High Risk Alerts: Reporting Engine             |                                                                                                    |              |                |           | 06/23/2020 12:06:22 |                     |
| 18 Copy of High Risk Alerts: ESA                           |                                                                                                    |              |                |           | 06/23/2020 12:06:22 |                     |
|                                                            |                                                                                                    |              |                |           |                     |                     |

#### See Also:

- For details about parameters that can be set as criteria for an incident rule, see <u>Incident Rule Details</u> <u>View</u>.
- For details on the parameter and field descriptions in the Incident Rules list, see Incident Rules View.

# **Additional Procedures for Respond Configuration**

Use this section when you are looking for instructions to perform a specific task after the initial setup of NetWitness Respond.

- Set Up and Verify Default Incident Rules
- Configure Risk Scoring Settings for Automated Incident Creation
- Configure Analyst UI for Respond Server Alert Normalization
- <u>Configure Incident Notification Settings</u>
- Set a Retention Period for Alerts and Incidents
- Obfuscate Private Data
- Manage Incidents in Archer Cyber Incident & Breach Response
- <u>Configure the Option to Send Incidents to Archer</u>
- <u>Configure Threat Aware Authentication</u>
- Set a Counter for Matched Alerts and Incidents
- Configure a Database for the Respond Server Service
# Set Up and Verify Default Incident Rules

The User Entity Behavior Analytics default incident rule is available in NetWitness 11.3 and later. It captures user entity behavior grouped by Classifier ID to create incidents from alerts.

The Detect AI default incident rule is available in NetWitness 11.6 and later. It captures the anomalies generated by Detect AI.

The User Entity Behavior Analytics incident rule is available in 11.3 and later. In NetWitness 11.3 to 11.5.0, it captures user entity behavior grouped by UEBA Classifier Id to create incidents from alerts. In NetWitness 11.5.1 and later, it captures user entity behavior grouped by both **UEBA Classifier Id** and **UEBA Entity Name**. The incident name created by the rule uses the UEBA Entity Name. In addition, the User Entity Behavior Analytics incident rule default priority threshold ranges are now consistent with the severity ranges in NetWitness UEBA. To update your rule for 11.5.1 and later, see <u>Update the User</u> Entity Behavior Analytics Incident Rule Priority Thresholds, Grouping Options, and Title.

The User Behavior incident rule, which captures network user behavior, is available in NetWitness 11.1 and later. This rule uses deployed RSA Live ESA Rules to create incidents from alerts. You can select and deploy the RSA Live ESA Rules that you want to monitor.

The following default incident rules changed slightly for 11.1 and later and now have **Source IP Address** as the Group By value:

- High Risk Alerts: Reporting Engine
- High Risk Alerts: Malware Analysis
- High Risk Alerts: ESA

The following default incident rule changed slightly for 11.3 and later and now has the **Host Name** as the Group By value:

• High Risk Alerts: NetWitness Endpoint\*

\*If you have NetWitness Endpoint, the High Risk Alerts: NetWitness Endpoint default incident rule captures alerts generated by NetWitness Endpoint with a risk score of High or Critical. To aggregate NetWitness Endpoint alerts based on the File Hash instead of Host Name, create another NetWitness Endpoint Rule using the File Hash as the Group By value. See <u>Create a NetWitness Endpoint Incident Rule using File Hash</u> for step-by-step instructions.

To verify your existing default incident rules with the 11.5 default incident rules, look at the default incident rule tables following these procedures. If you are missing a default incident rule, you can create it manually. Review the default incident rules and adjust them to your environment as required.

# Set Up the User Behavior Incident Rule

In order to use the default User Behavior incident rule, you need to deploy the RSA Live ESA Rules that you want to monitor from those listed in the User Behavior incident rule conditions. Complete the following procedures to start aggregating alerts for the User Behavior default incident rule:

- Deploy the RSA Live ESA Rules
- Adjust and enable the User Behavior default rule (or create it if you do not have it)

# Deploy the RSA Live ESA Rules

- 1. Go to (Configure) > Live Content.
- 2. In the Resource Types field, select Event Steam Analysis Rule and click Search.
- 3. In the **Matching Resources** list, select the ESA Rules from the following **User Behavior** table that you are interested in monitoring and deploy them (click **Deploy**).
- 4. Go to (Configure) > ESA Rules > Rules tab, and in the Rule Library Filter drop-down list, select RSA Live ESA Rule.
- 5. To add a new ESA rule deployment, in the drop-down list near Deployments, click Add.
  - a. In the ESA Services section, add and then select your ESA service.
  - b. In the Data Sources section, click **\*** and add a data source to use for the ESA rule deployment.
  - c. In the ESA Rules section, click and in the Deploy ESA Rules dialog, select the ESA Rules that you selected from the User Behavior table, and then click Save. The selected ESA rules are listed with a status of Added.
- 6. Select the ESA rules that you added from the previous step, and click **Deploy Now**. The status of the selected ESA rules changes to **Deployed**.
- 7. Go to Configure) > ESA Rules > Services tab.
   In the Deployed Rule Stats for your ESA service, the rules that you added should have a status of enabled, which is indicated by a green circle in the Enable column.

### Adjust and Enable the User Behavior Default Rule (or Create It If You Do Not Have

#### lt)

If you have the User Behavior default rule, you can adjust it for your environment and enable it. If you do not have the User Behavior default rule, you can create it manually.

#### (Optional) To create the User Behavior default rule:

# 1. Go to (Configure) > Incident Rules.

The Incident Rules view is displayed. (The following figure shows what the User Behavior rule looks like if it was there.)

2. Click **Create Rule** and in the Incident Rule Details view, create the User Behavior default incident rule using the values in the User Behavior table following this procedure. The conditions as well as the values not listed in the table should be set for your business requirements. For details about various parameters that can be set as criteria for an incident rule, see Incident Rule Details View.

The following figure shows a portion of the User Behavior default rule details. Notice that there are

| NETWITNESS      | 5 Platform Investigate          |                     |                        |                  |                                   | Ů ₽ % 0                       |     |
|-----------------|---------------------------------|---------------------|------------------------|------------------|-----------------------------------|-------------------------------|-----|
|                 | UBSCRIPTIONS CAPTURE POLIC      | IES INCIDENT RULES  | INCIDENT NOTIFICATIONS | ESA RULES CUSTOM | FEEDS LOG PARSER RULES            |                               |     |
| ASIC SETTINGS   | 🗹 ENABLED                       |                     |                        |                  |                                   |                               |     |
|                 | NAME*                           |                     |                        |                  |                                   |                               |     |
|                 | User Behavior                   |                     |                        |                  |                                   |                               |     |
|                 | DESCRIPTION                     |                     |                        |                  |                                   |                               |     |
|                 | This incident rule captures net | work user behavior. |                        |                  |                                   |                               |     |
| ATCH CONDITIONS | - QUERY MODE                    |                     |                        |                  |                                   |                               |     |
|                 |                                 |                     |                        |                  |                                   | Add Gro                       | oup |
|                 | All of these 🤍                  | Add Condition       |                        |                  |                                   |                               |     |
|                 |                                 |                     | OPERATOR               |                  |                                   |                               |     |
|                 | Source                          |                     | is equal to            |                  | Event Stream Analysis             |                               |     |
|                 | Any of these 🗸 🗸                | Add Condition       |                        |                  |                                   | Remove Group                  | p   |
|                 |                                 |                     | OPERATOR               |                  |                                   |                               | ×   |
|                 | Alert Name                      |                     | is equal to            |                  | Account Added to Administrators   | Group and Removed             |     |
|                 |                                 |                     | OPERATOR               |                  |                                   |                               |     |
|                 | Alert Name                      |                     | is equal to            |                  | Account Removals From Protecter   | d Groups on Domain Controller |     |
|                 |                                 |                     | OPERATOR               |                  |                                   |                               |     |
|                 | Alert Name                      |                     | is equal to            |                  | Detects Router Configuration Atte | empts                         |     |
|                 |                                 |                     | OPERATOR               |                  |                                   |                               |     |
|                 | Alert Name                      |                     | is equal to            |                  | Direct Login By A Guest Account   |                               |     |
|                 |                                 |                     | OPERATOR               |                  |                                   |                               |     |
|                 | Alert Name                      |                     | is equal to            |                  | Direct Login to an Administrative | Account                       |     |
|                 |                                 |                     | OPERATOR               |                  |                                   |                               |     |
|                 |                                 |                     |                        |                  |                                   |                               |     |

#### two groups in this rule.

- 3. If you are ready to enable your rule, in the Basic Settings section, select Enabled.
- 4. Click Save.

The rule appears in the Incidents Rules list. If you selected Enabled, the rule is enabled and it starts creating incidents depending on the incoming alerts that are matched as per the rule criteria.

5. Verify the order of your incident rules. For more information, see <u>Verify the Order of Your Incident</u> <u>Rules</u>.

#### **User Behavior**

The following table shows the values for the User Behavior default incident rule.

| Field       | Condition<br>Field | Condition<br>Operator | Value                                                                                         |
|-------------|--------------------|-----------------------|-----------------------------------------------------------------------------------------------|
| Name        |                    |                       | User Behavior                                                                                 |
| Description |                    |                       | This incident rule captures network user behavior.                                            |
| Query Mode: |                    |                       | Rule Builder                                                                                  |
|             |                    |                       | <b>Note:</b> For information about advanced query mode, see <u>Incident Rule Details View</u> |
| 1st Group:  |                    |                       | All of these                                                                                  |

| Field       | Condition<br>Field | Condition<br>Operator | Value                                                                      |
|-------------|--------------------|-----------------------|----------------------------------------------------------------------------|
| Condition:  | Source             | is equal to           | Event Stream Analysis                                                      |
| 2nd Group:  |                    |                       | Any of these                                                               |
| Conditions: | Alert Name         | is equal to           | Account Added to Administrators Group and Removed                          |
|             | Alert Name         | is equal to           | Account Removals From Protected Groups on Domain<br>Controller             |
|             | Alert Name         | is equal to           | Detects Router Configuration Attempts                                      |
|             | Alert Name         | is equal to           | Direct Login By A Guest Account                                            |
|             | Alert Name         | is equal to           | Direct Login to an Administrative Account                                  |
|             | Alert Name         | is equal to           | Failed Logins Followed By Successful Login<br>Password Change              |
|             | Alert Name         | is equal to           | Insider Threat Mass Audit Clearing                                         |
|             | Alert Name         | is equal to           | Internal Data Posting to 3rd Party Sites                                   |
|             | Alert Name         | is equal to           | kbrtgt Account Modified on Domain controller                               |
|             | Alert Name         | is equal to           | Lateral Movement Suspected Windows                                         |
|             | Alert Name         | is equal to           | Logins across Multiple Servers                                             |
|             | Alert Name         | is equal to           | Logins by Same User to Multiple Servers                                    |
|             | Alert Name         | is equal to           | Malicious Account Creation Followed by Failed<br>Authorization             |
|             | Alert Name         | is equal to           | Multiple Account Lockouts From Same or Different Users                     |
|             | Alert Name         | is equal to           | Multiple Failed Logins Followed By a Successful Login                      |
|             | Alert Name         | is equal to           | Multiple Failed Logins from Same User Originating from Different Countries |
|             | Alert Name         | is equal to           | Multiple Failed Privilege Escalations by Same User                         |
|             | Alert Name         | is equal to           | Multiple Intrusion Scan Events from Same User to Unique Destinations       |
|             | Alert Name         | is equal to           | Multiple Login Failures by Administrators to Domain Controller             |
|             | Alert Name         | is equal to           | Multiple Login Failures by Guest to Domain<br>Controller                   |
|             | Alert Name         | is equal to           | Multiple Failed Logons from Same Source IP with Unique Usernames           |

| Field          | Condition<br>Field | Condition<br>Operator | Value                                                             |
|----------------|--------------------|-----------------------|-------------------------------------------------------------------|
|                | Alert Name         | is equal to           | Multiple Successful Logins from Multiple Diff Src to Diff Dest    |
|                | Alert Name         | is equal to           | Multiple Successful Logins from Multiple Diff Src to<br>Same Dest |
|                | Alert Name         | is equal to           | Privilege Escalation Detected                                     |
|                | Alert Name         | is equal to           | Privilege Escalation Detected in Unix                             |
|                | Alert Name         | is equal to           | Privilege User Account Password Change                            |
|                | Alert Name         | is equal to           | Failed Logins Outside Business Hours                              |
|                | Alert Name         | is equal to           | DNS Tunneling                                                     |
|                | Alert Name         | is equal to           | User Login Baseline                                               |
| Group By       |                    |                       | Destination User Account                                          |
| Time<br>Window |                    |                       | 1 Hour                                                            |
| Title          |                    |                       | <pre>\${ruleName} for \${groupByValue1}</pre>                     |

# Set up or Verify a Default Incident Rule

1. Go to (Configure) > Incident Rules.

The Incident Rules view is displayed.

| *NETWITNESS             | 🔆 NETWITNESS Platform Investigate Respond Users Hosts Files Dashboard Reports 👌 🖻 💥 🔞 admin > |                                                                         |              |                |           |              |                   |
|-------------------------|-----------------------------------------------------------------------------------------------|-------------------------------------------------------------------------|--------------|----------------|-----------|--------------|-------------------|
| LIVE CONTENT SUBSC      | RIPTIONS CAPTURE POLICIES                                                                     |                                                                         |              |                |           |              |                   |
| > ENDPOINT RISK SCORING | SETTINGS                                                                                      |                                                                         |              |                |           |              |                   |
| INCIDENT RULES          |                                                                                               |                                                                         |              |                |           |              |                   |
| Create Rule Import      | Export Enable Disable Clone Delete                                                            |                                                                         |              |                |           |              |                   |
| Ĵ □ ORDER ENABI         | LED NAME                                                                                      | DESCRIPTION                                                             | LAST MATCHED | MATCHED ALERTS | INCIDENTS | RULE CREATED | RULE LAST UPDATED |
| <b>□</b> 1 ►            |                                                                                               | This incident rule captures network user behavior.                      |              |                |           |              |                   |
| III 2 🕨                 |                                                                                               | This incident rule captures suspected communication with a Comman       | d            |                |           |              |                   |
| III 0 3 🗖               |                                                                                               | This incident rule captures alerts generated by the RSA Malware Analy   | y            |                |           |              |                   |
|                         |                                                                                               | This incident rule captures alerts generated by the RSA NetWitness Er   | n            |                |           |              |                   |
| III 🗆 5 🗖               |                                                                                               | This incident rule captures alerts generated by the RSA Reporting Eng   | şi           |                |           |              |                   |
|                         |                                                                                               | This incident rule captures alerts generated by the RSA ESA platform a  | a            |                |           |              |                   |
|                         |                                                                                               | This incident rule captures alerts generated by IP addresses that have  | b            |                |           |              |                   |
| III 0 8 <mark>-</mark>  |                                                                                               | This incident rule captures alerts generated by network users whose u   | ıs           |                |           |              |                   |
| . 9                     |                                                                                               | This incident rule captures alerts that are indicative of worm propagat |              |                |           |              |                   |
| 10                      |                                                                                               | This incident rule captures alerts that identify common ICMP host ide   | n            |                |           |              |                   |
| 11                      |                                                                                               | This incident rule captures any instance of an alert designed to detect | t            |                |           |              |                   |
| 12                      |                                                                                               | This incident rule captures alerts generated by the RSA Web Threat D    | le           |                |           |              |                   |
| 13                      |                                                                                               | This incident rule captures user entity behavior.                       |              |                |           |              |                   |
|                         |                                                                                               |                                                                         |              |                |           |              |                   |
|                         |                                                                                               |                                                                         |              |                |           |              |                   |

- 2. Click the link in the Name field of a default incident rule to view the Incident Rule Details view. Set up or verify the default incident rule using the values in the default incident rules tables in this topic. Values not listed in the tables should be set for your business requirements. For details about various parameters that can be set as criteria for an incident rule, see Incident Rule Details View.
- 3. When you are ready to enable your rule, in the Basic Settings section, select Enabled.
- 4. Click Save.
- 5. Verify the order of your incident rules. For more information, see <u>Verify the Order of Your Incident</u> <u>Rules</u>.

# Suspected Command & Control Communication By Domain

The following table shows the values for the Suspected Command & Control Communication By Domain default incident rule.

| Field          | Condition<br>Field | Condition<br>Operator | Value                                                                                                    |
|----------------|--------------------|-----------------------|----------------------------------------------------------------------------------------------------|
| Name           |                    |                       | Suspected Command & Control Communication By Domain                                                                                                    |
| Description    |                    |                       | This incident rule captures suspected communication<br>with a Command & Control server and groups results<br>by domain.                                                                                                    |
| Group:         |                    |                       | All of these                                                                                                    |
| Conditions:    | Source             | is equal to           | Event Stream Analysis                                                                                                    |
|                | Alert Rule Id      | is equal to           | Suspected C&C                                                                                                    |
| Group By       |                    |                       | Domain for Suspected C& C                                                                                                    |
| Time<br>Window |                    |                       | 7 Days                                                                                                    |
| Title          |                    |                       | Suspected C&C with \${groupByValue1}                                                                                                    |
| Summary        |                    |                       | <ul> <li>NetWitness Platform detected communications with \${groupByValue1} that may be command and control malware.</li> <li>1. Evaluate if the domain is legitimate (online radio, news feed, partner, automated testing, etc.).</li> <li>2. Review the domain registration for suspect information (Registrant country, registrar, no registration data found, etc).</li> <li>3. If the domain is suspect, go to the Investigation module to locate other activity to or from it.</li> </ul> |

## High Risk Alerts: Malware Analysis

The following table shows the values for the High Risk Alerts: Malware Analysis default incident rule.

| Field       | Condition<br>Field | Condition<br>Operator    | Value                                                                                                    |
|-------------|--------------------|--------------------------|----------------------------------------------------------------------------------------------------|
| Name        |                    |                          | High Risk Alerts: Malware Analysis                                                                                                    |
| Description |                    |                          | This incident rule captures alerts<br>generated by the NetWitness Malware<br>Analysis platform as having a Risk<br>Score of "High" or "Critical". |
| Group:      |                    |                          | All of these                                                                                                    |
| Conditions: | Source             | is equal to              | Malware Analysis                                                                                                    |
|             | Risk Score         | is equal or greater than | 50                                                                                                    |
| Group By    |                    |                          | Source IP Address                                                                                                    |
| Time Window |                    |                          | 1 Hour                                                                                                    |
| Title       |                    |                          | <pre>\${ruleName} for \${groupByValue1}</pre>                                                                                                    |

# High Risk Alerts: NetWitness Endpoint

The following table shows the values for the High Risk Alerts: NetWitness Endpoint default incident rule.

| Field       | Condition<br>Field | Condition<br>Operator    | Value                                                                                                    |
|-------------|--------------------|--------------------------|----------------------------------------------------------------------------------------------------|
| Name        |                    |                          | High Risk Alerts: NetWitness Endpoint                                                                                                    |
| Description |                    |                          | This incident rule captures alerts<br>generated by the NetWitness Endpoint<br>platform as having a Risk Score of<br>"High" or "Critical". |
| Group:      |                    |                          | All of these                                                                                                    |
| Conditions: | Source             | is equal to              | NetWitness Endpoint                                                                                                    |
|             | Risk Score         | is equal or greater than | 50                                                                                                    |
| Group By    |                    |                          | Host Name*                                                                                                    |
| Time Window |                    |                          | 1 Hour                                                                                                    |
| Title       |                    |                          | <pre>\${ruleName} for \${groupByValue1}</pre>                                                                                             |

\*To aggregate NetWitness Endpoint alerts based on the File Hash, create another NetWitness Endpoint Rule using the File Hash as the Group By value. See <u>Create a NetWitness Endpoint Incident Rule using</u> <u>File Hash</u> for step-by-step instructions.

### **High Risk Alerts: Reporting Engine**

The following table shows the values for the High Risk Alerts: Reporting Engine default incident rule.

| Field       | Condition<br>Field | Condition<br>Operator    | Value                                                                                                    |
|-------------|--------------------|--------------------------|----------------------------------------------------------------------------------------------------|
| Name        |                    |                          | High Risk Alerts: Reporting Engine                                                                                                    |
| Description |                    |                          | This incident rule captures alerts<br>generated by the NetWitness Reporting<br>Engine as having a Risk Score of<br>"High" or "Critical". |
| Group:      |                    |                          | All of these                                                                                                    |
| Conditions: | Source             | is equal to              | Reporting Engine                                                                                                    |
|             | Risk Score         | is equal or greater than | 50                                                                                                    |
| Group By    |                    |                          | Source IP Address                                                                                                    |
| Time Window |                    |                          | 1 Hour                                                                                                    |
| Title       |                    |                          | <pre>\${ruleName} for \${groupByValue1}</pre>                                                                                            |

### **High Risk Alerts: ESA**

The following table shows the values for the High Risk Alerts: ESA default incident rule.

| Field       | Condition<br>Field | Condition<br>Operator    | Value                                                                                                    |
|-------------|--------------------|--------------------------|----------------------------------------------------------------------------------------------------|
| Name        |                    |                          | High Risk Alerts: ESA                                                                                                    |
| Description |                    |                          | This incident rule captures alerts generated by the<br>NetWitness ESA platform as having a Risk Score of<br>"High" or "Critical". |
| Group:      |                    |                          | All of these                                                                                                    |
| Conditions: | Source             | is equal to              | Event Stream Analysis                                                                                                    |
|             | Risk Score         | is equal or greater than | 50                                                                                                    |
| Group By    |                    |                          | Source IP Address                                                                                                    |

| Field          | Condition<br>Field | Condition<br>Operator | Value                                         |
|----------------|--------------------|-----------------------|-----------------------------------------------|
| Time<br>Window |                    |                       | 1 Hour                                        |
| Title          |                    |                       | <pre>\${ruleName} for \${groupByValue1}</pre> |

# **IP Watch List: Activity Detected**

The following table shows the values for the IP Watch List: Activity Detected default incident rule.

| Field          | Condition<br>Field        | Condition<br>Operator | Value                                                                                                    |
|----------------|---------------------------|-----------------------|----------------------------------------------------------------------------------------------------|
| Name           |                           |                       | IP Watch List: Activity Detected                                                                                                    |
| Description    |                           |                       | This incident rule captures alerts generated<br>by IP addresses that have been added as<br>"Source IP Address" *and* "Destination IP<br>Address" conditions of the rule. To add<br>additional IP addresses to the watch list,<br>simply add a new Source and Destination<br>IP Address conditional pair. |
| Group:         |                           |                       | Any of these                                                                                                    |
| Conditions:    | Source IP<br>Address      | is equal to           | 1.1.1.1                                                                                                    |
|                | Destination<br>IP Address | is equal to           | 1.1.1.1                                                                                                    |
|                | Source IP<br>Address      | is equal to           | 2.2.2.2                                                                                                    |
|                | Destination<br>IP Address | is equal to           | 2.2.2.2                                                                                                    |
| Group By       |                           |                       | Source IP Address                                                                                                    |
| Time<br>Window |                           |                       | 4 Hours                                                                                                    |
| Title          |                           |                       | \${ruleName}                                                                                                    |

## **User Watch List: Activity Detected**

The following table shows the values for the User Watch List: Activity Detected default incident rule.

| Field          | Condition<br>Field | Condition<br>Operator | Value                                                                                                    |
|----------------|--------------------|-----------------------|----------------------------------------------------------------------------------------------------|
| Name           |                    |                       | User Watch List: Activity Detected                                                                                                    |
| Description    |                    |                       | This incident rule captures alerts generated<br>by network users whose user names have<br>been added as a "Source UserName"<br>condition. To add more than one Username<br>to the watch list, simply add an additional<br>Source Username condition. |
| Group:         |                    |                       | Any of these                                                                                                    |
| Conditions:    | Source<br>Username | is equal to           | jsmith                                                                                                    |
|                | Source<br>Username | is equal to           | jdoe                                                                                                    |
| Group By       |                    |                       | Source Username                                                                                                    |
| Time<br>Window |                    |                       | 4 Hours                                                                                                    |
| Title          |                    |                       | \${ruleName}                                                                                                    |

### **Suspicious Activity Detected: Windows Worm Propagation**

The following table shows the values for the Suspicious Activity Detected: Windows Worm Propagation default incident rule.

| Field       | Condition<br>Field | Condition<br>Operator | Value                                                                                                    |
|-------------|--------------------|-----------------------|----------------------------------------------------------------------------------------------------|
| Name        |                    |                       | Suspicious Activity Detected: Windows Worm Propagation                                                        |
| Description |                    |                       | This incident rule captures alerts that are indicative of<br>worm propagation activity on a Microsoft network |
| 1st Group:  |                    |                       | All of these                                                                                                  |
| Condition:  | Source             | is equal to           | Event Stream Analysis                                                                                         |
| 2nd Group:  |                    |                       | Any of these                                                                                                  |
| Conditions: | Alert Name         | is equal to           | Windows Worm Activity Detected Logs                                                                           |

| Field          | Condition<br>Field | Condition<br>Operator | Value                                  |
|----------------|--------------------|-----------------------|----------------------------------------|
|                | Alert Name         | is equal to           | Windows Worm Activity Detected Packets |
| Group By       |                    |                       | Source IP Address                      |
| Time<br>Window |                    |                       | 1 Hour                                 |
| Title          |                    |                       | \${ruleName}                           |

### Suspicious Activity Detected: Reconnaissance

The following table shows the values for the Suspicious Activity Detected: Reconnaissance default incident rule.

| Field          | Condition<br>Field | Condition<br>Operator | Value                                                                                                    |
|----------------|--------------------|-----------------------|----------------------------------------------------------------------------------------------------|
| Name           |                    |                       | Suspicious Activity Detected:<br>Reconnaissance                                                                                                    |
| Description    |                    |                       | This incident rule captures alerts that<br>identify common ICMP host identification<br>techniques (i.e. "ping") accompanied by<br>connection attempts to multiple service<br>ports on a host |
| 1st Group:     |                    |                       | All of these                                                                                                    |
| Condition:     | Source             | is equal to           | Event Stream Analysis                                                                                                    |
| 2nd Group:     |                    |                       | Any of these                                                                                                    |
| Conditions:    | Alert Name         | is equal to           | Port Scan Horizontal Packet                                                                                                    |
|                | Alert Name         | is equal to           | Port Scan Vertical Packet                                                                                                    |
|                | Alert Name         | is equal to           | Port Scan Horizontal Log                                                                                                    |
|                | Alert Name         | is equal to           | Port Scan Vertical Log                                                                                                    |
| Group By       |                    |                       | Source IP Address                                                                                                    |
| Time<br>Window |                    |                       | 4 Hours                                                                                                    |
| Title          |                    |                       | \${ruleName}                                                                                                    |

## **Monitoring Failure: Device Not Reporting**

The following table shows the values for the Monitoring Failure: Device Not Reporting default incident rule.

| Field          | Condition<br>Field | Condition<br>Operator | Value                                                                                                    |
|----------------|--------------------|-----------------------|----------------------------------------------------------------------------------------------------|
| Name           |                    |                       | Monitoring Failure: Device Not Reporting                                                                                                    |
| Description    |                    |                       | This incident rule captures any instance of<br>an alert designed to detect the absence of<br>log traffic from a previously reporting<br>device |
| Group:         |                    |                       | All of these                                                                                                    |
| Conditions:    | Source             | is equal to           | Event Stream Analysis                                                                                                    |
|                | Alert Name         | is equal to           | No logs traffic from device in given time frame                                                                                                |
| Group By       |                    |                       | Source IP Address                                                                                                    |
| Time<br>Window |                    |                       | 2 Hours                                                                                                    |
| Title          |                    |                       | \${ruleName}                                                                                                    |

### **Web Threat Detection**

The following table shows the values for the Web Threat Detection default incident rule.

| Field          | Condition<br>Field | Condition<br>Operator | Value                                                                                         |
|----------------|--------------------|-----------------------|-----------------------------------------------------------------------------------------------|
| Name           |                    |                       | Web Threat Detection                                                                          |
| Description    |                    |                       | This incident rule captures alerts generated by the NetWitness Web Threat Detection platform. |
| Group:         |                    |                       | All of these                                                                                  |
| Condition:     | Source             | is equal to           | Web Threat Detection                                                                          |
| Group By       |                    |                       | Alert Rule Id                                                                                 |
| Time<br>Window |                    |                       | 1 Hour                                                                                        |
| Title          |                    |                       | <pre>\${ruleName} for \${groupByValue1}</pre>                                                 |

# **User Entity Behavior Analytics**

The following table shows the values for the User Entity Behavior Analytics default incident rule.

| Field                         | Condition<br>Field | Condition<br>Operator | Value                                             |
|-------------------------------|--------------------|-----------------------|---------------------------------------------------|
| Name                          |                    |                       | User Entity Behavior Analytics                    |
| Description                   |                    |                       | This incident rule captures user entity behavior. |
| Group:                        |                    |                       | All of these                                      |
| Condition:                    | Source             | is equal to           | User Entity Behavior Analytics                    |
| Group By                      |                    |                       | UEBA Classifier Id                                |
| Group By (11.5.0 and Earlier) |                    |                       | UEBA Classifier Id                                |
| Group By (11.5.1 and Later)   |                    |                       | UEBA Classifier Id, UEBA Entity<br>Name           |
| Time Window                   |                    |                       | 1 Hour                                            |
| Title                         |                    |                       | \${ruleName} for<br>\${groupByValue1}             |
| Title (11.5.0 and Earlier)    |                    |                       | <pre>\${ruleName} for \${groupByValue1}</pre>     |
| Title (11.5.1 and Later)      |                    |                       | \${ruleName} for<br>\${groupByValue2}             |
| Priority Thresholds (11.5.0   |                    |                       | • Critical: 90                                    |
| and Earlier)                  |                    |                       | • High: 50                                        |
|                               |                    |                       | • Medium: 20                                      |
|                               |                    |                       | • Low: 1                                          |
| Priority Thresholds (11.5.1   |                    |                       | • Critical: 98                                    |
| and Later)                    |                    |                       | • High: 93                                        |
|                               |                    |                       | • Medium: 85                                      |
|                               |                    |                       | • Low: 1                                          |

### **Detect Al**

The following table shows the values for the Detect AI default incident rule.

| Field                       | Condition<br>Field | Condition<br>Operator | Value                                                        |
|-----------------------------|--------------------|-----------------------|--------------------------------------------------------------|
| Name                        |                    |                       | DetectAI                                                     |
| Description                 |                    |                       | This incident rule captures anomalies generated by Detect AI |
| Group:                      |                    |                       | All of these                                                 |
| Condition:                  | Source             | is equal to           | DetectAI                                                     |
| Group By                    |                    |                       | UEBA Classifier Id, UEBA Entity Name                         |
| Time Window                 |                    |                       | 1 Hour                                                       |
| Title                       |                    |                       | {ruleName} for {groupByValue2}                               |
| Priority Thresholds (11.5.0 |                    |                       | • Critical: 98                                               |
| and Earlier)                |                    |                       | • High: 93                                                   |
|                             |                    |                       | • Medium: 85                                                 |
|                             |                    |                       | • Low: 1                                                     |

### **NetWitness Core**

The following table shows the values for the NetWitness Core default incident rule.

| Field          | Condition<br>Field | Condition<br>Operator | Value                                                              |
|----------------|--------------------|-----------------------|--------------------------------------------------------------------|
| Name           |                    |                       | NetWitness Core                                                    |
| Description    |                    |                       | This incident rule captures anomalies generated by NetWitness Core |
| Group:         |                    |                       | All of these                                                       |
| Condition:     | Source             | is equal to           | NetWitness Core                                                    |
| Group By       |                    |                       | Alert Name                                                         |
| Time<br>Window |                    |                       | 1 Hour                                                             |
| Title          |                    |                       | <pre>\${ruleName} for \${groupByValue1}</pre>                      |
| Priority       |                    |                       | • Critical: 90                                                     |
| Inresholds     |                    |                       | • High: 50                                                         |
|                |                    |                       | • Medium: 20                                                       |
|                |                    |                       | • Low: 1                                                           |

# Update the User Entity Behavior Analytics Incident Rule Priority

# Thresholds, Grouping Options, and Title

In NetWitness 11.5.1 and later, the User Entity Behavior Analytics incident rule default priority threshold ranges are consistent with the severity ranges in NetWitness UEBA. The rule also captures user entity behavior grouped by both UEBA Classifier Id and UEBA Entity Name. The incident name created by the rule uses the UEBA Entity Name.

It is important to update the User Entity Behavior Analytics incident rule priority thresholds for matched incidents, grouping options, and incident title to the 11.5.1 default values.

- 1. Go to Configure) > Incident Rules and in the Incident Rules list, double-click the User Entity Behavior Analytics incident rule.
- 2. In the **Grouping Options Group By** field, add **UEBA Entity Name**. You should have both UEBA Classifier Id and UEBA Entity Name.
- 3. In the Incident Options Title field, change \${groupByValue1} to \${groupByValue2}:
   \${ruleName} for \${groupByValue2}
- 4. In the **Incident Options Priority** section, update the **Critical**, **High**, **Medium**, and **Low** priority thresholds to the default values.

| Priority Threshold | Default Value |
|--------------------|---------------|
| Critical           | 98            |
| High               | 93            |
| Medium             | 85            |
| Low                | 1             |

For example, with the Critical priority now set to 98, incidents with a risk score of 98 or higher are assigned a Critical priority for this rule.

5. Click Save.

# Create a NetWitness Endpoint Incident Rule using File Hash

To aggregate NetWitness Endpoint alerts based on the File Hash, create another NetWitness Endpoint Rule using the File Hash as the Group By value. To do this, clone the default NetWitness Endpoint incident rule and change the Group By value.

# 1. Go to (Configure) > Incident Rules.

The Incident Rules view is displayed.

| 🔆 NETWITNESS Platform Investigate Respond Users Hosts Files Dashboard Reports & 🕑 🗷 🏈 admin >                             |                                                                         |                |                        |                     |  |  |  |  |  |
|----------------------------------------------------------------------------------------------------|-------------------------------------------------------------------------|----------------|------------------------|---------------------|--|--|--|--|--|
| LIVE CONTENT SUBSCRIPTIONS CAPTURE POLICIES INCIDENT RULES INCIDENT NOTIFICATIONS ESA RULES CUSTOM FEEDS LOG PARSER RULES |                                                                         |                |                        |                     |  |  |  |  |  |
| > ENDPOINT RISK SCORING SETTINGS                                                                                          |                                                                         |                |                        |                     |  |  |  |  |  |
| INCIDENT RULES                                                                                                    |                                                                         |                |                        |                     |  |  |  |  |  |
| Create Rule Import Export Enable Disable Clone Delete                                                                     |                                                                         |                |                        |                     |  |  |  |  |  |
|                                                                                                    |                                                                         |                |                        |                     |  |  |  |  |  |
| UNDEK ENABLED NAME                                                                                                    | DESCRIPTION LAST MAICHED                                                | MATCHED ALERTS | INCIDENTS RULE CREATED | RULE LAST UPDATED   |  |  |  |  |  |
| I 1 I User Behavior                                                                                                    | This incident rule captures network user behavior.                      |                |                        |                     |  |  |  |  |  |
| 2 Suspected Command & Control Communication By Domain                                                                     | This incident rule captures suspected communication with a Comman       |                |                        |                     |  |  |  |  |  |
| 🔲 3 📕 <u>High Risk Alerts: Malware Analysis</u>                                                                           | This incident rule captures alerts generated by the RSA Malware Anal    |                |                        | 06/22/2020 09:00:54 |  |  |  |  |  |
| K 4      High Risk Alerts: NetWitness Endpoint                                                                            | This incident rule captures alerts generated by the RSA NetWitness E    |                |                        |                     |  |  |  |  |  |
| 5 High Risk Alerts: Reporting Engine                                                                                      | This incident rule captures alerts generated by the RSA Reporting Eng   |                |                        |                     |  |  |  |  |  |
| 🔲 6 🕨 <u>High Risk Alerts: ESA</u>                                                                                        | This incident rule captures alerts generated by the RSA ESA platform    |                |                        |                     |  |  |  |  |  |
| 7 P Watch List: Activity Detected                                                                                         | This incident rule captures alerts generated by IP addresses that have  |                |                        |                     |  |  |  |  |  |
| 8      User Watch List: Activity Detected                                                                                 | This incident rule captures alerts generated by network users whose u   |                |                        |                     |  |  |  |  |  |
| 9 Suspicious Activity Detected: Windows Worm Propagation                                                                  | This incident rule captures alerts that are indicative of worm propagat |                |                        | 06/22/2020 08:35:03 |  |  |  |  |  |
| 10      Suspicious Activity Detected: Reconnaissance                                                                      | This incident rule captures alerts that identify common ICMP host ide   |                |                        | 06/22/2020 08:35:03 |  |  |  |  |  |
| 11      Monitoring Failure: Device Not Reporting                                                                          | This incident rule captures any instance of an alert designed to detect |                |                        |                     |  |  |  |  |  |
| 12     Web Threat Detection                                                                                               | This incident rule captures alerts generated by the RSA Web Threat D    |                |                        |                     |  |  |  |  |  |
| 13 User Entity Behavior Analytics                                                                                         | This incident rule captures user entity behavior.                       |                |                        |                     |  |  |  |  |  |
|                                                                                                    |                                                                         |                |                        |                     |  |  |  |  |  |
|                                                                                                    |                                                                         |                |                        |                     |  |  |  |  |  |
|                                                                                                    |                                                                         |                |                        |                     |  |  |  |  |  |
|                                                                                                    |                                                                         |                |                        |                     |  |  |  |  |  |

2. Select the High Risk Alerts: NetWitness Endpoint default incident rule and click Clone.

You will receive a message that you successfully cloned the selected rule.

- 3. Change the **Name** of the rule to an appropriate name, such as High Risk Alerts: NetWitness Endpoint File Hash.
- 4. In the **Group By** field, remove the previous Group By value and add **File MD5 Hash**. It is important that File MD5 Hash is the only Group By value listed.

| *NETWITNESS    | Platform Investigate Respond User                                                                                                    |                                                                 |                     | 👌 🖃 拨 🕜 admin > |
|----------------|----------------------------------------------------------------------------------------------------|-----------------------------------------------------------------|---------------------|-----------------|
|                |                                                                                                    | DENT NOTIFICATIONS ESA RULES CUSTOM FEEDS LC                    |                     |                 |
| BASIC SETTINGS | S ENABLED                                                                                                    |                                                                 |                     |                 |
|                |                                                                                                    |                                                                 |                     |                 |
|                | High Risk Alerts: NetWitness Endpoint File Hash                                                                                                    |                                                                 |                     |                 |
|                | DESCRIPTION                                                                                                    |                                                                 |                     |                 |
|                | This incident rule captures alerts generated by the RSA NetWitness En                                                                                                    | dpoint platform as having a Risk Score of "High" or "Critical". |                     |                 |
|                | L<br>QUERY MODE<br>Rule Builder V                                                                                                    |                                                                 |                     |                 |
|                |                                                                                                    |                                                                 |                     | Add Group       |
|                | All of these Add Condition                                                                                                    |                                                                 |                     |                 |
|                |                                                                                                    |                                                                 |                     |                 |
|                | Source                                                                                                    | is equal to                                                     | NetWitness Endpoint |                 |
|                |                                                                                                    |                                                                 |                     |                 |
|                | RiskScore                                                                                                    | is equal or greater than                                        | <sup>×</sup> 50     |                 |
|                | CHOOSE THE ACTION TAKEN IF THE RULE MATCHES AN ALERT<br>Group into an Incident O Suppress the Alert                                                                                                    |                                                                 |                     |                 |
|                | GROUP BY*                                                                                                    | Ý                                                               |                     |                 |
|                | TIME WINDOW 1 Hours                                                                                                    |                                                                 |                     |                 |
|                | Advanced Grouping Options<br>Choose grouping behavior if incoming alert does not contain the "Gr                                                                                                    | roup By' field ()                                               |                     |                 |
|                | Group Bill alerts missing: "Group By helds into a single incident ov<br>(This may result in incidents with alerts that do not belong togeth<br>Do not group alerts.<br>(Alerts will still be generated, but will not be aggregated into incident | er ne une vindow.<br>er)<br>Jents automatically)                |                     |                 |
|                |                                                                                                    |                                                                 |                     | Cancel Save     |

5. If you are ready to enable your rule, in the Basic Settings section, select Enabled.

6. Click **Save** to create the rule.

The Incident Rules view shows your new rule.

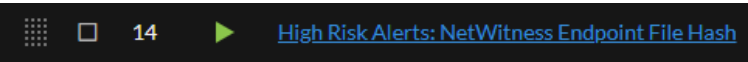

7. Verify the order of your incident rules. For more information, see <u>Verify the Order of Your Incident</u> <u>Rules</u>.

# Configure Risk Scoring Settings for Automated Incident Creation

Note: The information in this topic applies to NetWitness Version 11.3 and later.

Endpoint Risk Scoring Settings only apply to NetWitness Endpoint.

In addition to automatically creating incidents with predefined rules and rules that you define, NetWitness Respond automatically creates risk scoring incidents for suspicious files and hosts when defined risk score thresholds are crossed. In the background, it monitors the following types of alerts and calculates risk scores for each file and host:

- Critical and High priority alerts from NetWitness Respond
- Medium priority Endpoint alerts from ESA

NetWitness Respond calculates risk score using a combination of the number of distinct alerts and the severity of alerts associated with the file or host. A higher risk score indicates more of these types of alerts. When the calculated risk score exceeds the specified threshold, NetWitness Respond does one of the following during the specified time window, such as 1 day:

- Creates a risk scoring alert and uses it to create a risk scoring incident
- Adds risk scoring alerts along with associated events to the same incident

For more information on configuring NetWitness Endpoint, see the *NetWitnesss Endpoint Configuration Guide*. Go to the NetWitness All Versions Documents page and find NetWitness Platform guides to troubleshoot issues.

#### To configure the Endpoint Risk Scoring Settings:

You should leave the Endpoint Risk Scoring Settings at the default values. However, if you are getting too many risk scoring alerts and incidents created, increase the risk score threshold to a higher value. Also, if you are getting too many incidents created for the same hosts or files, increase the time window to add more alerts to the same risk scoring incidents. If you are not seeing many risk scoring incidents, you can either decrease the risk scoring thresholds for hosts and files or decrease the incident time windows.

# 1. Go to (Configure) > Incident Rules.

The Incident Rules view is displayed.

| 🔆 NETWITNESS Platform 🔄 Investigate Respond Users Hosts Files Dashboard Reports 👌 🖻 🜿 🕐 admin 🤇                           |                                                                                       |                |                  |       |                   |  |
|----------------------------------------------------------------------------------------------------|---------------------------------------------------------------------------------------|----------------|------------------|-------|-------------------|--|
| LIVE CONTENT SUBSCRIPTIONS CAPTURE POLICIES INCIDENT RULES INCIDENT HOTIFICATIONS ESA RULES CUSTOM FEEDS LOG PARSER RULES |                                                                                       |                |                  |       |                   |  |
| ENDPOINT RISK SCORING SETTINGS                                                                                            |                                                                                       |                |                  |       |                   |  |
| INCIDENT RULES                                                                                                    |                                                                                       |                |                  |       |                   |  |
| Create Rule Import Export Enable Disable Clone Delete                                                                     |                                                                                       |                |                  |       |                   |  |
| 1 ORDER ENABLED NAME                                                                                                    | DESCRIPTION LAST MATCHED                                                              | MATCHED ALERTS | INCIDENTS RULE C | EATED | RULE LAST UPDATED |  |
| III D 1 🕨 <u>Vaer Behavior</u>                                                                                            | This incident rule captures network user behavior.                                    |                |                  |       |                   |  |
| 2 Suspected Command & Control Communication By Domain                                                                     | This incident rule captures suspected communication with a Command                    |                |                  |       |                   |  |
| 💠 🖸 3 📕 Hish Risk Alertis Malware Analysis                                                                                | This incident rule captures alerts generated by the RSA Malware Analy                 |                |                  |       |                   |  |
| III 0 4 High Risk Alertis NetWitness Endpoint                                                                             | This incident rule captures alerts generated by the RSA NetWitness En                 |                |                  |       |                   |  |
| 5 Eliph Risk Alerts: Recording Engine                                                                                     | This incident rule captures alerts generated by the RSA Reporting Engl                |                |                  |       |                   |  |
| 0 6 Hith Risk Alerts: ESA                                                                                                 | This incident rule captures alerts generated by the RSA ESA platform $a_{\rm m}$      |                |                  |       |                   |  |
| III 0 7 IP Watch List: Activity Detected                                                                                  | This incident rule captures alerts generated by IP addresses that have b              |                |                  |       |                   |  |
| 8      User.Watch List: Activity.Detected                                                                                 | This incident rule captures alerts generated by network users whose us                |                |                  |       |                   |  |
| 💷 🔹 👂 🕨 Suspicious Activity Detected: Windows Worm Proceedian                                                             | This incident rule captures alerts that are indicative of worm propagati              |                |                  |       |                   |  |
| 10 III Suspicious Activity Datacted: Recorreaissance                                                                      | This incident rule captures alerts that identify common ICMP host iden                |                |                  |       |                   |  |
| 11 Monitorine Failure: Device Not Reporting                                                                               | This incident rule captures any instance of an alert designed to detect $t_{\rm est}$ |                |                  |       |                   |  |
| 12 Multi Threat Detection                                                                                                 | This incident rule captures alerts generated by the RSA Web Threat De                 |                |                  |       |                   |  |
| 13 User Entity Debuvior Analytics                                                                                         | This incident rule captures user entity behavior.                                     |                |                  |       |                   |  |
|                                                                                                    |                                                                                       |                |                  |       |                   |  |
|                                                                                                    |                                                                                       |                |                  |       |                   |  |

2. Click the arrow in front of ENDPOINT RISK SCORING SETTINGS to expand the Endpoint Risk Scoring Settings section.

| ✓ ENDPOIN                                                                                                    | ENDPOINT RISK SCORING SETTINGS                                                      |  |  |  |  |
|----------------------------------------------------------------------------------------------------|-------------------------------------------------------------------------------------|--|--|--|--|
| CREATE AL<br>CREATE AL<br>CREATE AL | CREATE ALERTS AND INCIDENTS FOR FILES <ul> <li>Enabled</li> <li>Disabled</li> </ul> |  |  |  |  |
| FILE RISK S                                                                                                    | CORE THRESHOLD                                                                      |  |  |  |  |
| 80                                                                                                    |                                                                                     |  |  |  |  |
| FILE INCID                                                                                                    | ENT TIME WINDOW                                                                     |  |  |  |  |
| 1                                                                                                    | Day(s) 🗸                                                                            |  |  |  |  |
| CREATE AL<br>CREATE AL<br>CREATE AL | erts and incidents for hosts<br>ed<br>led                                           |  |  |  |  |
| HOST RISK                                                                                                    | SCORE THRESHOLD                                                                     |  |  |  |  |
| 80                                                                                                    |                                                                                     |  |  |  |  |
| HOST INCIDENT TIME WINDOW                                                                                                    |                                                                                     |  |  |  |  |
| 1                                                                                                    | Day(s) 🗸                                                                            |  |  |  |  |
|                                                                                                    |                                                                                     |  |  |  |  |
| Save                                                                                                    | Reset                                                                               |  |  |  |  |
|                                                                                                    |                                                                                     |  |  |  |  |

- 3. In the Endpoint Risk Scoring Settings section, adjust the settings as follows:
  - a. Create Alerts and Incidents for Files:
    - Select **Enabled** to automatically create risk scoring alerts and incidents for suspicious files. When calculated file risk scores go above the file risk score threshold, it triggers the creation of risk scoring alerts and incidents.
    - Select **Disabled** to stop automatically creating risk scoring alerts and incidents. If you disable it, incidents are not created for suspicious files where risk scores are high.

- b. **File Risk Score Threshold**: The File Risk Score Threshold is the risk score level used to trigger alert and incident creation. The File Risk Score Threshold range is from 0-100. For example, if the File Risk Score Threshold is 80 and the calculated risk score of a suspicious Openme.rar file is 81, which is over the Risk Score Threshold of 80, NetWitness Respond creates a risk scoring alert and incident or adds a risk scoring alert to an existing incident depending on the file incident time window.
  - If you are seeing too many alerts and incidents, increase the risk score threshold.
  - If you are not seeing many alerts and incidents, decrease the risk score threshold.
- c. File Incident Time Window: The File Incident Time Window is the period of time to wait before creating another incident. The file incident time window range is from 1-24 (hours or days). For example, the suspicious Openme.rar file has a calculated risk score of 81 and a file time window of 1 day. A risk scoring alert and incident is created for the Openme.rar file. During the time window, any similar risk scoring alerts with the same name created for the Openme.rar file get added to the same incident. At the end of the time window (day 1), if the calculated risk score, another risk scoring alert and incident gets created and any new risk scoring alerts associated with the file get added to the new incident until the next time window (day 3).
  - If you are seeing too many alerts and incidents, increase the incident time window.
  - If you are not seeing many alerts and incidents, decrease the incident time window.
- d. Create Alerts and Incidents for Hosts:
  - Select **Enabled** to automatically create risk scoring alerts and incidents for suspicious hosts. When calculated host risk scores go above the host risk score threshold, it triggers the creation of risk scoring alerts and incidents.
  - Select **Disabled** to stop automatically creating risk scoring alerts and incidents when calculated host risk scores go above the host risk score threshold. If you disable it, incidents are not created for suspicious hosts where risk scores are high.
- e. **Host Risk Score Threshold**: The Host Risk Score Threshold is the risk score level used to trigger alert and incident creation. The host risk score threshold range is from 0-100. For example, if the Host Risk Score Threshold is 80 and the calculated risk score of a suspicious host IP address is 81, which is over the Risk Score Threshold of 80, NetWitness Respond creates a risk scoring alert and incident or adds a risk scoring alert to an existing incident depending on the file incident time window.
  - If you are seeing too many alerts and incidents, increase the risk score threshold.
  - If you are not seeing many alerts and incidents, decrease the risk score threshold.
- f. Host Incident Time Window: The Host Incident Time Window is the period of time to wait before creating another incident. The host incident time window range is from 1-24 (hours or days). For example, the suspicious host has a calculated risk score of 81 and a Host Time Window of 1 day. During the time window, any similar risk scoring alerts with the same name created for the suspicious host get added to the same incident. At the end of the time window

(day 1), if the calculated risk score of the host is still over the host risk score threshold and a change occurs with the risk score, another risk scoring alert and incident gets created. Any new risk scoring alerts associated with that suspicious host add to that incident until the next time window.

- If you are seeing too many risk scoring alerts and incidents, increase the incident time window.
- If you are not seeing many risk scoring alerts and incidents, decrease the incident time window.
- 4. Click Save.

# **Configure Custom Respond Server Alert Normalization**

**Note:** This procedure is optional. Administrators can use it to change Respond Server alert normalization.

Analysts who are content experts can create ESA Correlation rules that generate alerts. When a rule is more complex than what can be specified in the ESA Rule Builder, they can write advanced Event Process Language (EPL) rules. After the ESA rules are deployed and the alert criteria is met, ESA Correlation-server forwards the raw alerts to Respond-server.

The schema, meta key selection, and event pattern of the raw alerts are unknown to the Respond-server since they depend on the way the ESA rules are written. In this case, you can customize the logic to parse the raw alert to an acceptable format. The parsing (normalization) logic is written in JavaScript language and NetWitness users who know how to write JavaScript code can customize the Respond normalization script files.

In NetWitness version 11.4 and later, to prevent overwriting future customizations in the Respond normalization scripts, add any custom logic to the custom\_normalize\_<alert type>.js files. The custom normalization script files have a custom\_normalize prefix and are located in the /var/lib/netwitness/respond-server/scripts directory:

```
data_privacy_map.js
custom_normalize_alerts.js
custom_normalize_core_alerts.js
custom_normalize_ecat_alerts.js
custom_normalize_ueba_alerts.js
custom_normalize_detectai_alerts.js
custom_normalize_wtd_alerts.js
utils.js
```

For Example, the custom\_normalize\_core\_alerts.js is the normalization script used to add custom logic for ESA alerts. This JavaScript file has a normalizeAlert function with the parameters headers, rawAlert, and normalizedAlert. The normalized variable is an immutable copy object which has an embedded object with a list of normalized events. So if you have any custom meta keys configured for the events then you have to iterate through the normalized.events to populate the appropriate meta keys with values from the rawAlert.events object. The following figure shows sample code.

Sample Custom Normalize Core Alerts Code

```
normalizeAlert = function (headers, rawAlert, normalizedAlert) {
    // normalizedAlert is the immutable copy of ootb normalizer alert, make sure
    you use
    // normalized object to update/set the values in your scripts
    var normalized = Object.assign(normalizedAlert);
    var custom_events;
    if(normalized.events !== undefined) {
        custom_events = normalized.events;
    } else {
        custom_events = new Array([]);
    }
}
```

```
}
for (var i = 0; i < rawAlert.events.length; i++) {
    custom_events[i].legalentity=Utils.stringValue(rawAlert.events[i].isgs_
legalentity);
    custom_events[i].companycode=Utils.stringValue(rawAlert.events[i].isgs_
companycode);
    }
    if(normalized.events === undefined){
        normalized.events = custom_events;
    }
    return normalized;
};</pre>
```

#### To Configure Custom Respond Server Alert Normalization:

1. Open the custom\_normalize\_core\_alerts.js file.

custom normalize core alerts.js

```
// normalized object to update/set the values in your scripts
var normalized = Object.assign(normalizedAlert);
// Add custom logic below
return normalized;
};
```

The normalizedAlert object has been broadcasted, which already comes through the basic parsing logic flow where some of the meta values have been copied to normalizedAlert from headers and rawAlert.

- 2. Populate The normalizedAlert object with the custom meta values that are not covered in the basic parsing logic:
  - a. Add your custom logic below the line: var normalized = Object.assign
     (normalizedAlert);

The headers parameter has very few attributes like:

headers.severity headers.deviceProduct

The important parameter is rawAlert, which has an embedded events object, which is an array. It is basically the list of events associated with the alert. The events object has all meta keys governed from the Concentrator. Here are some example meta keys:

event.user\_dst event.user\_src event.username event.domain dst event.domain src event.host dst event.host src event.analysis session event.analysis service event.analysis file event.agent id event.device type event.category event.action event.user event.owner event.port dst event.OS event.process vid src

To view the look-up table for meta keys, go to Configure) > Esa Rules > Settings > Meta Key References.

The normalized object also has an embedded events object, which is an array.

b. Iterate through each item of the normalized.events and rawAlert.events and then copy the custom meta attributes from the rawAlert.events to the normalized.events.

The following example shows how to add custom meta keys to the <code>custom\_normalize\_core\_alerts.js</code> file.

Example of Custom Alert Normalization

```
exports.normalizeAlert = function (headers, rawAlert, normalizedAlert) {
  // normalizedAlert is the immutable copy of ootb normalizer alert, make sure
you use
  // normalized object to update/set the values in your scripts
  var normalized = Object.assign(normalizedAlert);
  var custom events;
  if (normalized.events != undefined)
  {
      custom_events = normalized.events;
  }
  else
  {
    custom_events = new Array();
  }
// iterate through each item
for (var i = 0; i < rawAlert.events.length; i++)</pre>
 {
          custom_events[i].metaKey1=Utils.stringValue(rawAlert.events
[i].rawCustomMetaKey1);
          // Utils is a helper module to stringify the object
          custom events[i].metaKey2=Utils.stringValue(rawAlert.events
[i].rawCustomMetaKey2);
}
If (normalized.events == undefined)
{
    normalized.events = custom_events;
}
    return normalized;
};
```

The metaKey1 and metaKey2 meta keys are now assigned meta keys, which you can view in the NetWitness user interface.

When customizing normalization script files, you can also look at the built-in Respond normalization script files for reference, such as normalize\_alerts.js.

# **Creating Custom Match Conditions and GroupBy Fields**

This topic describes how to create Custom Match Conditions and GroupBy Fields for Respond server in NetWitness Platform 12.3.1. and later. custom\_aggregation\_rule\_schema.json is added to prevent overwriting customization and easier management of custom fields.

In case of upgrade, the custom fields would be migrated to custom\_aggregation\_rule\_schema.json and all the custom entries would be removed from aggregation\_rule\_schema.json. The custom fields added to custom\_aggregation\_rule\_schema.json will be persisted.

# Procedure

In this example, using a custom meta key named "Instance" and alert Source from ESA.

1. Add the new lines highlighted in pink in the screenshot below in custom\_aggregation\_rule\_ schema.json file.

Note: Attention to the formatting and syntax within this file which is very important.

```
# vi /var/lib/netwitness/respond-server/data/custom_aggregation_rule_
schema.json (Replace customkey with your real custom key)
},
{
"value": "alert.events.<customkey>",
"name": "<customkey>",
"type": "textfield",
"operators": [0, 1, 8, 9, 10, 11, 12, 13],
"groupBy": true,
"groupByField": "alert.groupby_<customkey>"
```

Example:

```
{
    "value": "alert.events.operating_system",
    "name": "Operating System",
    "type": "textfield",
    "operators": [0, 1],
    "groupBy": true,
    "groupByField": "alert.groupby_os"
},
{
    "value": "alert.events.instance",
    "name": "Instance".
    "type": "textfield",
    "operators": [0, 1, 8, 9, 10, 11, 12, 13],
    "groupByField": "alert.groupby_instance"
}
```

#### ]

If custom keys were added for user in group clause prior to 12.3.1, the custom fields from the aggregation\_rule\_schema.json, will be automatically migrated to custom\_aggregation\_rule.json.

In any case if this custom fields are missing in custom\_aggregation\_rule.Schema.json, use the back up file located in /var/lib/netwitness/respond-server/data/aggregation\_rule\_schema.json.bak<time of the backup> to copy the custom fields to custom\_aggregation\_rule\_schema.json

2. Add new lines that are highlighted in pink in the screenshots below for a custom key to the following files.

```
# vi /var/netwitness/respond-server/scripts/custom_normalize_core_alerts.js
(Replace <customkey> with your real custom key)
```

```
var custom_events;
if (normalized.events != undefined) {
  custom_events = normalized.events;
}else {
  custom_events = new Array();
}
for (var i = 0; i < rawAlert.events.length; i++) {
  custom_events[i].<customkey>=Utils.stringValue(rawAlert.events
[i].<customkey>);
}
if(normalized.events == undefined) {
  normalized.events = custom_events;
}
```

Example:

```
var custom events;
if (normalized.events != undefined) {
custom events = normalized.events;
}else {
custom events = new Array();
}
for (var i = 0; i < rawAlert.events.length; i++) {</pre>
custom events[i].file hash=Utils.stringValue(rawAlert.events
[i].file hash);
custom events[i].event computer=Utils.stringValue(rawAlert.events
[i].event computer);
custom events[i].risk info=Utils.stringValue(rawAlert.events
[i].risk info);
custom events[i].alias host=Utils.stringValue(rawAlert.events
[i].alias host);
custom events[i].url=Utils.stringValue(rawAlert.events[i].url);
custom events[i].sensor=Utils.stringValue(rawAlert.events
[i].sensor);
if (normalized.events == undefined) {
normalized.events = custom events;
# vi /var/netwitness/respond-server/scripts/custom normalize alerts.js
(Replace <customkey> with your real custom key).
normalized.groupby <customkey> = Utils.generateFlattenedColumnValue
(normalized.events, "<customkey>");
```

Example:

```
if (!transformer) {
    throw new Error("No matching Alert transformation script found.");
} else if(transformer.scriptError) {
    throw new Error(transformer.scriptError);
} else {
    // Normalize
    var normalized = transformer.normalizeAlert(headers, alert, normalizedAlert);
    normalized.groupby_instance = Utils.generateFlattenedColumnValue(normalized.events, "instance");
    return normalized;
    //**
    * Calls require() on each script and stores the resulting object in a map that can be referenced later.
    *
    * Sparam scriptList the list of scripts to include
    * @returns an object containing each script keyed by its name, or an object containing the script error if there was a problem
loading the script
*/
```

3. Restart Respond Server service, either from within the NW UI:

NW UI > Admin > Services > Respond Server > Actions column > Restart

Or command line from NW Admin Server.

```
# systemctl restart rsa-nw-respond-server
```

# **Configure Analyst UI for Respond Server Alert Normalization**

This procedure is optional. Administrators can use it to change Respond Server alert normalization on the Analyst UI.

#### Note: This option is available in NetWitness version 11.4 and later.

The Analyst UI (Analyst User Interface) enhances the performance of investigations for analysts who work in locations geographically separated from the NetWitness Server host. Respond Server alert normalization is disabled by default on the Analyst UI, but with enough bandwidth you can configure the Respond Server on the Analyst UI to normalize alerts for potential performance gains.

Respond Server alert normalization at the Analyst UI should be very carefully considered. If the Analyst UI is deployed in an environment that is geographically separated from the NetWitness Server (NW Server) and ESA services, depending on available bandwidth, normalizing alerts at the Analyst UI can generate large volumes of traffic, potentially impacting other services on the network. Potential gains from normalizing alerts at the Analyst UI can result in a performance decrease on the NW Server and ESA services.

You can configure whether to normalize alerts for any Respond Server (NW Server or Analyst UI) by enabling or disabling alert normalization.

- Normalization is enabled by default for the Respond Server running on the NW Server host.
- Normalization is disabled by default for the Respond Server running on the Analyst UI.

#### To change the alert normalization settings for the Respond Server running on the Analyst UI:

- 1. Log in to NetWitness on the NW Server host as administrator.
- 2. Go to (Admin) > Services, select the Respond Server service running on the Analyst UI, and then select > View > Explore.

| 🔆 NETWITNESS Platform 🔤 Investigate Respond Users Hosis Files Dashboard Reports 👌 🖻 🐇 🎯 admin > |                                                                                 |                            |  |  |  |  |
|-------------------------------------------------------------------------------------------------|---------------------------------------------------------------------------------|----------------------------|--|--|--|--|
| HOSTS SERVICES EVENT SOUR                                                                       | HOSTS SERVICES EVENT SOURCES ENDPOINT SOURCES HEALTH & WELLNESS SYSTEM SECURITY |                            |  |  |  |  |
| AnalystUI - Respon                                                                              | d Server   Explore                                                              |                            |  |  |  |  |
| ⊨ AnalystUL - Respond <।                                                                        | /rsa/respond/normalization                                                      | AnalystUI - Respond Server |  |  |  |  |
|                                                                                                 | alerts-queued                                                                   | 100                        |  |  |  |  |
| I logging                                                                                       | alerts-received                                                                 | 0                          |  |  |  |  |
| III metrics                                                                                     | custom-script-filename                                                          | custom_normalize_alerts.js |  |  |  |  |
| imigration                                                                                      | errors                                                                          | 0                          |  |  |  |  |
| nextgen/client/cache                                                                            | indicator-normalization-enabled                                                 | false                      |  |  |  |  |
| nextgen/connection-attributes                                                                   | max-legacy-consumers                                                            | 10                         |  |  |  |  |
| nextgen/system/client                                                                           | queue                                                                           | 0                          |  |  |  |  |
| C notification                                                                                  | script-directory                                                                | scripts                    |  |  |  |  |
| 🗋 primary                                                                                       | script-filename                                                                 | normalize_alerts.js        |  |  |  |  |
| process                                                                                         | shutdown-timeout                                                                | 30 SECONDS                 |  |  |  |  |
| respond/alert                                                                                   | thread-count                                                                    | 4                          |  |  |  |  |
| respond/alertrule                                                                               | timer                                                                           | 0                          |  |  |  |  |
| C respond/archer/export                                                                         | transient-indicator-normalization-enabled                                       | false                      |  |  |  |  |
| C] respond/cache                                                                                |                                                                                 |                            |  |  |  |  |
| respond/dataretention                                                                           |                                                                                 |                            |  |  |  |  |
| respond/incident                                                                                |                                                                                 |                            |  |  |  |  |
| respond/indicatoraggregationrule                                                                | 1                                                                               |                            |  |  |  |  |
| respond/integration/export                                                                      | 1                                                                               |                            |  |  |  |  |
| respond/normalization                                                                           |                                                                                 |                            |  |  |  |  |
| respond/query                                                                                   |                                                                                 |                            |  |  |  |  |

3. In the Explore view node list, select respond/normalization.

- a. To turn on alert normalization for ESA and other alert generating sources, in the **indicatornormalization-enabled** field, enter **true**. To turn it off, enter **false**.
- b. To turn on alert normalization coming from event correlation for risk scoring alerts, in the **transient-indicator-normalization-enabled** field, enter **true**. To turn it off, enter **false**.
- 4. Restart the Respond Server service on the Analyst UI for the new settings to take effect. To do this,

go to (Admin) > Services, select the Respond Server service on the Analyst UI, and then select Restart.

# **Configure Incident Notification Settings**

Incident notification settings enable notifications to be sent to SOC Managers and the Analyst assigned to an incident when an incident is created or updated. You can configure incident notification setting with Email Notification Settings and Syslog Notification Settings.

# **Email Notification Settings**

Administrators can configure email notification settings in the **Configure > INCIDENT NOTIFICATIONS > Email Notification Settings** view to receive email notifications when:

- An incident is updated.
- An incident is created.

### To configure email notification settings:

1. Go to (Configure) > Incident Notifications. The Email Notification Settings view is displayed.

| KETWITNESS   Platform Investigate Respond User                                                     |                         |                                                         |                                    | ð E              | 9 % 0       |      |
|----------------------------------------------------------------------------------------------------|-------------------------|---------------------------------------------------------|------------------------------------|------------------|-------------|------|
| IVE CONTENT SUBSCRIPTIONS CAPTURE POLICIES POLICIES                                                | INCIDENT RULES INCIDENT | NOTIFICATIONS ESA RULES                                 | CUSTOM FEEDS                       | LOG PARSER RULES | SERVICE TOP |      |
| Email Notification Settings                                                                        |                         | Syslog Notification S                                   | Settings                           |                  |             |      |
| Notification Server                                                                                |                         | Notification Server                                     |                                    |                  |             |      |
| To create or modify notification server/template, go to <u>Global Notifications</u><br>SERVER NAME |                         | To create or modify notification server,<br>SERVER NAME | /template, go to <u>Global Not</u> |                  |             |      |
| Email-Server                                                                                       |                         | syslog-Server                                           |                                    |                  |             |      |
|                                                                                                    |                         | TEMPLATE                                                |                                    |                  |             |      |
| Default Respond SMTP Template                                                                      |                         | Default Respond Syslog Template                         | <u>e</u> ~                         |                  |             |      |
| SOC Managers                                                                                       |                         | Notify When Incident                                    |                                    |                  |             |      |
| Email address $\downarrow$                                                                         |                         |                                                         |                                    |                  |             |      |
| There are no SOC Manager emails configured                                                         |                         |                                                         |                                    |                  |             |      |
|                                                                                                    |                         |                                                         |                                    |                  |             |      |
| Enter an email address to add                                                                      |                         |                                                         |                                    |                  |             |      |
| Notify When Incident                                                                               |                         |                                                         |                                    |                  |             |      |
| UPDATED                                                                                            |                         |                                                         |                                    |                  |             |      |
|                                                                                                    |                         |                                                         |                                    |                  |             |      |
| CREATED<br>ଅଁ Send to Assignee<br>ଅଁ Send to SOC Managers                                          |                         |                                                         |                                    |                  |             |      |
| O You have unsaved changes. Click on Save to apply                                                 |                         |                                                         |                                    |                  |             | Save |

2. In the Server Name section, select the email server from the drop-down list that will send out email notifications when the notification settings are enabled. If there is no email server configured, you do not see an email server listed in the drop-down list. You have to configure an email server before you can continue with this procedure. To configure an email server, click the Global Notifications link and go to the Servers tab. For more information, see System Configuration Guide. Go to the NetWitness All Versions Documents page and find NetWitness Platform guides to troubleshoot issues.

3. Select the email template from the **Template** drop-down list.

Note: NetWitness Platform provides out-of-the-box Default Respond SMTP Template.
NetWitness Platform provides Default Respond SMTP Template out of the box.
Click the Global Notifications link in the Email Notification Settings view (Configure > Incident Notifications > Email Notification Settings) to create or modify the email notification template.

4. In the **SOC Manager Email Address** section, add the email addresses of the SOC Managers that you want to receive email notifications. To add an SOC Manager email address to the list, type it in the field that shows **Enter an email address to add** and click **Add**. To remove an SOC Manager

email address from the list, click unail address to be removed.

- 5. Select one of the following options and specify who should receive an email notification when an incident is created and when an incident is updated.
  - Send to Assignee: An email is sent to the Analyst assigned to the incident.
  - Send to SOC Manager: An email is sent to all of the addresses listed in the SOC Manager Email Addresses list.
- 6. Click Save. Changes take effect immediately.

#### Note:

- Save button is enabled only when you select both email server and email template. Refer the following figure.

- If user email address information is updated in the  $\bigotimes$  (Admin) > Security > Users tab, it can take up to two minutes for the new email changes to take effect. Any incident creation or incident update email notifications sent during this time go to the old email address.

- If you delete or disable the selected email server or delete the email template, the Email Notification Settings are reset. You must re-configure the email notification server and template.

| NETWITNESS Platform Investigate Respond Users Hosts Files                    | Dashboard Reports 👌 🗟 % 🕐 deploy_admin >                                        |
|------------------------------------------------------------------------------|---------------------------------------------------------------------------------|
| LIVE CONTENT SUBSCRIPTIONS CAPTURE POLICIES POLICIES INCIDENT RULES          | INCIDENT NOTIFICATIONS ESA RULES CUSTOM FEEDS LOG PARSER RULES SERVICE TOPOLOGY |
| Email Notification Settings                                                  | Syslog Notification Settings                                                    |
| Notification Server                                                          | Notification Server                                                             |
| To create or modify notification server/template, go to Global Notifications | To create or modify notification server/template, go to Global Notifications    |
| SERVER NAME                                                                  | SERVER NAME                                                                     |
| Email-Server 🗸                                                               | Select Server v                                                                 |
| TEMPLATE                                                                     | TEMPLATE                                                                        |
| Select Template v                                                            | Select Template                                                                 |
|                                                                              |                                                                                 |
| SUC Managers                                                                 | Notify When Incident                                                            |
| EMAIL ADDRESS V                                                              | ⊠ Updated                                                                       |
| There are no SOC Manager emails configured                                   | ⊠ Created                                                                       |
|                                                                              |                                                                                 |
|                                                                              |                                                                                 |
| Enter an email address to add                                                |                                                                                 |
| Notify When Incident                                                         |                                                                                 |
| UPDATED                                                                      |                                                                                 |
| Send to Assignee                                                             |                                                                                 |
|                                                                              |                                                                                 |
|                                                                              |                                                                                 |

| NETWITNESS Platform Investigate                                  | Respond Users Hosts Files Da       | shboard Reports Ö 🗷 % 🧭 deploy_adr                                            |
|------------------------------------------------------------------|------------------------------------|-------------------------------------------------------------------------------|
| CONTENT SUBSCRIPTIONS CAPTURE PO                                 | OLICIES POLICIES INCIDENT RULES IN | CIDENT NOTIFICATIONS ESA RULES CUSTOM FEEDS LOG PARSER RULES SERVICE TOPOLOGY |
| Email Notification Settings                                      |                                    | Syslog Notification Settings                                                  |
| Notification Server                                              |                                    | Notification Server                                                           |
| To create or modify notification server/template, go to Global N |                                    | To create or modify notification server/template, go to Global Notifications  |
| SERVER NAME                                                      |                                    | SERVER NAME                                                                   |
| Select Server 🗸 🗸                                                |                                    | syslog-Server                                                                 |
| TEMPLATE                                                         |                                    |                                                                               |
| Select Template                                                  |                                    | Default Respond Syslog Template                                               |
| SOC Managers<br>EMAIL ADDRESS ↓                                  |                                    | Notify When Incident                                                          |
| soc1mangalore@email.com                                          |                                    | Created                                                                       |
|                                                                  |                                    |                                                                               |
| Enter an email address to add                                    | + Add                              |                                                                               |
| Notify When Incident                                             |                                    |                                                                               |
| UPDATED                                                          |                                    |                                                                               |
| Send to Assignee                                                 |                                    |                                                                               |
|                                                                  |                                    |                                                                               |

### **Upgrade Considerations**

In 12.2, the new **Template** field is added in the **Email Notification Settings** view with **Default Respond SMTP Template** as the default template in it. You can select the pre-configured custom email notification template after upgrading to 12.2 from 12.1 or older versions. To modify the email notification template, click the **Global Notifications** link in the **Email Notification Settings** view (**Configure > Incident Notifications > Email Notification Settings**).

# **Syslog Notification Settings**

Administrators can configure syslog notification settings in the **Configure > INCIDENT NOTIFICATIONS > Syslog Notification Settings** view to receive syslog notifications when:

- An Incident is updated.
- An incident is created.

#### To configure syslog notification settings:

1. Go to Configure > INCIDENT NOTIFICATIONS > Syslog Notification Settings view.

| CIES POLICIES INCIDENT RULES | INCIDENT NOTIFICATIONS ESA RULES CUSTOM FEEDS LOG PARSER RULES SERVICE TOPOLOGY                    |
|------------------------------|----------------------------------------------------------------------------------------------------|
|                              | Syslog Notification Settings                                                                       |
|                              | Notification Server                                                                                |
|                              | To create or modify notification server/template, go to <u>Global Notifications</u><br>SERVER NAME |
|                              | syslog-Server                                                                                      |
|                              | TELMPLATE Default Respond Syslog Template                                                          |
|                              | Natify When Incident                                                                               |
|                              | S Undated                                                                                          |
| ured                         |                                                                                                    |
| + Add                        |                                                                                                    |
|                              |                                                                                                    |
|                              |                                                                                                    |
|                              |                                                                                                    |
|                              | ations                                                                                             |

- 2. Select the Syslog Server Name from the SERVER NAME drop-down list.
- 3. Select the Syslog template from the TEMPLATE drop-down list.
- 4. Select one of the following checkboxes:
- Updated: Select this check box to receive Syslog notifications when an Incident is updated.
- Created: Select this check box to receive Syslog notifications when an Incident is created.

You can select both the checkboxes to receive Syslog notifications when an Incident is updated or created.

5. Click Save.

**Note: Save** button is enabled only when you select both Syslog Server and Syslog Template. Refer the following figure.

| XNETWITNESS Platform Investigate Respond Users                                                                                                    | Hosts Files Dashboar   | d Reports                                                                                                    |                                        | Š I          | K | ? | deploy_admin > |
|----------------------------------------------------------------------------------------------------|------------------------|----------------------------------------------------------------------------------------------------|----------------------------------------|--------------|---|---|----------------|
| LIVE CONTENT SUBSCRIPTIONS CAPTURE POLICIES POLICIES                                                                                                    | INCIDENT RULES INCIDEN | T NOTIFICATIONS ESA RULES CUSTOM FEEDS                                                                                                    | LOG PARSER RULES                       | SERVICE TOPO |   |   |                |
| Email Notification Settings Notification Server To create or modify notification server/template, go to <u>Clobal Notifications</u> servers mail Server TEMPLATE Select Template SOC Managers EMAIL ADDRESS ↓ There are no SOC Manager emails configured |                        | Syslog Notification Setting<br>Notification Server<br>To create or modify notification server/template, g<br>server NAME<br>grad Server<br>TEMPLATE<br>Default Respond Syslog Template<br>Notify When Incident<br>I Updated<br>I Created | 35<br>a to <u>Clobal Notifications</u> |              |   |   |                |
| Enter an email address to add + Add Notify When Incident UPDATED G Sent to Assignee G Sent to SOC Managers                                                                                                    |                        |                                                                                                    |                                        |              |   |   |                |
|                                                                                                    |                        |                                                                                                    |                                        |              |   |   |                |

#### Note:

- Click the Global Notifications link in the Syslog Notification Settings view (Configure > INCIDENT NOTIFICATIONS > Syslog Notification Settings) to create or modify the Syslog notification server and template.

- For information regarding the Syslog notification server and template configuration in the Global Notifications panel, refer Configure a Syslog Notification Server and Configure Templates for Notifications.

- If you delete or disable the selected Syslog server or delete the Syslog template, the Syslog Notification Settings are reset. You must re-configure the Syslog notification server and template.

| XNETWITNESS Platform Investigate Respond Users                                                                                                    | Ches Dathbard Records     One or more Notification related server or template has been deleted      One or more Notification related server or template has been deleted                 |
|----------------------------------------------------------------------------------------------------|----------------------------------------------------------------------------------------------------|
| LIVE CONTENT SUBSCRIPTIONS CAPTURE POLICIES POLICIES                                                                                                    | Expordisabled, Please check "Global Notification" sa gules Custom FEEDs LOG PARSER RULES SERVICE TOPOLOGY                                                                                |
| Email Notification Settings                                                                                                    | Syslog Notification Settings                                                                                                    |
| Notification Server Tooreate or motify notification server/template, go to <u>Global Notifications</u> SERVER NAME Email: Server TEMPLATE Default Respond SMTP Template SOC Managers Event popers | Notification Server<br>Tocreate or motily notification server/template, go to <u>Codul Notifications</u><br>servere NAME<br>systog Server<br>TEMPLATE<br>Default Respond Systog Template |
| There are no SOC Manager emails configured                                                                                                    | Created                                                                                                    |
| Enter an email address to add  Notify When Incident  UPDATED  Gend to Assignee  Gend to Assignee  Gend to SOC Managers                                                                            |                                                                                                    |
|                                                                                                    |                                                                                                    |

#### **Refresh Global Notification Settings**

When you click the **Global Notifications** link , the **Refresh** button is displayed in the **Incident Notification Settings** view. Once you click the **Refresh** button, all the incident notification settings are refreshed with the updated information.
| <b>WETWITNESS   Platform</b> Investigate Respond Users Hosts Files                                 | Dashboard Reports Ó 🗷 % 🥐 admin >                                                                  |
|----------------------------------------------------------------------------------------------------|----------------------------------------------------------------------------------------------------|
| LIVE CONTENT SUBSCRIPTIONS CAPTURE POLICIES POLICIES INCIDENT RULES                                | INCIDENT NOTIFICATIONS ESA RULES CUSTOM FEEDS LOG PARSER RULES SERVICE TOPOLOGY                    |
| Email Notification Settings                                                                        | Syslog Notification Settings                                                                       |
| Notification Server                                                                                | Notification Server                                                                                |
| To create or modify notification server/template, go to <u>Global Notifications</u><br>SERVER NAME | To create or modify notification server/template, go to <u>Global Notifications</u><br>SERVER NAME |
| Email-Server                                                                                       | syslog-Server                                                                                      |
| TEMPLATE                                                                                           | TEMPLATE                                                                                           |
| Default Respond SMTP Template                                                                      | Default Respond Syslog Template                                                                    |
| SOC Managers                                                                                       |                                                                                                    |
| Email address $\checkmark$                                                                         | Notify when incluent                                                                               |
| There are no SOC Manager emails configured                                                         |                                                                                                    |
| Enter an email address to add                                                                      |                                                                                                    |
| Notify When Incident                                                                               |                                                                                                    |
| UPDATED                                                                                            |                                                                                                    |
|                                                                                                    |                                                                                                    |
|                                                                                                    |                                                                                                    |
| CREATED                                                                                            |                                                                                                    |
| Send to Assignee                                                                                   |                                                                                                    |
| Send to SOC Managers                                                                               |                                                                                                    |
| <sup><sup>™</sup></sup> You have unsaved changes. Click on Save to apply                           | E Save                                                                                             |

# **Set a Retention Period for Alerts and Incidents**

Sometimes data privacy officers want to retain data for a certain period of time and then delete it. A shorter retention period frees up disk space sooner. In some cases, the retention period must be short. For example, laws in Europe state that sensitive data cannot be retained for more than 30 days. After 30 days, the data must be obfuscated or deleted.

Setting a retention period for data is an optional procedure. The time that NetWitness Respond receives alerts and creates an incident determine when retention begins. Retention periods range from 30 to 365 days. If you set a retention period, one day after the period ends data is permanently deleted.

Retention is based on the time that NetWitness Respond receives the alerts and the incident creation time.

Caution: Data deleted after the retention period cannot be recovered.

When the retention period expires, the following data is permanently deleted:

- Alerts
- Incidents
- Tasks
- Journal entries

Logs track retention and manual deletion so you can see what has been deleted. You can view Respond Server logs in the following locations:

- Respond Server Service log: /var/log/netwitness/respond-server/respond-server.log
- Respond Server Audit log: /var/log/netwitness/respond-server/respond-server.audit.log

The data retention period that you set here does not apply to Archer or other third-party SOC tools. Alerts and incidents from other systems must be deleted separately.

# **Prerequisites**

The Administrator role must be assigned to you.

### Procedure

1. Go to (Admin) > Services, select the Respond Server service, and then select > View > Explore.

| WNETWITNESS Platform                                                                                                    | vestigate Respond Users Hosts Files Dashbo | ard Reports         | Ġ | 14 | % | 0 | admin > |
|----------------------------------------------------------------------------------------------------|--------------------------------------------|---------------------|---|----|---|---|---------|
| HOSTS SERVICES EVENT SOUR                                                                                                    | CES ENDPOINT SOURCES HEALTH & WELLNESS     |                     |   |    |   |   |         |
| Change Capitan L 54 Decanood Service                                                                                                    |                                            |                     |   |    |   |   |         |
| The change between in the spond between the spond between the spon | /rsa/respond/dataretention                 | SA - Respond Server |   |    |   |   |         |
| ≠ SA - Respond Server <                                                                                                    | enabled                                    | true                |   |    |   |   |         |
| logging                                                                                                    | execution-hour                             | 0                   |   |    |   |   |         |
| 🖬 🛅 metrics                                                                                                    | frequency                                  | 24 HOURS            |   |    |   |   |         |
| imigration                                                                                                    | retention-period                           | 90 DAYS             |   |    |   |   |         |
| nextgen/client/cache                                                                                                    |                                            |                     |   |    |   |   |         |
| nextgen/connection-attributes                                                                                                    |                                            |                     |   |    |   |   |         |
| nextgen/system/client                                                                                                    |                                            |                     |   |    |   |   | l       |
| C notification                                                                                                    |                                            |                     |   |    |   |   | l       |
| C primary                                                                                                    |                                            |                     |   |    |   |   | l       |
| process                                                                                                    |                                            |                     |   |    |   |   | l       |
| respond/alert                                                                                                    |                                            |                     |   |    |   |   | l       |
| respond/alertrule                                                                                                    |                                            |                     |   |    |   |   | l       |
| respond/archer/export                                                                                                    |                                            |                     |   |    |   |   | l       |
| respond/cache                                                                                                    |                                            |                     |   |    |   |   |         |
| respond/dataretention                                                                                                    |                                            |                     |   |    |   |   |         |
| respond/incident                                                                                                    |                                            |                     |   |    |   |   | l       |
| respond/indicatoraggregationrule                                                                                                    |                                            |                     |   |    |   |   |         |
| respond/integration/export                                                                                                    |                                            |                     |   |    |   |   | l       |
| respond/normalization                                                                                                    |                                            |                     |   |    |   |   | l       |
| respond/query                                                                                                    |                                            |                     |   |    |   |   |         |
| respond/risk/alert/listener                                                                                                    |                                            |                     |   |    |   |   |         |
| C remond/rick/slam/nrocarring                                                                                                    |                                            |                     |   |    |   |   |         |

2. In the Explore view node list, select respond/dataretention.

3. In the **enabled** field, select **true** to delete incidents and alerts older than the retention period. The scheduler runs every 24 hours at 23:00.

You will see a notice that the configuration was successfully updated.

4. In the **retention-period** field, type the number of days to retain incidents and alerts. For example, type 30 DAYS, 60 DAYS, 90 DAYS, 120 DAYS, 365 DAYS, or any number of days. A message informs you that the configuration was successfully updated.

# Result

Within 24 hours after the retention period ends, the scheduler permanently deletes all alerts and incidents older than the specified period from NetWitness Respond. Journal entries and tasks associated with the deleted incidents are also deleted.

# **Default Configurations**

Respond architecture of incident delay issues changed in 11.7.1 and further versions; this affects the configurations in the UI explore page of the service.

### To Configure:

1. Go to (Admin) > Services, select the Respond Server service, and then select > View > Explore.

| WNETWITNESS   Platform       | nvestigate Respond Users Hosts Files Dashbo                                           | oard Reports  |                      | 0 4 <b>2 %</b>      | 🕐 admin 🗸         |
|------------------------------|---------------------------------------------------------------------------------------|---------------|----------------------|---------------------|-------------------|
| HOSTS SERVICES EVENT SOURCES | 5 ENDPOINT SOURCES HEALTH & WELLNESS SYSTEM                                           | SECURITY      |                      |                     |                   |
| Groups                       | Services                                                                              |               |                      |                     |                   |
| + - 🛛 O                      | - 🛛                                                                                   |               |                      | 💎 🕑 Filter          | ×                 |
| Name                         | Name                                                                                  | Licensed Host | Туре                 | Version             | Actions           |
|                              | ESA - Contexthub Server                                                               |               | Contexthub Server    | 12.2.0.0            | <b>o</b> 🕤        |
|                              | ESA - ESA Correlation                                                                 |               | ESA Correlation      | 12.2.0.0            | <b>•</b> •        |
|                              | SA - Admin Server                                                                     | ⊗ SA          | Admin Server         | 12.2.0.0            | ♦ ⊙               |
|                              | SA - Broker                                                                           | ⊗ SA          | Broker               | 12.2.0.0            | •                 |
|                              | SA - Config Server                                                                    | ⊗ SA          | Config Server        | 12.2.0.0            | <b>O</b>          |
|                              | SA - Content Server                                                                   | ⊗ SA          | Content Server       | 12.2.0.0            | <b>O</b>          |
|                              | SA - Integration Server                                                               | ⊗ SA          | Integration Server   | 12.2.0.0            | ۰                 |
|                              | SA - Investigate Server                                                               | ⊗ SA          | Investigate Server   | 12.2.0.0            | ♦ 🕑               |
|                              | SA - License Server                                                                   | ⊗ SA          | License Server       | 12.2.0.0            | <b>\$</b> $\odot$ |
|                              | SA - Orchestration Server                                                             | ⊗ SA          | Orchestration Server | 12.2.0.0            | <b>O</b>          |
|                              | SA - Reporting Engine                                                                 | ⊗ SA          | Reporting Engine     | 12.2.0.0            | <b>O</b>          |
|                              | SA - Respond Server                                                                   | ⊗ SA          | Respond Server       | 12.2.0.0            | <b>\$</b> ©       |
|                              | SA - Security Server                                                                  | ⊗ SA          | Security Server      | Explore View Delete | >                 |
|                              | SA - Source Server                                                                    | ✓ SA          | Source Server        | 12.2.0.0 Edit       | -                 |
| Whetwithere                  | <pre></pre> <p< th=""><th></th><th></th><th>Start<br/>Stop</th><th>23 of 23</th></p<> |               |                      | Start<br>Stop       | 23 of 23          |
| NETWITNESS                   |                                                                                       |               |                      | Restart             |                   |

- 2. In the Explore view node list, select respond/alartrule node.
- 3. Set **use-define-set-of-alarts** to true.
- 4. Set **use-lower-bound** to true.

| 🔆 NETWITNESS   Platform Investigate Respond Users Hosts Files Dashboard Reports 💍 🗘 🗷 🖄 🕜 admi |                                                                                 |                                                                                                    |  |  |  |
|------------------------------------------------------------------------------------------------|---------------------------------------------------------------------------------|----------------------------------------------------------------------------------------------------|--|--|--|
| HOSTS SERVICES EVENT SOUR                                                                      | HOSTS SERVICES EVENT SOURCES ENDPOINT SOURCES HEALTH & WELLNESS SYSTEM SECURITY |                                                                                                    |  |  |  |
| A Change Service   SA - Respond Serve                                                          | er   Explore                                                                    |                                                                                                    |  |  |  |
| ≡SA - Respond Server <                                                                         | /rsa/respond/alertrule                                                          | SA - Respond Server                                                                                                    |  |  |  |
| -                                                                                              | batch-size                                                                      | 1000                                                                                                    |  |  |  |
| nextgen/client/cache                                                                           | counter-reset-interval-days                                                     | 7                                                                                                    |  |  |  |
| nextgen/connection-attributes                                                                  | enabled                                                                         | true                                                                                                    |  |  |  |
| nextgen/connection-properties                                                                  | frequency                                                                       | 5 SECONDS                                                                                                    |  |  |  |
| notification                                                                                   | last-counter-reset-time                                                         | 1667884219859                                                                                                    |  |  |  |
| 🗋 primary                                                                                      |                                                                                 | User Behavior , Suspected Command & Control Communication By Domain , High Risk Alerts: Malware Analysis , High Risk Alerts:                                                                                                    |  |  |  |
| process                                                                                        | rule-names                                                                      | Detected , Suspicious Activity Detected: Windows Worm Propagation, Suspicious Activity Detected: Reconnaissance , Monitoring Failure:<br>Device Net Departies, Web Thread Patreties, Uncernet and Patretian Statements and Patretian Statements and Patretian Uncernet All |  |  |  |
| respond/alert                                                                                  | rules probled                                                                   | 2                                                                                                    |  |  |  |
| respond/alertrule                                                                              | use defined set of alerte                                                       | 7<br>True                                                                                                    |  |  |  |
| respond/archer/export                                                                          | use-demeuse-on-alerts                                                           |                                                                                                    |  |  |  |
| respond/cache                                                                                  |                                                                                 |                                                                                                    |  |  |  |
| respond/core/properties                                                                        |                                                                                 |                                                                                                    |  |  |  |
| respond/dataretention                                                                          |                                                                                 |                                                                                                    |  |  |  |
| Crespond/incident                                                                              |                                                                                 |                                                                                                    |  |  |  |
| respond/indicatoraggregationrule                                                               |                                                                                 |                                                                                                    |  |  |  |
| respond/integration/export                                                                     |                                                                                 |                                                                                                    |  |  |  |
| respond/normalization                                                                          |                                                                                 |                                                                                                    |  |  |  |
| respond/persist/properties                                                                     |                                                                                 |                                                                                                    |  |  |  |
| respond/query                                                                                  |                                                                                 |                                                                                                    |  |  |  |
| respond/risk/alert/listener                                                                    |                                                                                 |                                                                                                    |  |  |  |
| respond/risk/alert/processing                                                                  |                                                                                 |                                                                                                    |  |  |  |
| respond/risk/alert/staging                                                                     |                                                                                 |                                                                                                    |  |  |  |
| * NETWITNESS                                                                                   |                                                                                 |                                                                                                    |  |  |  |

# **Obfuscate Private Data**

The Data Privacy Officer (DPO) role can identify meta keys that contain sensitive data and should display obfuscated data. This topic explains how the administrator maps those meta keys to display a hashed value instead of the actual value.

The following caveats apply to hashed meta values:

- NetWitness supports two storage methods for hashed meta values, HEX (default) and string.
- When a meta key is configured to display a hashed value, all security roles see only the hashed value in the Incidents module.
- You use hashed values the same way you use actual values. For example, when you use a hashed value in rule criteria the results are the same as if you used the actual value.

This topic explains how to obfuscate private data in NetWitness Respond. Refer to the "Data Privacy Management Overview" topic in the *Data Privacy Management Guide* for additional information about data privacy. Go to the NetWitness All Versions Documents page and find NetWitness Platform guides to troubleshoot issues.

#### Mapping File to Obfuscate Meta Keys

In NetWitness Respond, the mapping file for data obfuscation is data\_privacy\_map.js. In it you type an obfuscated meta key name and map it to the actual meta key name.

The following example shows the mappings to obfuscate data for two meta keys, ip.src and user.dst:

```
'ip.src.hash' : 'ip.src',
'user.dst.hash' : 'user.dst'
```

You determine the naming convention for obfuscated meta key names. For example, ip.src.hash could be ip.src.private or ip.src.bin. You must choose one naming convention and use it consistently on all hosts.

### **Prerequisites**

- DPO role must specify which meta keys require data obfuscation.
- · Administrator role must map meta keys for data obfuscation.

### Procedure

- 1. Open the data privacy mapping file: /var/lib/netwitness/respond-server/scripts/data privacy map.js
- 2. In the obfuscated\_attribute\_map variable, type the name of a meta key to hold obfuscated data. Then map it to the meta key that does not contain obfuscated data according to this format: 'ip.src.hash' : 'ip.src'
- 3. Repeat step 2 for every meta key that should display a hashed value.
- 4. Use the same naming convention as in step 2 and use it consistently on all hosts.

5. Save the file.

All mapped meta keys will display hashed values instead of actual values.

In the following figure, a hashed value displays for the destination IP address in the Event Details:

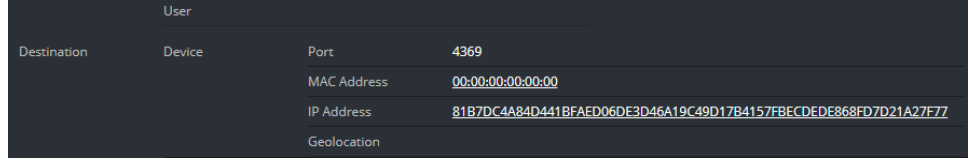

New alerts will display obfuscated data.

Note: Existing alerts still display sensitive data. This procedure is not retroactive.

# Manage Incidents in Archer Cyber Incident & Breach

# Response

If you want to manage incidents in Archer Cyber Incident & Breach Response instead of NetWitness Respond, you have to configure system integration settings in the Respond Server service Explore view. After you configure the system integration settings, all incidents are managed in Archer Cyber Incident & Breach Response. Incidents created before the integration will not be managed in Archer Cyber Incident & Breach Response.

**Caution:** If you are managing incidents in Archer Cyber Incident & Breach Response instead of NetWitness Respond, do not use the following in the Respond view: Incidents List view, Incident Details view, and Tasks List view. Do not create incidents from the Respond Alerts List view or from Investigate. In NetWitness 11.4 and later, you can manually create incidents from Respond and Investigate.

For more detailed integration information, see the *NetWitness Archer Integration Guide*. Go to the NetWitness All Versions Documents page and find NetWitness Platform guides to troubleshoot issues.

# **Prerequisites**

• Archer Cyber Incident & Breach Response 1.3.1.2 (NetWitness 11.0 works only with Archer Cyber Incident & Breach Response 1.3.1.2.)

# Procedure

Follow this procedure to configure Respond Server service settings to manage incidents in Archer Cyber Incident & Breach Response.

1. Go to (Admin) > Services, select the Respond Server service, and then select > Config > Explore.

- 🚠 Change Service | SA Respond Server | Explore SA - Respond Server 
   //rsa/respond/integration/export

   Image: SA - Respond Server
   //rsa/respond/integration/export

   Image: SA - Respond Server
   //rsa/respond/integration/export

   Image: SA - Respond Server
   //rsa/respond/integration/export

   Image: SA - Respond Server
   //rsa/respond/integration/export

   Image: SA - Respond Server
   //rsa/respond/integration/export

   Image: SA - Respond Server
   //rsa/respond/integration/export
   SA - Respond Server incidents.archer archer-sec-ops-integration-enabled metrics breach-integration-enabled imigration escalation-settings nextgen/client/cache export-incident-enabled true nextgen/connection-attributes help-desk-integration-enabled false nextgen/system/client notification 🗋 primary Dir process respond/alert respond/alertrule respond/archer/export respond/cache respond/dataretention respond/incident respond/indicatoraggregationrule respond/integration/export respond/normalization respond/query respond/risk/alert/listener
- 2. In the Explore view node list, select respond/integration/export.

- 3. In the archer-exchange-name field, type incidents.archer. You will see a notice that the configuration was successfully updated.
- In the archer-sec-ops-integration-enabled field, select true.
   A message informs you that the configuration was successfully updated.
   Incidents will be managed exclusively in Archer Cyber Incident & Breach Response.

# **Configure the Option to Send Incidents to Archer**

Note: The information in this topic applies to NetWitness Version 11.2 and later.

If you want to manage incidents in NetWitness Respond, you have the option to configure the NetWitness so that you can send incidents to Archer Cyber Incident & Breach Response. If Archer is configured as a data source in Context Hub, you can send incidents to Archer Cyber Incident & Breach Response and you will be able to see a Send to Archer option and a Sent to Archer status in NetWitness Respond. For information on how to use the Send to Archer option and Sent to Archer status, see the *NetWitness Respond User Guide*. Go to the NetWitness All Versions Documents page and find NetWitness Platform guides to troubleshoot issues.

### **Prerequisites**

- Archer release 6.6 P4, 6.6 P5, or 6.7 P2 only is required for NetWitness 11.4 and 11.5.
- Archer release 6.4 or later is required for NetWitness 11.2 and 11.3.

# Add Archer as a Data Source for Context Hub

To configure sending incidents to Archer Cyber Incident & Breach Response from NetWitness Respond, Archer must be configured as a data source for Context Hub. For more detailed instructions for configuring the Archer data source, see the "Configure Archer as Data Source" topic in the *Context Hub Configuration Guide*. Go to the NetWitness All Versions Documents page and find NetWitness Platform guides to troubleshoot issues. 1. Go to (Admin) > Services.

The Services view is displayed.

- Select the Context Hub service, and then select > View > Config. The Services Config view is displayed.
- On the Data Sources tab, click + > RSA Archer. The Add Data Source dialog is displayed.

| Archer Connectio | on Details     |        |
|------------------|----------------|--------|
| Name             | RSA Archer     |        |
| Host             |                |        |
| SSL              |                |        |
| Trust All Certif | ìcates         |        |
| Certificate File | Select File    | Browse |
| Port             | 443            |        |
| Username         |                |        |
| Password         |                |        |
| Instance         |                |        |
| Context Base     |                |        |
| Options          |                |        |
| Max. Concurre    | ent Queries 10 | 0      |
|                  |                |        |

4. Provide the following information:

- By default, the **Enable** checkbox is selected. If this option is unchecked, the save button is disabled, you cannot add the data source, and cannot view the contextual information.
- Enter the following fields:
  - Name: Enter a name for Archer data source.
  - Host: Enter the hostname or IP address where Archer server is installed.
  - SSL: By default this option is selected and enables SSL communication to Archer .
  - **Trust All Certificates**: Select this checkbox to add the data source without validating the certificate. If you uncheck this option, you need to upload a valid Endpoint server certificate for the connection to be successful.
  - **Port**: The default port is 443.
  - Username: Enter the Archer Server username.
  - **Password**: Enter the Archer Server password.
  - **Instance**: Enter the Instance name from which you want to extract data. An Archer instance is a single setup that includes unique content in a database, the connection to the database, the interface, and login. You might have individual instances for each office location or region or for development, test, and production environments. The Instance Database stores the Archer content for a specific instance.
  - **Context Base**: Enter the virtual directory name where the files are stored. For example, rsaarcher located at the Archer web address https://archer.company.com/**rsaarche**r/default.aspx. If the files are stored in the IIS default web address https://archer.company.com/default.aspx, then this field must be empty.
  - Max. Concurrent Queries: You can configure the maximum number of concurrent queries defined by the Context Hub service to be run against the configured data sources. The default value is 10.
- 5. Click **Test Connection** to test the connection between Context Hub and the Archer data source.
- 6. Click Save.

Archer is added as a data source for Context Hub and is displayed in the **Data Sources** tab. A Send to Archer button and Sent to Archer status is visible in NetWitness Respond.

# **Configure Threat Aware Authentication**

Note: The information in this topic applies to NetWitness Version 11.3 and later.

NetWitness Platform creates a list of suspicious users that have an incident created against them and sends it to RSA SecurID Access. The list contains the email IDs of the corresponding suspicious users associated with the incident. RSA SecurID Access maintains this high-risk users list and reduces the access levels or blocks such users using defined policies. When an incident is closed in NetWitness Platform, the associated email IDs are automatically removed from the RSA SecurID high-risk user list.

By default this configuration is disabled in the NetWitness Server. You can enable this feature by editing the yml file located at /etc/netwitness/respond-server/respond-server.yml.

# **Enable Threat Aware Authentication**

To enable this configuration:

- 1. Create a yml file at /etc/netwitness/respond-server/respond-server.yml
- 2. Edit and enter rsa.respond.securid-integration.enabled: true

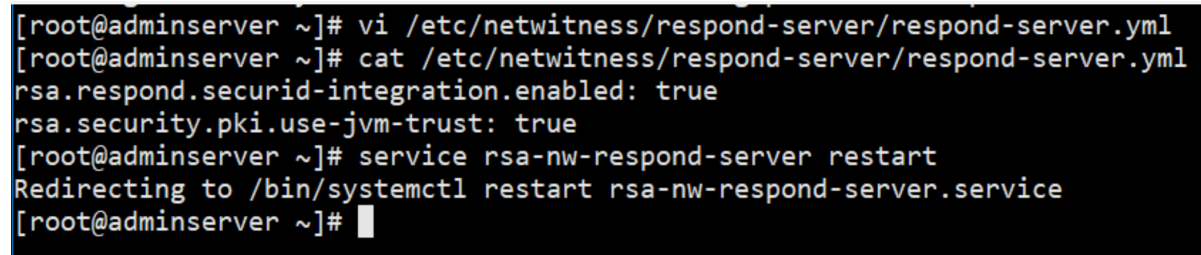

- 3. Enter rsa.security.pki.use-jvm-trust: true to enable the configuration.
- 4. Save the yml file and restart the Respond Server service.

**Note:** Make sure you perform the above configuration if you have enabled a stand-by NW server. In case the primary NW server fails and goes offline, this configuration will allow the standby NW server to connect to RSA SecurID.

#### **Obtain SecurID API Key**

A super administrator must generate and download a SecurID API key, and connect to RSA SecurID Access.

To obtain the API key from RSA SecurID Access:

- 1. Log in to the RSA SecurID Access Cloud Administration Console.
- 2. Click Platform > API Key Management.
- 3. Click **ADD**. The new key is displayed.

- 4. Change the Administrator role to Super Administrator.
- 5. Click Save and Download to download and save the API key file.

For more information about generating the API Keys and other related details, see "Manage the Cloud Administration API Keys" at https://community.securid.com/t5/securid-cloud-authentication/manage-thecloud-administration-api-keys/ta-p/623066 and "Determining Access Requirements for High-Risk Users in the Cloud Authentication Service" topic at https://community.securid.com/t5/securid-cloudauthentication/determining-access-requirements-for-high-risk-users-in-the-cloud/ta-p/623067.

#### **Configure RSA SecurID Access API Key**

To configure RSA SecurID Access API key using NetWitness Shell:

- 1. SSH to the NetWitness Server.
- Type the command nw-shell. A console window is displayed.

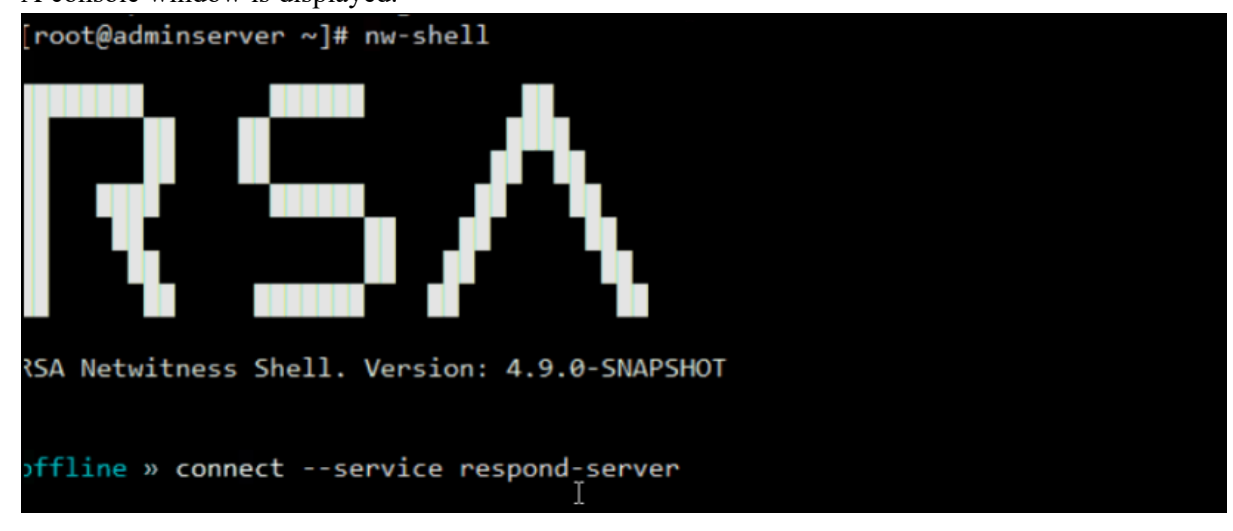

 Type connect --service respond-server.
 service-id> to connect to the Respond Server. For example: connect --service respond-server.36334277-9f93-4402-9523ed15ad543bfa.

You can obtain the <service\_id> from cat /etc/netwitness/respond-server/serviceid.

- 4. Type login and enter admin username and password.
- 5. To set the API key:
  - a. Navigate to set-api-key node: cd /rsa/respond/securid/set-api-key
  - b. type: invoke --file <path to api key>

Note: The path to the API key is the location on the NetWitness Server.

- 6. Test the connection using the command:
  - a. cd /rsa/respond/securid/test-secur-id-connection
  - b. Type invoke.

A "Connection OK" message is displayed if test connection is successful.

- 7. To start the process use the command:
  - a. cd /rsa/respond/securid/process-incidents

b. invoke.

For more information on how to define policies, see the RSA SecurID Access Guide on NetWitness Community.

### **Configure Sync Frequency**

By default, the sync frequency is set to 15 minutes.

To edit the frequency:

- 1. Log in to NetWitness.
- 2. Go to (Admin) > Services, select the Respond Server service, and then select > > > View > Explore.
- 3. Edit the duration at rsa/respond/securid.

# **Configure Meta**

You can configure a respond specific meta in an alert to identify a user to be added to SecurID high-risk user's list. By default, the meta is set to email\_address. Currently, the Respond Server supports metas such as ad\_username, and email\_address.

To add a Respond Server supported meta:

- 1. Log in to NetWitness Platform.
- 2. Go to *(Admin)* > Services, select the Respond Server service, and then select > *(Admin)* > View > Explore.
- 3. In the Explore view node list, select **respond/securid**.
- 4. Edit and enter a meta in the user-meta field.

| HOSTS SERVICES EVENT SOUR             | CES ENDPOINT SOURCES HEALTH & WELLNESS SYSTEM | 1 SECURITY                   |
|---------------------------------------|-----------------------------------------------|------------------------------|
| A Change Service   adminserver - Resp | pond Server   Explore                         |                              |
| 🖻 adminserver - Respo                 | /rsa/respond/securid                          | adminserver - Respond Server |
|                                       | alert-page-size                               | 100                          |
|                                       | alert-scan-json-paths                         | \$.events[*]                 |
|                                       | incident-processing-threads                   | 3                            |
|                                       | max-incident-queue-size                       | 100                          |
| respond/integration/export            | secur-id-list-update-task-interval            | 2 MINUTES                    |
| respond/normalization                 | secur-id-request-batch-size                   | 100                          |
| respond/query                         | user-meta                                     | email_address                |
| respond/risk/alert/listener           |                                               |                              |
| respond/risk/alert/processing         |                                               |                              |
| respond/risk/alert/staging            |                                               |                              |
| respond/risk/caching                  |                                               |                              |
| respond/risk/data/retention           |                                               |                              |
| respond/risk/score/file               |                                               |                              |
| respond/risk/score/host               |                                               |                              |
| respond/scheduled/jobs                |                                               |                              |
| respond/securid                       |                                               |                              |
| security                              |                                               |                              |
| 🖬 🗀 transport                         |                                               |                              |
| 🖬 🗋 websocket 👻                       |                                               |                              |

**Note:** If at any time you change the meta configuration from email address to ad\_username, make sure to run Step 7 from <u>Configure RSA SecurID Access API Key</u> to process the older incidents. In case of a multi-analyst deployment, make sure you configure the same meta on all Respond servers. For example, if you update the meta to ad\_username, then the same must be updated on all Respond servers.

# **Set a Counter for Matched Alerts and Incidents**

This procedure is optional. Administrators can use it to change when the count for matched alerts is reset to 0. The Incident Rules view displays these counts in columns on the right.

| W NE      | TWITNE      | SSIP      |                                               |                                                                                  |                  |                    | ර් ම         | % ©          |       |
|-----------|-------------|-----------|-----------------------------------------------|----------------------------------------------------------------------------------|------------------|--------------------|--------------|--------------|-------|
| LIVE CON  |             |           | TIONS CAPTURE POLICIES INCIDENT RULES INCIDEN |                                                                                  |                  |                    |              |              |       |
| > ENDPOIL | NT RISK SCC | ORING SET | TINGS                                         |                                                                                  |                  |                    |              |              |       |
| INCIDENT  | RULES       |           |                                               |                                                                                  |                  |                    |              |              |       |
| Create R  | ule Imp     | ort D     |                                               |                                                                                  |                  |                    |              |              |       |
| ‡ □       | ORDER       | ENABLED   | NAME                                          | DESCRIPTION LAST MATC                                                            | THED MATCHE      | D ALERTS INCIDENTS | RULE CREATED | RULE LAST UP | DATED |
|           |             | •         |                                               | This incident rule captures network user behavior.                               |                  |                    |              |              |       |
|           |             | ►         |                                               | This incident rule captures suspected communication with a Command               |                  |                    |              |              |       |
|           |             |           |                                               | This incident rule captures alerts generated by the RSA Malware Analys           |                  |                    |              |              |       |
|           |             | ►         |                                               | This incident rule captures alerts generated by the RSA NetWitness En 06/18/20   | 02006:32:13 a 10 |                    |              |              |       |
|           |             |           |                                               | This incident rule captures alerts generated by the RSA Reporting Engin          |                  |                    |              |              |       |
|           |             | ►         |                                               | This incident rule captures alerts generated by the RSA ESA platform as 06/18/20 | 020 03:08:24 487 | 10                 |              |              |       |
|           |             |           |                                               | This incident rule captures alerts generated by IP addresses that have b         |                  |                    |              |              |       |
|           |             |           |                                               | This incident rule captures alerts generated by network users whose us           |                  |                    |              |              |       |
|           |             | ►         |                                               | This incident rule captures alerts that are indicative of worm propagatio        |                  |                    |              |              |       |
|           | 10          | ►         |                                               | This incident rule captures alerts that identify common ICMP host ident          |                  |                    |              |              |       |
|           |             | ►         |                                               | This incident rule captures any instance of an alert designed to detect th       |                  |                    |              |              |       |
|           |             |           |                                               | This incident rule captures alerts generated by the RSA Web Threat Det           |                  |                    |              |              |       |
|           | 13          |           |                                               | This incident rule captures user entity behavior.                                |                  |                    |              |              |       |
|           |             |           |                                               |                                                                                  |                  |                    |              |              |       |

The following columns provide matched alert information for a rule:

- Last Matched column shows the time when the rule last matched alerts.
- Matched Alerts column displays the number of matched alerts for the rule.
- Incidents column displays the number of incidents created by the rule.

By default, these values reset to zero every 7 days. Depending on how long you want the counts to continue, you can change the default number of days.

**Note:** When the counter resets to zero, only the numbers in the three columns change to zero. No alerts or incidents are deleted.

#### To set a counter for matched alerts and incidents:

1. Go to (Admin) > Services, select the Respond Server service, and then select > View > Explore.

- NETWITNESS A Change Service | SA - Respond Server | Explore /rsa/respond/alertrule SA - Respond Server ≌SA - Respond Server batch-size 1000 🗋 health 7 counter-reset-interval-days 🛙 🗀 logging enabled true III metrics 5 SECONDS frequency imigration 1593114714169 last-counter-reset-time User Behavior, Suspected Command & Control Communication By Domain, High Risk Alerts: Malware Analysis, High Risk NetWitness Endpoint, High Risk Alerts: Reporting Engine, High Risk Alerts: EA, II Watch List: Activity Detected Activity Detected: Suspicious Activity Detected: Whore Worm Propagation, Suspicious Activity Detected: Activity Detected: Suspicious Activity Detected: Reconnelssand Monitoring Failure: Device Not Reporting, Web Threas Detection, Juse Entry Behavior Analytics, Advanced Rule Severity Copy of High Risk Alerts: Blave Analysis, Copy of High Risk Alerts: NetWitness Endpoint, Copy of High Risk Alerts: Repo nextgen/client/cache nextgen/connection-attributes ule-names nextgen/system/client notification les-enabled 🗋 primary III 🗀 process respond/alert respond/alertrule respond/archer/expor respond/cache respond/dataretention respond/incident respond/indicatoraggregation respond/integration/export respond/normalization respond/query respond/risk/alert
- 2. In the Explore view node list, select respond/alertrule.

- 3. In the right panel, type the number of days in the counter-reset-interval-days field.
- 4. Restart the Respond Server service for the new setting to take effect. To do this, go to (Admin)
  > Services, select the Respond Server service, and then select > Restart.

# Edit the Incident Rules Export ZIP File

This procedure is optional and is for advanced users. When exporting incident rules from the Respond Incident Rules view, the exported incident rules file is a ZIP file in the format <random ID>incident rules export.json.zip, which contains mandatory JSON files:

- aggregation rule schema.json contains the default incident rule schema.
- custom aggregation rule schema.json contains the custom incident rule schema.
- <random ID>-incident\_rules\_export.json contains the incident rules.

You can import this ZIP file on another NetWitness Server on the same release version.

There may be situations when you need to edit the these files before you import them to another NetWitness Server.

#### To edit the incident rules export files:

- 1. Follow the Incident Rule Export Files Editing Guidelines below to edit the export files.
- Before importing, verify that the ZIP file does not contain additional files or folders. The ZIP file should contain only the mandatory aggregation\_rule\_schema.json, custom\_aggregation\_ rule\_schema.json and <random ID>-incident\_rules\_export.json files to go through the import. Any files other than these two cause the import to fail. For example, when compressing files on a Mac, it adds a temp folder MACOSX that needs to be

For example, when compressing files on a Mac, it adds a temp folder \_\_\_MACOSX that needs to b excluded while zipping the file.

Note: You cannot export Advanced rules.

# **Incident Rule Export Files Editing Guidelines**

Ensure that the following fields have at least one value. Removing a value or having an empty value for the following fields results in abnormal behavior.

| Field         | Possible Values                                                                                                    |
|---------------|----------------------------------------------------------------------------------------------------|
| name          | A-Z a-z 0-9 " !"#\$%&'()*+,/:;<=>?@[\]^_`{ }~"                                                                                                    |
| groupByFields | A Minimum of 1 or a Maximum of 2 group_by keys should be present in aggregation_rule_schema.json.                                                                                                    |
|               | Note: If there are no custom field, you can remove the custom_<br>aggregation_rule_schema.json. If you have custom field, then<br>you can add the custom fields to custom_aggregation_rule_<br>schema.json. |

| Field                   | Possible V                                                   | alues                                                                                                    |  |  |  |
|-------------------------|--------------------------------------------------------------|----------------------------------------------------------------------------------------------------|--|--|--|
| timeWindow              | A String valu<br>Days – Min:<br>Hours – Min:<br>Minutes – Mi | A String value in the following accepted formats:<br>Days – Min:1d Max: 24d<br>Hours – Min: 1h Max: 100h<br>Minutes – Min: 1m Max :100m                                                                                                    |  |  |  |
| action                  | Should be on<br>GROUP_INTC<br>SUPPRESS_A                     | e of following values:<br>INCIDENT<br>_LERT                                                                                                    |  |  |  |
| incidentScoringOptions  | Should be on<br>average: Av<br>high: Highes<br>count: Num    | e of the following string values:<br>verage of Risk Score across all of the Alerts<br>st Risk Score available across all of the Alerts<br>ber of Alerts in the time window                                                                                                    |  |  |  |
| priorityScale           | Condition: L                                                 | OW < MEDIUM < HIGH < CRITICAL                                                                                                    |  |  |  |
|                         | Sub Fields<br>MEDIUM<br>CRITICAL<br>HIGH<br>LOW              | <b>Possible Values</b><br>1-100<br>1-100<br>1-100<br>1-100                                                                                                    |  |  |  |
| uiFilterConditions      | Sample UI C                                                  | onditions Filter Structure                                                                                                    |  |  |  |
|                         | Sub Fields<br>filterType<br>property<br>operator<br>value    | Possible Values<br>FILTER<br>FILTER_GROUP<br>Possible values for FILTER are listed below.<br>value: fetched from custom_aggregation_rule_<br>schem.json and aggregation_rule_schem.json<br>operators<br>type: dictates the data type.<br>Available options:<br>textfield: String<br>combobox : from a list of options available in the json<br>datefield: unix time stamp, for example: 2019-06-<br>12T12:00:00Z<br>pumborfield: Integer |  |  |  |
| incidentCreationOptions | ruleSummar<br>categories<br>array assi                       | ry: String<br>:: JSON<br>.gnee: JSON                                                                                                    |  |  |  |

# **Configure a Database for the Respond Server Service**

This procedure is required only if you need to change the database configuration for Respond Server after the deployment of the NetWitness or ESA Primary hosts and their corresponding services. You have to select the ESA Primary server to act as the database host for NetWitness Respond application data, such as alerts, incidents, and tasks. You also have to select the NetWitness Server to act as the database host for NetWitness Server to act as the database host for NetWitness Server to act as the database host for NetWitness Server to act as the database host for NetWitness Respond control data, such as incident rules and categories.

### **Prerequisites**

Ensure that:

- The Respond Server service is installed and running on NetWitness.
- An ESA host is installed and configured.

### **Procedure**

- 1. Go to X (Admin) > Services. The Services view is displayed.
- 2. In the Services panel, select the Respond Server service and then select 🔅 💿 > View > Explore.
- 3. In the Explore view node list, select **data/application**.

|                                     | 🔆 NETWITNESS I Platform Investigate Respond Users Flosts Files Dashboard Reports . 👌 🖻 拨 😗 admin |                          |  |  |  |  |
|-------------------------------------|--------------------------------------------------------------------------------------------------|--------------------------|--|--|--|--|
| HOSTS SERVICES EVENT SOUR           | CES ENDPOINT SOURCES HEALTH & WELLNESS SYS                                                       | TEM SECURITY             |  |  |  |  |
| A Change Service SA - Respond Serve | er   Explore                                                                                     |                          |  |  |  |  |
| ≌SA - Respond Server <              | /rsa/data/application<br>advanced                                                                | SA - Respond Server      |  |  |  |  |
| SA - Respond Server (RESPONSE_SERV  | auth-mechanism                                                                                   |                          |  |  |  |  |
| admin/security/settings             | avg-object-size                                                                                  | 6863                     |  |  |  |  |
| C configuration                     | collections                                                                                      | 12                       |  |  |  |  |
| data/application                    | connection-health                                                                                | Healthy                  |  |  |  |  |
| data/control                        | connection-timeout                                                                               | 5 SECONDS                |  |  |  |  |
| 🖬 🗋 filesystem                      | data-size                                                                                        | 23575701                 |  |  |  |  |
| formats                             | database                                                                                         |                          |  |  |  |  |
| health                              | db                                                                                               | respond-server           |  |  |  |  |
| Iogging                             | enabled                                                                                          | true                     |  |  |  |  |
| C metrics                           | file-size                                                                                        | 0                        |  |  |  |  |
| imigration                          | index-size                                                                                       | 1187840                  |  |  |  |  |
| nextgen/client/cache                | Indexes                                                                                          | 57                       |  |  |  |  |
| nextgen/connection-attributes       | map-key-dot-replacement                                                                          | _==_                     |  |  |  |  |
| nextgen/system/client               | num-extents                                                                                      | 0                        |  |  |  |  |
| notification                        | objects                                                                                          | 3435                     |  |  |  |  |
| primary                             | password                                                                                         | ******                   |  |  |  |  |
| process                             | secure                                                                                           | true                     |  |  |  |  |
| respond/alert                       | servers                                                                                          |                          |  |  |  |  |
| respond/alertrule                   | stat-cache-timeout                                                                               | 15 SECONDS               |  |  |  |  |
| respond/archer/export               | storage-size                                                                                     | 8507392                  |  |  |  |  |
| respond/cache 🔹                     | user                                                                                             | CN=rsa-nw-respond-server |  |  |  |  |
| 4                                   |                                                                                                  |                          |  |  |  |  |

- 4. Provide the following information:
  - **db**: The database name. The default value is respond-server.
  - password: The password used for the deployment of the ESA primary server (password for deploy admin user).
  - servers: The hostname or IP address of the ESA primary server to act as the database host for NetWitness Respond application data, such as alerts, incidents, and tasks.
  - user: Enter deploy admin.
- 5. In the Explore view node list, select data/control.

| NETWITNESS Platform                                           | 🗱 NETWITNESS Platform Investigate: Respond Users Hosts Files Dashboard Reports 👌 🗟 💥 🕜 admin |                          |  | admin > |  |  |  |
|---------------------------------------------------------------|----------------------------------------------------------------------------------------------|--------------------------|--|---------|--|--|--|
| HOSTS SERVICES EVENT SOUR                                     | HOSTS SERVICES EVENT SOURCES ENDPOINT SOURCES HEALTH & WELLNESS SYSTEM SECURITY              |                          |  |         |  |  |  |
| A Change Service SA - Respond Serve                           | ar   Explore                                                                                 |                          |  |         |  |  |  |
| ≌SA - Respond Server <                                        | /rsa/data/control<br>advanced                                                                | SA - Respond Server      |  |         |  |  |  |
| SA - Respond Server (RESPONSE_SERV  A admin/security/settings | auth-mechanism<br>avg-object-size                                                            | 319                      |  |         |  |  |  |
| C configuration                                               | collections<br>connection-health                                                             | 5<br>Healthy             |  |         |  |  |  |
| data/control                                                  | connection-timeout<br>data-size                                                              | 5 SECONDS<br>143887      |  |         |  |  |  |
| health                                                        | database<br>db                                                                               | respond-server           |  |         |  |  |  |
| Digging     metrics                                           | enabled<br>file-size                                                                         | true<br>0                |  |         |  |  |  |
| migration     nextgen/client/cache                            | index-size<br>indexes                                                                        | 196608<br>7              |  |         |  |  |  |
| nextgen/connection-attributes nextgen/system/client           | map-key-dot-replacement<br>num-extents                                                       | 0                        |  |         |  |  |  |
| D notification                                                | objects<br>password                                                                          | 451                      |  |         |  |  |  |
| process     respond/alert                                     | secure<br>servers                                                                            | true                     |  |         |  |  |  |
| respond/alertrule                                             | stat-cache-timeout<br>storage-size                                                           | 139264                   |  |         |  |  |  |
| espond/cache                                                  | user                                                                                         | UN#rsa-nw-respond-server |  |         |  |  |  |

- 6. Provide the following information:
  - **db**: The database name. The default value is respond-server.
  - password: The password used for the deployment of the NetWitness Server (password for deploy admin user).
  - servers: The hostname or IP address of the NetWitness Server to act as the database host for NetWitness Respond control data, such as incident rules and categories.
  - user: Enter deploy\_admin.

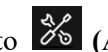

7. Restart the Respond Server service. To do this, go to (Admin) > Services, select the Respond Server service, and then select 🔅 🔍 > Restart.

Note: Restarting the Respond Server service is required for the database configuration to be complete.

# **Generic Bi-directional NetWitness Integration**

NetWitness has a comprehensive set of methods to send incidents and alerts to other security tools, enhancing an organization's security posture and incident response capabilities. By employing these integration techniques, security teams can ensure that their security tools are continuously fed with the latest information from NetWitness, enabling a more robust defence against evolving cyber threats.

- Export Incident Data
- Syslog Notifications Setting for Respond Incidents
- ESA Syslog Notifications for Alerts
- Integration Server APIs

# **Export Incident Data**

NetWitness Platform enables the analysts to export and store the Incidents with Alerts and Events in JSON format for offline investigation. The Export drop-down allows you to export and download the data (such as fields or attributes) associated with Alerts and Events of the selected Incidents. The data can only be downloaded in JSON format. Users can pivot back to NetWitness with the URL attribute available by default in the exported JSON.

#### **Schema Files for Incident Export**

NetWitness Platform provides Schema files (Default and Custom) located at /var/netwitness/respondserver/export-schema to allow you to export only a subset of attributes among the many lists of attributes available in Mongo DB for Incidents and Alerts. Default schema files cannot be modified, but the Custom schema files can be modified to add the attributes as required. For more information, see Schema Files for Incidents and Schema Files for Alerts topics in *Respond User Guide*.

# **Syslog Notifications Setting for Respond Incidents**

Administrators can configure syslog notification settings in the **Configure** > **INCIDENT NOTIFICATIONS** > **Syslog Notification Settings** view to receive syslog notifications when:

- An Incident is updated.
- An incident is created.

#### To configure syslog notification settings:

1. Go to **Configure** > **INCIDENT NOTIFICATIONS** > **Syslog Notification Settings** view.

| NETWITNESS   Platform Investigate Respond Users Hosts Files Das                                    | nboard Reports 🗴 🧭 admin >                                                                          |
|----------------------------------------------------------------------------------------------------|----------------------------------------------------------------------------------------------------|
| VE CONTENT SUBSCRIPTIONS CAPTURE POLICIES POLICIES INCIDENT RULES INC                              | IDENT NOTIFICATIONS ESA RULES CUSTOM FEEDS LOG PARSER RULES SERVICE TOPOLOGY                        |
| Email Notification Settings                                                                        | Syslog Notification Settings                                                                        |
| Notification Server                                                                                | Notification Server                                                                                 |
| To create or modify notification server/template, go to <u>Global Notifications</u><br>SERVER NAME | To create or modify notification server/template, go to <u>Cilobal Notifications</u><br>SERVER NAME |
| Email-Server v                                                                                     | syslog-Server v                                                                                     |
| TEMPLATE                                                                                           | TEMPLATE                                                                                            |
| Default Respond SMTP Template                                                                      | Default Respond Syslog Template                                                                     |
| SOC Managers                                                                                       |                                                                                                    |
| Email address $\downarrow$                                                                         | Notiry when incident                                                                                |
|                                                                                                    | Updated                                                                                             |
|                                                                                                    |                                                                                                    |
| Enter an email address to add Add                                                                  |                                                                                                    |
| Notify When Incident                                                                               |                                                                                                    |
| UPDATED                                                                                            |                                                                                                    |
|                                                                                                    |                                                                                                    |
| Send to Assignee                                                                                   |                                                                                                    |
| <ul> <li>Send to Assignee</li> <li>Send to SOC Managers</li> </ul>                                 |                                                                                                    |
| Send to Assignee Send to SOC Managers CREATED                                                      |                                                                                                    |
| Send to Assignee CREATED Send to Assignee                                                          |                                                                                                    |

2. Select the Syslog Server Name from the SERVER NAME drop-down.

- 3. Select the Syslog template from the TEMPLATE drop-down list.
- 4. Select one of the following checkboxes:

Updated: Select this check box to receive Syslog notifications when an Incident is updated.

Created: Select this check box to receive Syslog notifications when an Incident is created.

Select both checkboxes to receive Syslog notifications when an Incident is updated or created.

5. Click Save.

| Note: Save button is enabled only when you select both Syslog | Server and Syslog Template. Refer to |
|---------------------------------------------------------------|--------------------------------------|
| the following figure.                                         |                                      |

| LIVE CONTENT SUBSCRIPTIONS CAPTURE POLICIES POLICIES INCIDENT RULES                                                                                                    | DENT NOTIFICATIONS ESA RULES CUSTOM FEEDS LOG PARSER RULES SERVICE TOPOLOGY                                                                                                    |
|----------------------------------------------------------------------------------------------------|----------------------------------------------------------------------------------------------------|
|                                                                                                    |                                                                                                    |
| Email Notification Setures Notification Server To create or modify notifications erver/template, go to <u>Cideal Notifications</u> ERAVE NAME Email-Server TEMPLATE Solect Template SOC Managers EMAIL ADDRESS ↓ There are no SOC Manager emails configured | Syslog Notification Settings<br>Notification Server<br>Torevate or modifynotifications server/template, go to <u>Circlat Notifications</u><br>server NAME<br>syslog Server<br>TEMPLATE<br>Default Respond Syslog Template<br>Notify When Incident<br>g' Updated<br>g' Created |
| Enter an email address to add Add                                                                                                    |                                                                                                    |
| Notify When Incident UPDATED Send to Assignee Send to Assignee Send to SOC Managers Send to SOC Managers                                                                                                    |                                                                                                    |

**Note:** Click the **Global Notifications** link in the **Syslog Notification Settings** view (**Configure** > **INCIDENT NOTIFICATIONS** > **Syslog Notification Settings**) to create or modify the Syslog notification server and template.

| - For informati | on regarding 1  | the Syslog no      | tification se | erver and te | emplate con | figuration i | n the <b>Global</b> |
|-----------------|-----------------|--------------------|---------------|--------------|-------------|--------------|---------------------|
| Notifications p | banel, refer to | <b>Configure</b> a | Syslog Not    | tification S | Server and  | Configure    | Templates for       |
| Notifications.  |                 | -                  |               |              |             | -            | _                   |

- If you delete or disable the selected Syslog server or delete the Syslog template, the Syslog Notification Settings are reset. You must re-configure the Syslog notification server and template.

| NETWITNESS Platform Investigate Respond Users                                | Files Darstroand Recorns<br>One or more Notification related server or template bas been deleted X        |
|------------------------------------------------------------------------------|----------------------------------------------------------------------------------------------------|
| LIVE CONTENT SUBSCRIPTIONS CAPTURE POLICIES POLICIES                         | Ruor disabled, Please check "Global Notification" SA RULES CUSTOM FEEDS LOG PARSER RULES SERVICE TOPOLOGY |
| Email Notification Settings                                                  | Syslog Notification Settings                                                                              |
| Notification Server                                                          | Notification Server                                                                                       |
| To create or modify notification server/template, go to Global Notifications | To create or modify notification server/template, go to Global Notifications                              |
| SERVER NAME                                                                  | SERVER NAME                                                                                               |
| Email-Server v                                                               | systog-Server                                                                                             |
| TEMPLATE                                                                     | TEMPLATE                                                                                                  |
| Default Respond SMTP Template                                                | Default Respond Syslog Template                                                                           |
| SOC Managers                                                                 |                                                                                                    |
|                                                                              | Notify When Incident                                                                                      |
|                                                                              | □ Updated                                                                                                 |
| There are no SOC Manager emails configured                                   | Created                                                                                                   |
|                                                                              |                                                                                                    |
|                                                                              |                                                                                                    |
| Enter an email address to add                                                |                                                                                                    |
| Notify When Incident                                                         |                                                                                                    |
| UPDATED                                                                      |                                                                                                    |
| Send to Assignee                                                             |                                                                                                    |
|                                                                              |                                                                                                    |
|                                                                              |                                                                                                    |

The *Default Respond Syslog Template* that can be used for syslog notifications of Respond already contains certain default attributes like incident ID, name, assignee, etc. This list can be expanded based on the data in the incident document in mongo by duplicating this template to a custom template and adding any new details. A URL attribute can also be added to construct the URL statically, along with its incident ID. *For example:* URL=https://netwitness/respond/incident/\${incident.id}. This can be used to pivot back to Netwitness from any other security tool.

# **ESA Syslog Notifications for ESA Alerts**

Event Stream Analysis can send events and consolidate logs in Syslog format to a Syslog server.

To configure these Syslog notifications, you need to:

- Configure Syslog server settings as an output provider. For instructions, see "Configure the Syslog Settings as Notification Server" in the *System Configuration Guide*.
- Configure Syslog message format as an output action. For instructions, see "Configure Syslog as a Notification" in the *System Configuration Guide*.
- Configure a template for Syslog. For instructions, see "Configure a Template" in the *System Configuration Guide*.

### **Integration Server APIs**

The NetWitness Platform API can be accessed using the same host and port as the NetWitness user interface. For more information, refer to the *API Guide*.

#### Get a Single Incident

A single incident can be retrieved using an incident's unique identifier.

#### GET /rest/api/incidents/{id}

#### **Path Parameters**

| Parameter | Description                            |
|-----------|----------------------------------------|
| id        | The unique identifier of the incident. |

#### Get Incidents by Date Range

Incidents can be retrieved by the date and time they were created.

#### GET /rest/api/incidents

The requested date range can be unbounded by only supplying the since or until parameter or bounded by providing both parameters.

#### **Request Parameters**

#### **Parameter Description**

pageNumber The requested page number.

| 10       | 1 18                                                                                                    |
|----------|----------------------------------------------------------------------------------------------------|
| pageSize | The maximum number of items to return in a single page.                                                                   |
| since    | A timestamp in ISO 8601 format (e.g., 1018-01-01T14:00:00.000Z). Retrieve incidents created on and after this timestamp.  |
| Until    | A timestamp in ISO 8601 format (e.g., 1018-01-01T14:00:00.000Z). Retrieve incidents created on and before this timestamp. |

#### Get an Incident's Alerts

All the alerts associated with an incident can be retrieved using the incident's unique identifier.

GET /rest/api/incidents/{id}/alerts

#### Path Parameters

| Parameter | Description                            |
|-----------|----------------------------------------|
| id        | The unique identifier of the incident. |

#### Fetch incidents based on fields of the incident

The incidents can be fetched based on the specific fields of the incident by providing the name of the field, the value of the field, and the number of records to be fetched as arguments.

GET /rest/api/incident/fetch

#### **Request Body Parameters**

| Parameter       | Туре   | Description                                                                                   |
|-----------------|--------|-----------------------------------------------------------------------------------------------|
| meta_name       | String | Field of the incident document based on which the incident query is to be made.               |
| meta_value      | String | Value for the field of the incident document based on which the incident query is to be made. |
| NumberofRecords | String | Number of incident records to be fetched for the selected meta_key and meta_value pair.       |

#### Fetch alerts based on the criteria

The alerts can be fetched based on the specific fields of the alert by providing the name of the field, the value of the field, the number of records, and the fields of the alert that need to be included in the response.

GET /rest/api/alert/fetch

#### **Request Body Parameters**

| Parameter             | Туре   | Description                                                                                                    |
|-----------------------|--------|----------------------------------------------------------------------------------------------------|
| meta_name             | String | Field of the alert document based on which the incident query is to be made.                                                                                                    |
| meta_value            | String | Value for the field of the alert document based on which the incident query will be made.                                                                                                    |
| number_of_<br>records | String | Number of alert records to be fetched for the selected meta_key and meta_value pair.                                                                                                    |
| includeFields         | String | The fields from the alert document are to be included for the selected meta_key and meta_value pair in case fetching the entire alert is not preferred. By default, to fetch the entire alert, the included fields will have the value "null." |

# **NetWitness Respond Configuration Reference**

This section contains reference information for configuring NetWitness Respond.

# **Configure View**

The Configure view enables you to configure NetWitness Respond functionality.

You can configure incident rules to automate the Respond workflow for automatically creating incidents. You can also configure notification settings to send emails when incidents are created or updated.

#### Topics

- Incident Rules View
- Incident Rule Details View
- Incident Email Notification Settings View
- Aggregation Rules Tab (11.0 and earlier)
- New Rule Tab (11.0 and earlier)

# **Incident Rules View**

The Incident Rules view enables you to manage the automated incident creation process. NetWitness Respond creates incidents in two ways:

- Incident Rules: NetWitness provides preconfigured rules that you can adjust for your environment. You can also create your own rules.
- **Risk Scoring**: (Endpoint Risk Scoring Settings are available in NetWitness version 11.3 and later and only apply to NetWitness Endpoint.) NetWitness Respond uses these settings to automatically create risk scoring incidents for suspicious files and hosts that cross the defined risk score thresholds. If you get too many or too few risk scoring incidents, you can adjust these thresholds.

Note: The information in this topic applies to NetWitness 11.1 and later.

| Role                                                              | I want to                                                                                                    | Show me how                                                                 |
|-------------------------------------------------------------------|----------------------------------------------------------------------------------------------------|-----------------------------------------------------------------------------|
| Analyst, Content<br>Expert, SOC Manager                           | Create, edit, enable, export, or import an incident rule.                                                                                                    | Step 3. Enable and Create<br>Incident Rules for Alerts                      |
| Analyst, Content<br>Expert, SOC Manager                           | Configure the threshold that creates risk<br>scoring alerts and incidents to adjust the<br>amount of alerts and incidents created.<br>Turn off the creation of risk scoring alerts and<br>incidents.<br>Endpoint Risk Scoring Settings only apply to<br>NetWitness Endpoint. | Configure Risk Scoring<br>Settings for Automated<br>Incident Creation       |
| Incident Responders,<br>Analysts, Content<br>Experts, SOC Manager | View the results of my incident rule (View Detected Threats).                                                                                                    | See "Responding to<br>Incidents" in the<br>NetWitness Respond User<br>Guide |

### What do you want to do?

Go to the NetWitness All Versions Documents page and find NetWitness Platform guides to troubleshoot issues.

# **Related Topics**

• Incident Rule Details View

# Quick Look

1. To access the Incident Rules view, go to (Configure) > Incident Rules.

| *NET       | WITNE | SSIP    |                              |         |          |                                |                                        |                    |                |           |              |                   |
|------------|-------|---------|------------------------------|---------|----------|--------------------------------|----------------------------------------|--------------------|----------------|-----------|--------------|-------------------|
| LIVE CONT  |       |         |                              |         | CIES ESA |                                | INCIDENT RULES INCIDENT                | NOTIFICATIONS      |                |           |              |                   |
| INCIDENT R | ULES  |         |                              |         |          |                                |                                        |                    |                |           |              |                   |
| Create Rul | le Im | port    |                              |         |          | Endpoint Risk Scoring Settings |                                        |                    |                |           |              |                   |
| ≎ □        | ORD   | ENABLED | NAME                         |         |          | DESCRIPTION                    |                                        | LAST MATCHED       | MATCHED ALERTS | INCIDENTS | RULE CREATED | RULE LAST UPDATED |
|            |       | •       |                              |         |          | This incident rule capture     | s network user behavior.               |                    | <b>,</b> 0     |           |              | 11/21/2023 12:29  |
| ∭ □        |       | ►       |                              |         |          | This incident rule capture:    | s suspected communication with a C     |                    |                |           |              |                   |
|            |       | •       |                              |         |          | This incident rule capture:    | s alerts generated by the RSA Malwa    |                    |                |           |              | 10/31/2023 06:12: |
|            |       | ►       |                              |         |          | This incident rule capture:    | s alerts generated by the RSA NetWi    | 10/31/2023 10:53:3 |                |           |              | •                 |
|            |       |         |                              |         |          | This incident rule capture     | s alerts generated by the RSA Report   |                    |                |           |              |                   |
|            |       | ►       |                              |         |          | This incident rule capture     | s alerts generated by the RSA ESA pl   | 11/28/2023 08:37:3 | 107643         | 1223      |              |                   |
|            |       |         | IP Watch List: Activity Dete |         |          | This incident rule capture     | s alerts generated by IP addresses th  |                    |                |           |              |                   |
|            |       |         | User Watch List: Activity De | etected |          | This incident rule capture:    | s alerts generated by network users    |                    |                |           |              |                   |
|            |       | ►       |                              |         |          | This incident rule capture     | s alerts that are indicative of worm p |                    |                |           |              |                   |
|            | 10    | ►       |                              |         |          | This incident rule capture     | s alerts that identify common ICMP     |                    |                |           |              |                   |
|            |       | ►       |                              |         |          | This incident rule capture:    | s any instance of an alert designed to |                    |                |           |              |                   |
|            |       |         |                              |         |          |                                |                                        |                    |                |           |              |                   |
|            |       |         |                              |         |          |                                |                                        |                    |                |           |              |                   |

The Incident Rules view has two sections, one for each type of automated incident creation:

- Endpoint Risk Scoring Settings
- Incident Rules
- 2. To view the Endpoint Risk Scoring Settings section, click the arrow in front of Endpoint Risk Scoring Settings.

| WNETWITNESS Platform Investigate Respond Users                                                                                                    | Hosts Files Dashboard Reports                                          |                           | ð                 | 2 %   | ⑦ admin >         |
|----------------------------------------------------------------------------------------------------|------------------------------------------------------------------------|---------------------------|-------------------|-------|-------------------|
| LIVE CONTENT SUBSCRIPTIONS CAPTURE POLICIES INCIDENT RULES INCIDENT                                                                                                    |                                                                        |                           |                   |       |                   |
| VENDPOINT RISK SCORINGSETTINGS CIERT A LERT AND INCOLUNITS FOR FILLS  P Enabled  D Disabled  Fill and scolar Thereinol()  E0  Fill incolarit Thind withdow  1 Daylo)  CieRat Allerts And Incolarity For Rosts  0 Disabled  Not time scolar thind withdow  1 Daylo  B0  Not time scolar thind withdow  1 Daylo  B0  Not time scolar thind withdow  B0  Not time scolar thind withdow  B0  Not time scolar thind withdow  B0  Not time scolar thind withdow  B0  Not time scolar thind withdow  B0  Not time scolar thind withdow  B0  Not time scolar thind withdow  B0  Not time scolar thind withdow  B0  Not time scolar thind withdow  B0  Not time scolar thind withdow  B0  Not time scolar thind wi |                                                                        |                           |                   |       |                   |
|                                                                                                    |                                                                        |                           |                   |       |                   |
| CERTERURE IMPORT DISOFE CLOVE DEBUT                                                                                                    | DESCRIPTION LAT                                                        | IT MATCHED MATCHED ALERTS | INCIDENTS RULE CR | EATED | RULE LAST UPDATED |
| III Ef 1 🕨 User Behavior                                                                                                    | This incident rule captures network user behavior.                     |                           |                   |       |                   |
| 2      Suspected Command & Control Communication By Domain                                                                                                    | This incident rule captures suspected communication with a Command     | 0                         | 0                 |       |                   |
| 3 High Risk Alerts: Malware Analysis                                                                                                    | This incident rule captures alerts generated by the RSA Malware Analys | 0                         | 0                 |       |                   |

# **Endpoint Risk Scoring Settings**

**Note:** Endpoint Risk Scoring Settings are available in NetWitness version 11.3 and later and only apply to NetWitness Endpoint. NetWitness Respond uses these settings to automatically create risk scoring incidents for suspicious files and hosts that cross the defined risk score thresholds.

The Endpoint Risk Scoring Settings enable you to configure the thresholds used to automatically create risk scoring alerts and incidents. When calculated risk scores for suspicious files and hosts exceed the specified thresholds, it triggers the creation of risk scoring alerts and incidents. NetWitness recommends that you keep the thresholds at the default values, but you may need to adjust these settings if you get too many or too few alerts and incidents.

For more information on configuring NetWitness Endpoint, see the *NetWitnesss Endpoint Configuration Guide*. Go to the NetWitness All Versions Documents page and find NetWitness Platform guides to troubleshoot issues.

| ✓ ENDPOIN   | ENDPOINT RISK SCORING SETTINGS        |  |  |  |  |
|-------------|---------------------------------------|--|--|--|--|
| CREATE AL   | CREATE ALERTS AND INCIDENTS FOR FILES |  |  |  |  |
| Enable      | • Enabled                             |  |  |  |  |
| O Disabl    | ed                                    |  |  |  |  |
| FILE RISK S | CORE THRESHOLD                        |  |  |  |  |
| 80          |                                       |  |  |  |  |
|             |                                       |  |  |  |  |
| FILE INCID  | ENT TIME WINDOW                       |  |  |  |  |
| 1           | Day(s) 🗸                              |  |  |  |  |
|             |                                       |  |  |  |  |
| CREATE AL   | CREATE ALERTS AND INCIDENTS FOR HOSTS |  |  |  |  |
|             |                                       |  |  |  |  |
|             | cu                                    |  |  |  |  |
| HOST RISK   | SCORE THRESHOLD                       |  |  |  |  |
| 80          |                                       |  |  |  |  |
|             |                                       |  |  |  |  |
| HOST INCI   | DENT TIME WINDOW                      |  |  |  |  |
| 1           | Day(s) 🗸                              |  |  |  |  |
|             |                                       |  |  |  |  |
| Save        | Reset                                 |  |  |  |  |
|             |                                       |  |  |  |  |

The following table describes the fields in the Endpoint Risk Scoring Settings.

| Field /<br>Button                              | Description                                                                                                    |
|------------------------------------------------|----------------------------------------------------------------------------------------------------|
| Create<br>Alerts and<br>Incidents<br>for Files | Select <b>Enabled</b> to automatically create risk scoring alerts and incidents for suspicious files. When calculated file risk scores go above the file risk score threshold, it triggers the creation of risk scoring alerts and incidents. |
|                                                | Select <b>Disabled</b> to stop automatically creating risk scoring alerts and incidents.                                                                                                    |
|                                                | This option is enabled by default.                                                                                                    |

| Field /<br>Button                  | Description                                                                                                    |
|------------------------------------|----------------------------------------------------------------------------------------------------|
| File Risk<br>Score<br>Threshold    | The File Risk Score Threshold is the risk score level used to trigger alert and incident creation. The file risk score threshold range is from 0-100. NetWitness Respond calculates risk score using a combination of the number of distinct alerts and the severity of alerts associated with the file or host. A higher risk score indicates more of these types of alerts.                                                                                                    |
|                                    | For example, if the file risk score threshold is 80, any calculated file risk score over 80 creates a risk scoring alert and incident or adds a risk scoring alert to an existing incident depending on the file incident time window.                                                                                                    |
| File<br>Incident<br>Time<br>Window | The File Incident Time Window is the period of time to wait before creating another incident. The file incident time window range is from 1-24 (hours or days). For example, an openme.rar file containing suspicious code with enough associated endpoint alerts to get a risk score of 81, which is over the file risk score threshold of 80, automatically creates a risk scoring alert and incident or adds a related risk scoring alert to the same incident within a 1 day time window.                                                                                                    |
| Create<br>Alerts and<br>Incidents  | Select <b>Enabled</b> to automatically create risk scoring alerts and incidents for suspicious hosts. When calculated host risk scores go above the host risk score threshold, it triggers the creation of risk scoring alerts and incidents.                                                                                                    |
| Ior Hosts                          | Select <b>Disabled</b> to stop automatically creating risk scoring alerts and incidents.<br>This option is enabled by default.                                                                                                    |
| Host Risk<br>Score<br>Threshold    | The Host Risk Score Threshold is the risk score level used to trigger alert and incident creation. The host risk score threshold range is from 0-100. NetWitness Respond calculates risk score using a combination of the number of distinct alerts and the severity of alerts associated with the file or host. A higher risk score indicates more of these types of alerts. For example, if the host risk score threshold is 80, any calculated host risk score over 80 creates a risk scoring alert and incident or adds a risk scoring alert to an existing incident depending on the host incident time window. |
| Host<br>Incident<br>Time<br>Window | The Host Incident Time Window is the period of time to wait before creating another incident. The host incident time window range is from 1-24 (hours or days). For example, a suspicious host with enough associated endpoint alerts to get a risk score of 81, which is over the host risk score threshold of 80, automatically creates a risk scoring alert and incident or adds a related risk scoring alert to the same incident within a 1 day time window.                                                                                                    |

# **Incident Rules**

The Incident Rules section enables you to create and manage incident rules for automating the incident creation process. NetWitness provides preconfigured rules. You can add to and adjust these rules for your own environment.

The Incident Rules section consists of a list and series of buttons. The following table describes the columns in the Incident Rules list.

| Column            | Description                                                                                                    |  |  |  |  |
|-------------------|----------------------------------------------------------------------------------------------------|--|--|--|--|
| \$                | Enables you to change the priority order of the rules. Use the drag pad () in front of a rule to move it up and down in the list.                                                                                                    |  |  |  |  |
| (Select)          | Enables you to select one or more rules in order to take an action, such<br>as Enable or Export. You can select all rules by selecting the checkbox<br>in the column header. You can only select one rule for the Clone or<br>Delete actions.                                                                                                    |  |  |  |  |
| Order             | Shows the order in which the rule is placed. The rule order determines<br>which rule takes effect if the criteria for multiple rules match the same<br>alert. If multiple rules match an alert, only the rule with the highest<br>priority creates an incident.                                                                                                    |  |  |  |  |
|                   | NetWitness Respond evaluates incoming alerts against the incident<br>rules in the order that you define. If alerts match the first rule listed,<br>then that rule creates an incident. If alerts match the second rule listed<br>and those alerts did not match the first rule, then the second rule<br>creates an incident. If alerts match the third rule listed and those alerts<br>did not match the first or second rule listed, then the third rule creates<br>an incident, and so on. |  |  |  |  |
| Enabled           | Shows whether the rule is enabled or not.<br>The ▶ specifies that the rule is enabled. The ■ specifies that the rule is not enabled.                                                                                                    |  |  |  |  |
| Name              | Displays the name of the rule with a hyperlink. If you click the link, it opens the Rule Details view, where you can edit the rule.                                                                                                    |  |  |  |  |
| Description       | Displays the description of the rule.                                                                                                    |  |  |  |  |
| Last Matched      | Displays the time when an alert was successfully matched with the rule. This value is reset once a week.                                                                                                    |  |  |  |  |
| Matched<br>Alerts | Displays the number of matched alerts. This value is reset once a week.<br>To change the setting, see <u>Set a Counter for Matched Alerts and</u><br><u>Incidents</u> .                                                                                                    |  |  |  |  |
| Incidents         | Displays the number of incidents created by the rule. This value is reset once a week. To change the setting, see the <u>Set a Counter for</u> <u>Matched Alerts and Incidents</u> .                                                                                                    |  |  |  |  |
| Rule Created      | Shows the date and time that the incident rule was created or imported.                                                                                                    |  |  |  |  |

| Column               | Description                                                      |
|----------------------|------------------------------------------------------------------|
| Rule Last<br>Updated | Shows the date and time that the incident rule was last updated. |

### **Incident Rules Actions**

The following table shows the operations that can be performed on the Incident Rules list.

| Action                    | Description                                                                                                    |
|---------------------------|----------------------------------------------------------------------------------------------------|
| <b>Create Rule</b> button | Allows you to add a new incident rule.                                                                                                    |
| <b>Export</b> button      | (This option is available in NetWitness 11.4 and later.) Allows you to<br>export one or more incident rules. This enables you to share incident<br>rules with other NetWitness Servers on the same release version. The<br>exported incident rules file is a ZIP file that contains two JSON files:<br>one file contains the incident rules and the other file contains the<br>incident rule schema. You cannot export Advanced incident rules; the<br>export function only allows incident rules created using Rule Builder. |
| <b>Import</b> button      | (This option is available in NetWitness 11.4 and later.) Allows you to import an incident rules ZIP file. This enables you to share incident rules with other NetWitness Servers on the same release version.                                                                                                    |
| Enable<br>button          | (This option is available in NetWitness 11.4 and later.) Allows you to<br>enable one or more rules from the incident rules list. You can also<br>enable a rule in the Incident Rule Details view by selecting the Enabled<br>checkbox in the Basic Settings section and then saving the rule.                                                                                                    |
| <b>Disable</b><br>button  | (This option is available in NetWitness 11.4 and later.) Allows you to disable one or more rules from the incident rules list. You can also disable a rule in the Incident Rule Details view by clearing the Enabled checkbox in the Basic Settings section and then saving the rule.                                                                                                    |
| Clone button              | Allows you to duplicate one incident rule at a time.                                                                                                    |
| Delete button             | Allows you to delete one incident rule at a time.                                                                                                    |
| <b>Name</b><br>hyperlink  | Allows you to edit an incident rule.                                                                                                    |

# **Incident Rule Details View**

The Incident Rule Details view enables you to create and edit incident rules for creating incidents from alerts. This topic describes the information required when creating or editing a new rule.

Note: The information in this topic applies to NetWitness Version 11.1 and later.

# What do you want to do?

| Role                                                           | I want to                                                                                                    | Show me how                                                                 |
|----------------------------------------------------------------|----------------------------------------------------------------------------------------------------|-----------------------------------------------------------------------------|
| Administrator                                                  | Configure alert sources for the Respond view.                                                                           | Step 1. Configure Alert Sources to<br>Display Alerts in the Respond View    |
| Administrator                                                  | Assign Respond view permissions.                                                                                        | Step 2. Assign Respond View<br>Permissions                                  |
| Analyst, Content Expert, SOC<br>Manager                        | Enable, create, or edit an incident rule.                                                                               | Step 3. Enable and Create Incident<br>Rules for Alerts                      |
| Analyst, Content Expert, SOC<br>Manager                        | Set up and use the User<br>Behavior default rule.<br>Set up or verify the<br>preconfigured (default)<br>incident rules. | Set Up and Verify Default Incident<br>Rules                                 |
| Incident Responders, Analysts,<br>Content Experts, SOC Manager | View the results of my incident rule (View Detected Threats).                                                           | See "Responding to Incidents" in the <i>NetWitness Respond User Guide</i> . |

Go to the NetWitness All Versions Documents page and find NetWitness Platform guides to troubleshoot issues.

# **Related Topics**

• Incident Rules View

# **Quick Look**

To access the Incident Rule Details view, do one of the following:

- To create a rule, go to (Configure) > Incident Rules and click Create Rule.
- To edit a rule, go to (Configure) > Incident Rules and click the link in the Name column for the rule that you want to update.

The Incident Rule Details view is displayed. The following figure shows the Incident Rule Details view in Rule Builder query mode.

| XNETWITNESS      | Platform Investigate                                                        | Respond Users Hosts                     | Files Dashboard Repor                    | ts                   |           | ,               | Š 🗟 | % | 0       | admin ≻ |
|------------------|-----------------------------------------------------------------------------|-----------------------------------------|------------------------------------------|----------------------|-----------|-----------------|-----|---|---------|---------|
|                  | JBSCRIPTIONS CAPTURE P                                                      | OLICIES INCIDENT RULES                  |                                          | ESA RULES            |           | LOG PARSER RULE |     |   |         |         |
| BASIC SETTINGS   |                                                                             |                                         |                                          |                      |           |                 |     |   |         |         |
|                  | NAME'                                                                       |                                         |                                          |                      |           |                 |     |   |         |         |
|                  | High Risk Alerts: Reporti                                                   | ng Engine                               |                                          |                      |           |                 |     |   |         |         |
|                  | DESCRIPTION                                                                 |                                         |                                          |                      |           |                 |     |   |         |         |
|                  | This incident rule capture                                                  | es alerts generated by the RSA Report   | ting Engine as having a Risk Score of "I | High" or "Critical". |           |                 |     |   |         |         |
|                  |                                                                             |                                         |                                          |                      |           |                 |     |   |         |         |
|                  |                                                                             |                                         |                                          |                      |           |                 |     |   |         |         |
| MATCH CONDITIONS | QUERY MODE<br>Rule Builder                                                  |                                         |                                          |                      |           |                 |     |   |         |         |
|                  |                                                                             |                                         |                                          |                      |           |                 |     |   | dd Grou | n       |
|                  |                                                                             |                                         |                                          |                      |           |                 |     |   |         |         |
|                  | All of these                                                                | Add Condition                           |                                          |                      |           |                 |     |   |         |         |
|                  |                                                                             |                                         | OPERATOR                                 |                      |           |                 |     |   |         |         |
|                  | Source                                                                      |                                         | is equal to                              |                      | Reporting | Engine          |     |   |         |         |
|                  |                                                                             |                                         | OPERATOR                                 |                      |           |                 |     |   |         |         |
|                  | Risk Score                                                                  |                                         | is equal or greater than                 |                      | 50        |                 |     |   |         |         |
|                  |                                                                             |                                         |                                          |                      |           |                 |     |   |         |         |
|                  | CHOOSE THE ACTION TAKEN<br>Group into an Incident                           | O Suppress the Alert                    |                                          |                      |           |                 |     |   |         |         |
|                  | CROUP BY                                                                    | <u> </u>                                |                                          |                      |           |                 |     |   |         |         |
| GROOPING OPTIONS | GROUP BY                                                                    | × Source IP Address                     |                                          |                      |           |                 |     |   |         |         |
|                  | TIME WINDOW                                                                 | 1 Hours                                 |                                          |                      |           |                 |     |   |         |         |
|                  |                                                                             |                                         |                                          |                      |           |                 |     |   |         |         |
|                  |                                                                             |                                         |                                          |                      |           |                 |     |   |         |         |
|                  | Choose grouping behav                                                       | vior if incoming alert does not contail | ident over the time window               |                      |           |                 |     |   |         |         |
|                  | O (This may result in in                                                    | icidents with alerts that do not belon  | g together)                              |                      |           |                 |     |   |         |         |
|                  | <ul> <li>Of the group alerts.</li> <li>(Alerts will still be get</li> </ul> | enerated, but will not be aggregated i  | into incidents automatically)            |                      |           |                 |     |   |         |         |
|                  |                                                                             |                                         |                                          |                      |           |                 |     |   |         |         |
| INCIDENT OPTIONS |                                                                             | {ruleName} for {groupByVa               | lue1}                                    |                      |           | 0               |     |   |         |         |
|                  | SUMMARY                                                                     |                                         |                                          |                      |           |                 |     |   |         |         |
|                  |                                                                             | Enter a summary for the incid           | ent created by this rule                 |                      |           |                 |     |   |         |         |
|                  |                                                                             |                                         |                                          |                      |           |                 |     |   |         |         |
|                  |                                                                             |                                         |                                          |                      |           |                 |     |   |         |         |
|                  |                                                                             |                                         |                                          |                      |           |                 |     |   |         |         |
|                  | CATEGORIES                                                                  | Choose a category (optional)            |                                          |                      |           |                 |     |   |         |         |
|                  | ASSIGNEE                                                                    | Choose an assignee (optional            |                                          |                      |           |                 |     |   |         |         |
|                  | PRIORITY                                                                    | Use the following to set the pr         | iority for the incident                  |                      | Callera   | 90              |     |   |         |         |
|                  |                                                                             | Average of Risk Score acro              | ss all of the Alerts                     |                      |           | 50              |     |   |         |         |
|                  |                                                                             | O Highest Risk Score availab            | e across all of the Alerts               |                      | Modium    | 20              |     |   |         |         |
|                  |                                                                             | O Number of Alerts in the tin           | ne window                                |                      | l ow      | 1               |     |   |         |         |
|                  |                                                                             |                                         |                                          |                      | 1 com     |                 |     |   |         |         |
|                  |                                                                             |                                         |                                          |                      |           |                 |     |   | apcol   | Same    |
|                  |                                                                             |                                         |                                          |                      |           |                 |     |   | incer   | Jave    |

In the Match Conditions section, if you select Advanced query mode, a field to enter advanced queries is available as shown in the following figure.

| MATCH CONDITIONS* | QUERY MODE<br>Advanced v                                                                              |
|-------------------|----------------------------------------------------------------------------------------------------|
|                   | {"\$and": [{"alert.severity" : {"\$gt":4}}]}                                                          |
|                   |                                                                                                    |
|                   |                                                                                                    |
|                   |                                                                                                    |
|                   | choose the action taken if the rule matches an alert<br>© Group into an Incident O Suppress the Alert |

The following table describes the options available when creating or editing incident rules.

| Section              | Field                                                             | Description                                                                                                    |  |  |  |
|----------------------|-------------------------------------------------------------------|----------------------------------------------------------------------------------------------------|--|--|--|
| Basic                | Enabled                                                           | Select to enable the rule.                                                                                                    |  |  |  |
| Settings             | Name*                                                             | Name of the rule. *This is a required field.                                                                                                    |  |  |  |
|                      | Description                                                       | A description of the rule to indicate which alerts get aggregated.                                                                                                    |  |  |  |
| Match<br>Conditions* | Query Mode                                                        | <b>Rule Builder</b> : Select the Rule Builder option if you want to build a query with various conditions that can be grouped. You can also have nested groups of conditions.                                                                                 |  |  |  |
|                      |                                                                   | In the Match Conditions, you can set the value to <b>All of these</b> , <b>Any of these</b> , or <b>None of these</b> . Depending on what you select, the criteria types specified in the Conditions and Group of conditions are matched to group the alerts. |  |  |  |
|                      |                                                                   | For example, if you set the match condition to <b>All of these</b> , alerts that match the criteria mentioned in the Conditions and Group Conditions are grouped into one incident.                                                                           |  |  |  |
|                      |                                                                   | • Add a Condition to be matched by clicking the <b>Add Condition</b> button.                                                                                                    |  |  |  |
|                      |                                                                   | • Add a Group of Conditions by clicking the <b>Add Group</b> button and add conditions by clicking the <b>Add Condition</b> button.                                                                                                    |  |  |  |
|                      |                                                                   | You can include multiple Conditions and Groups of Conditions that<br>can be matched as per criteria set and group the incoming alerts into<br>incidents.                                                                                                    |  |  |  |
|                      |                                                                   | Advanced: Select the Advanced query option if you want to use the advanced query builder. You can add a specific condition that needs to be matched as per the matching option selected.                                                                      |  |  |  |
|                      |                                                                   | For example, you can type the criteria builder format { <b>"\$and":</b> [{ <b>"alert.severity" : {"\$gt":4</b> }}]} to group alerts that have severity greater than 4.                                                                                        |  |  |  |
|                      |                                                                   | For advanced syntax, refer to<br>http://docs.mongodb.org/manual/reference/operator/query/<br>or                                                                                                    |  |  |  |
| A 1° 4               |                                                                   | nup://docs.mongodb.org/manual/reference/method/db.collection.find/                                                                                                    |  |  |  |
| Action*              | Choose the<br>Action Taken<br>if the Rule<br>Matches the<br>Alert | Group into an Incident: If enabled, the alerts that match the criteria set are grouped into an alert.                                                                                                    |  |  |  |
|                      |                                                                   | <b>Suppress the Alert</b> : If enabled, the alerts that match the criteria are suppressed.                                                                                                    |  |  |  |
| Section             | Field                           | Description                                                                                                    |  |  |
|---------------------|---------------------------------|----------------------------------------------------------------------------------------------------|--|--|
| Grouping<br>Options | Group By*                       | The criteria to group the alerts in accordance with the specified alert<br>fields. You can use a maximum of two fields to group the alerts. You<br>cannot group alerts with fields that do not have values.<br>When alerts are grouped on an alert field, all matching alerts<br>containing the same meta key value for that field are grouped together<br>in the same incident. (See the following <b>Group By Meta Key<br/>Mappings</b> table.) |  |  |
|                     | Time<br>Window                  | The time range for grouping alerts.<br>For example, if the time window is set to 1 hour, all alerts that match<br>the criteria set in the Group By field and that arrive within an hour of<br>each other are grouped into an incident.                                                                                                    |  |  |
|                     | Advanced<br>Grouping<br>Options | Alerts may sometimes come into Respond missing fields that are<br>expected and used for aggregation into incidents (as defined by<br>incident aggregation rules). This can be due to missing parsers, overly<br>generic matching conditions, unexpected data sources, or log sources<br>with unexpected formats. Choose how to handle alerts missing the<br>fields required by the configured incident aggregation rules:                         |  |  |
|                     |                                 | • Automatically group them into a single incident over the configured time window.                                                                                                    |  |  |
|                     |                                 | • Do not group them and manually include these orphaned alerts into an incident when required.                                                                                                    |  |  |

| Section             | Field      | Description                                                                                                    |  |  |
|---------------------|------------|----------------------------------------------------------------------------------------------------|--|--|
| Incident<br>Options | Title*     | Title of the incident. You can optionally include placeholders in your title. Placeholders enable you to have different titles based on the attributes you grouped. If you do not use placeholders, all incidents created by the rule will have the same title. |  |  |
|                     |            | For example, if you grouped them according to the source, you can<br>name the resulting Incident as Alerts for <b>\${groupByValue1}</b> , and the<br>incident for all alerts from NetWitness Endpoint would be named<br><b>Alerts for NetWitness Endpoint</b> . |  |  |
|                     | Summary    | (Optional) Summary of the incident created by this rule.                                                                                                    |  |  |
|                     | Categories | (Optional) Category of the incident created. An incident can be classified using more than one category.                                                                                                    |  |  |
|                     | Assignee   | (Optional) Name of the user assigned to the incident.                                                                                                    |  |  |
|                     | Priority   | Average of Risk Score across all of the Alerts: Takes the average of the risk scores across all the alerts to set the priority of the incident created.                                                                                                    |  |  |
|                     |            | <b>Highest Risk Score available across all of the Alerts</b> : Takes the highest score available across all the alerts to set the priority of the incident created.                                                                                             |  |  |
|                     |            | Number of Alerts in the time window: Takes the count of the number of alerts in the time window selected to set the priority of the incident created.                                                                                                    |  |  |
|                     |            | Critical, High, Medium, and Low: Specify the incident priority threshold of the matched incidents. The defaults are:                                                                                                    |  |  |
|                     |            | • Critical: 90                                                                                                    |  |  |
|                     |            | • High: 50                                                                                                    |  |  |
|                     |            | • Medium: 20                                                                                                    |  |  |
|                     |            | • Low: 1                                                                                                    |  |  |
|                     |            | For example, with the Critical priority set to 90, incidents with a risk score of 90 or higher are assigned a Critical priority for this rule.                                                                                                    |  |  |

### **Group By Meta Key Mappings**

When alerts are grouped on an alert field, all matching alerts containing the same meta key value for that field are grouped together in the same incident. For example, if you select the Group By field value **Destination Host**, it uses the mapped meta key alert.groupby\_host\_dst. All alerts with the same meta key value for alert.groupby\_host\_dst are grouped together in the same incident.

The following table shows the mapped meta keys for the Group By field selections.

| Group By Field Value     | Mapped Meta Key                   |  |
|--------------------------|-----------------------------------|--|
| Alert Name               | alert.name                        |  |
| Alert Rule Id            | alert.signature_id                |  |
| Alert Type               | alert.groupby_type                |  |
| Date Created             | alert.timestamp                   |  |
| Destination Country      | alert.groupby_destination_country |  |
| Destination Domain       | alert.groupby_domain_dst          |  |
| Destination Host         | alert.groupby_host_dst            |  |
| Destination IP Address   | alert.groupby_destination_ip      |  |
| Destination Port         | alert.groupby_destination_port    |  |
| Destination User Account | alert.groupby_user_dst            |  |
| Detector IP Address      | alert.groupby_detector_ip         |  |
| Domain                   | alert.groupby_domain              |  |
| Domain for Suspected C&C | alert.groupby_c2domain            |  |
| File Analysis            | alert.groupby_analysis_file       |  |
| Filename                 | alert.groupby_filename            |  |
| File MD5 Hash            | alert.groupby_data_hash           |  |
| Risk Score               | alert.risk_score                  |  |
| Service Analysis         | alert.groupby_analysis_service    |  |
| Session Analysis         | alert.groupby_analysis_session    |  |
| Severity                 | alert.severity                    |  |
| Source                   | alert.source                      |  |
| Source Country           | alert.groupby_source_country      |  |
| Source Domain            | alert.groupby_domain_src          |  |
| Source Host              | alert.groupby_host_src            |  |
| Source IP Address        | alert.groupby_source_ip           |  |
| Source User Account      | alert.groupby_user_src            |  |
| Source Username          | alert.groupby_source_username     |  |
| User Account             | alert.groupby_username            |  |

# **Incident Email Notification Settings View**

The Incident Email Notification Settings view enables you to send email notifications when incidents are created or updated to SOC Managers and the Analysts assigned to the incidents.

Note: The information in this topic applies to NetWitness 11.1 and later.

# What do you want to do?

| Role                                                                       | I want to                                                                                | Show me how                                                                                                    |
|----------------------------------------------------------------------------|------------------------------------------------------------------------------------------|----------------------------------------------------------------------------------------------------|
| Administrator                                                              | Configure an email server.                                                               | Refer to "Configure the Email Settings as Notification Server" in<br>the <i>System Configuration Guide</i> . (To access these settings, click<br>the <b>Email Server Settings</b> link and go to the Servers tab or<br>alternatively go to (Admin) > System > Global Notifications<br>> Servers tab.) |
| Incident<br>Responders,<br>Analysts,<br>Content<br>Experts, SOC<br>Manager | Configure email<br>notifications for<br>when an<br>incident is<br>created or<br>updated. | Configure Incident Notification Settings                                                                                                    |

Go to the NetWitness All Versions Documents page and find NetWitness Platform guides to troubleshoot issues.

# **Related Topics**

• Incident Rules View

### **Quick Look**

To access the incident email notification settings, go to Configure) > Incident Notifications. The Incident Email Notification Settings view is displayed.

| NETWITNESS   Platform Investigate Respond Users Hosts Files                                        | Dashboard Reports Ó 🗷 💥 🧿 admin >                                                                  |
|----------------------------------------------------------------------------------------------------|----------------------------------------------------------------------------------------------------|
| IVE CONTENT SUBSCRIPTIONS CAPTURE POLICIES POLICIES INCIDENT RULE                                  | S INCIDENT NOTIFICATIONS ESA RULES CUSTOM FEEDS LOG PARSER RULES SERVICE TOPOLOGY                  |
| Email Notification Settings                                                                        | Syslog Notification Settings                                                                       |
| Notification Server                                                                                | Notification Server                                                                                |
| To create or modify notification server/template, go to <u>Global Notifications</u><br>SERVER NAME | To create or modify notification server/template, go to <u>Global Notifications</u><br>SERVER NAME |
| Email-Server                                                                                       | syslog-Server                                                                                      |
| TEMPLATE                                                                                           | TEMPLATE                                                                                           |
| Default Respond SMTP Template                                                                      | Default Respond Syslog Template                                                                    |
| SOC Managers                                                                                       | NEED ADDRESS IN STREET                                                                             |
| Email address $ \downarrow $                                                                       | Notiry when incident                                                                               |
| There are no SOC Manager emails configured                                                         | © Uppatted<br>□ Created                                                                            |
|                                                                                                    |                                                                                                    |
| Enter an email address to add Add Add                                                              |                                                                                                    |
| Notify When Incident                                                                               |                                                                                                    |
| UPDATED                                                                                            |                                                                                                    |
|                                                                                                    |                                                                                                    |
|                                                                                                    |                                                                                                    |
| CREATED                                                                                            |                                                                                                    |
| Send to Assignee                                                                                   |                                                                                                    |
| ☑ Send to SOC Managers                                                                             |                                                                                                    |
| O You have unsaved changes. Click on Save to apply                                                 | Save                                                                                               |

The following table lists the incident email notification settings.

| Setting                                        | Description                                                                                                    |
|------------------------------------------------|----------------------------------------------------------------------------------------------------|
| Email Server                                   | Specifies the Email server that will send the email notifications.                                                                                                    |
| Email Server<br>Settings                       | Allows you to configure an Email server if the one you want to use for notifications is not listed.<br>Clicking the <b>Email Server Settings</b> link goes to (Admin) > System > Global Notifications. Configure the email server on the Servers tab. For instructions, refer to "Configure the Email Settings as Notification Server" in the <i>System Configuration Guide</i> . |
| SOC<br>Manager<br>Email<br>Addresses           | Lists the SOC Manager email addresses that receive email notifications when you select <b>Send to SOC Manager</b> in the Notification Types section. You can add and remove email addresses as needed.                                                                                                    |
| Notification<br>Types -<br>Incident<br>Created | <ul> <li>Specifies who should receive an email notification when an incident is created.</li> <li>Send to Assignee: When an incident is created, an email is sent to the Analyst assigned to the incident.</li> <li>Send to SOC Manager: When an incident is created, an email is sent to all of the addresses listed in the SOC Manager Email Addresses list</li> </ul>          |

| Setting                                                                                          | Description                                                                                                    |  |  |  |
|--------------------------------------------------------------------------------------------------|----------------------------------------------------------------------------------------------------|--|--|--|
| Notification<br>Types -<br>Incident<br>Updated                                                   | <ul> <li>Specifies who should receive an email notification when an incident is created.</li> <li>Send to Assignee: When an incident is updated, an email is sent to the Analyst assigned to the incident.</li> <li>Send to SOC Manager: When an incident is updated, an email is sent to all of the addresses listed in the SOC Manager Email Addresses list.</li> </ul> |  |  |  |
| Apply                                                                                            | Applies changes made to the incident notification settings. Changes to these settings take effect immediately.                                                                                                    |  |  |  |
| Note: If user email address information is updated in the (Admin) > Security > Users tab, it can |                                                                                                    |  |  |  |

**Note:** If user email address information is updated in the **Con** (Admin) > Security > Users tab, it can take up to two minutes for the new email changes to take effect. Any incident creation or incident update email notifications sent during this time go to the old email address.

# Aggregation Rules Tab (11.0 and earlier)

The Aggregation Rules tab enables you to create and manage aggregation rules for automating the incident creation process. NetWitness provides 11 preconfigured rules. You can add to and adjust these rules for your own environment.

Note: This topic applies to NetWitness version 11.0 and earlier.

## What do you want to do?

| Role                                                              | I want to                                                              | Show me how                                                                              |
|-------------------------------------------------------------------|------------------------------------------------------------------------|------------------------------------------------------------------------------------------|
| Analyst, Content Expert, SOC<br>Manager                           | Create an aggregation rule.                                            | Step 3. Enable and Create Incident<br>Rules for Alerts                                   |
| Incident Responders, Analysts,<br>Content Experts, SOC<br>Manager | View the results of my<br>aggregation rule (View Detected<br>Threats). | See "Responding to Incidents" in<br>the <i>NetWitness Respond User</i><br><i>Guide</i> . |

# **Related Topics**

• New Rule Tab (11.0 and earlier)

# **Quick Look**

To access the Aggregation Rules tab, go to **Configure > Incident Rules > Aggregation Rules** tab.

| RS/ | RESPO       | ND      | INVESTIGATE    | MONITOR                 | CONFIGURE             | ADM  | IN                                                                  |                 | δQ             | 🕼 admin 💿 🧿 |
|-----|-------------|---------|----------------|-------------------------|-----------------------|------|---------------------------------------------------------------------|-----------------|----------------|-------------|
| L   | ive Conte   | ent     | Incident Rules | ESA Rule                | es Subscripti         | ions | Custom Feeds                                                        |                 |                |             |
| Ag  | gregation I | Rules   |                |                         |                       |      |                                                                     |                 |                |             |
| +   | - 21        | 0       |                |                         |                       |      |                                                                     |                 |                |             |
|     | Order       | Enabled | Name           |                         |                       | De   | scription                                                           | Last Matched    | Matched Alerts | Incidents   |
|     | 1           | ۲       | Suspected Co   | immand & Control Co     | mmunication By Domain | n Th | is incident rule captures suspected communication wi                |                 | 0              | 0           |
|     | 2           |         | High Risk Aler | rts: Malware Analysis   |                       | Th   | is incident rule captures alerts generated by the RSA               |                 | 0              | 0           |
|     | 3           | ۲       | High Risk Aler | rts: NetWitness Endpo   | pint                  | Th   | is incident rule captures alerts generated by the $RSA\dots$        |                 | 0              | 0           |
|     | : 4         | ۲       | High Risk Aler | rts: Reporting Engine   |                       | Th   | is incident rule captures alerts generated by the RSA               | 2017-08-11 18:2 | 2510           | 62          |
|     | 5           |         | High Risk Aler | rts: ESA                |                       | Th   | is incident rule captures alerts generated by the RSA $\dots$       | 2017-08-12 20:0 | 105464         | 1236        |
|     | 6           |         | IP Watch List: | Activity Detected       |                       | Th   | is incident rule captures alerts generated by IP addre              |                 | 0              | 0           |
|     | 7           |         | User Watch L   | ist: Activity Detected  |                       | Th   | is incident rule captures alerts generated by network               |                 | 0              | 0           |
|     | 8           |         | Suspicious Ac  | tivity Detected: Wind   | ows Worm Propagation  | Th   | is incident rule captures alerts that are indicative of w           |                 | 0              | 0           |
|     | 9           | •       | Suspicious Ac  | tivity Detected: Record | nnaissance            | Th   | is incident rule captures alerts that identify common $I_{\!\dots}$ |                 | 0              | 0           |
|     | 10          | •       | Monitoring Fa  | ailure: Device Not Rep  | orting                | Th   | is incident rule captures any instance of an alert desig            |                 | 0              | 0           |
|     | 11          |         | Web Threat D   | etection                |                       | Th   | is incident rule captures alerts generated by the RSA $\dots$       |                 | 0              | 0           |
|     |             |         |                |                         |                       |      |                                                                     |                 |                |             |

The Aggregation Rules tab consists of a list and toolbar.

#### **Aggregation Rules List**

The following table describes the columns in the Aggregation Rules list.

| Column            | Description                                                                                                    |
|-------------------|----------------------------------------------------------------------------------------------------|
| Select            | Enables you to select a rule in order to take an action, such as Clone or Delete.                                                                                                    |
| Order             | Shows the order in which the rule is placed. The rule order determines which rule takes effect if the criteria for multiple rules match the same alert. If two rules match an alert, only the rule with the highest priority is evaluated. |
| Name              | Displays the name of the rule.                                                                                                    |
| Enabled           | Shows whether the rule is enabled or not.<br>The specifies the rule is enabled.                                                                                                    |
| Description       | Displays the description of the rule.                                                                                                    |
| Last Matched      | Displays the time when an alert was successfully matched with the rule. This value is reset once a week.                                                                                                    |
| Matched<br>Alerts | Displays the number of matched alerts. This value is reset once a week.<br>To change the setting, see <u>Set a Counter for Matched Alerts and Incidents</u> .                                                                              |
| Incidents         | Displays the number of incidents created by the rule. This value is reset once a week. To change the setting, see the <u>Set a Counter for Matched Alerts and Incidents</u> .                                                              |

#### **Aggregation Rules Toolbar**

The following table shows the operations that can be performed in the Aggregation Rules tab.

| Option | Description                     |
|--------|---------------------------------|
| +      | Allows you to add a new rule.   |
|        | Allows you to edit a rule.      |
| -      | Allows you to delete a rule.    |
| P      | Allows you to duplicate a rule. |

# New Rule Tab (11.0 and earlier)

The New Rules tab enables you to create custom aggregation rules for automating the incident creation process. This topic describes the information required when creating a new rule.

Note: This topic applies to NetWitness version 11.0 and earlier.

## What do you want to do?

| Role                                                              | I want to                                                              | Show me how                                                               |
|-------------------------------------------------------------------|------------------------------------------------------------------------|---------------------------------------------------------------------------|
| Analyst, Content Expert, SOC<br>Manager                           | Create an aggregation rule.                                            | Step 3. Enable and Create Incident<br>Rules for Alerts                    |
| Incident Responders, Analysts,<br>Content Experts, SOC<br>Manager | View the results of my<br>aggregation rule (View Detected<br>Threats). | See "Responding to Incidents" in<br>the NetWitness Respond User<br>Guide. |

# **Related Topics**

• Aggregation Rules Tab (11.0 and earlier)

# **Quick Look**

To access the New Rule tab view:

- 1. Go to **Configure > Incident Rules > Aggregation Rules** tab.
- 2. Click **+**.

| RSΛ | RESPOND            | INVESTIGATE                          | MONITOR C                 | ONFIGURE           | ADMIN   |                  | δĻ                  | ① admin ⊗ | ?        |
|-----|--------------------|--------------------------------------|---------------------------|--------------------|---------|------------------|---------------------|-----------|----------|
| Li  | ive Content        | Incident Rules                       | ESA Rules                 | Subscrip           | tions   | Custom Feeds     |                     |           |          |
| Age | regation Rules     | [New Rule] Risk based                | 0                         |                    |         |                  |                     |           |          |
|     |                    | [                                    |                           |                    |         |                  |                     |           | <b>^</b> |
|     | Enabled            | <b>V</b>                             |                           |                    |         |                  |                     |           | - 8      |
|     | Name*              | Risk based                           |                           |                    |         |                  |                     |           | - 8      |
|     | Description        | Alerts grouped b                     | y risk score              |                    |         |                  |                     |           | - 1      |
|     | Match Conditions*  | Query Builder                        | ○ Advanced                |                    |         |                  |                     |           | - 1      |
|     |                    | All of these                         | ✓ + /                     | dd Condition       |         |                  | + Ad                | d Group   | - 8      |
|     |                    | Risk Score                           | ~                         | is greater than    |         | <b>∨</b> 40      | ÷ –                 |           | - 18     |
|     |                    |                                      |                           |                    |         |                  |                     |           | - 18     |
|     |                    |                                      |                           |                    |         |                  |                     |           | - 8      |
|     |                    |                                      |                           |                    |         |                  |                     |           | - 8      |
|     |                    |                                      |                           |                    |         |                  |                     |           | - 11     |
|     |                    |                                      |                           |                    |         |                  |                     |           | - 8      |
|     | Action             | <ul> <li>Group into an Ir</li> </ul> | ncident O Suppre          | ss the Alert       |         |                  |                     |           | 1        |
|     | Grouping Options*  | Group By                             | Alert Typ                 | e 🕲                | ~       |                  |                     |           | - 8      |
|     |                    | Time Window:                         | 1 ≎ H                     | ours 👻             |         |                  |                     |           | - 1      |
|     | la sida at Ostisas | <b>T</b> 141 -                       | (freedoor)                |                    | (a)     |                  |                     |           | - 8      |
|     | Incident Options   | Title                                | \${ruleNan                | ne} for \${groupBy | value1} |                  |                     |           | - 8      |
|     |                    | Summary                              |                           |                    |         |                  |                     |           | - 18     |
|     |                    | Categories                           | Hacking:                  | Abuse of function  | ality 🕲 | ~                |                     |           | - 8      |
|     |                    | Assignee                             |                           | ~                  |         |                  |                     |           | - 1      |
|     | Priority           | Use the following t                  | o set the priority for in | cident:            |         | Critical         | 00 0                |           |          |
|     | , nonty            | <ul> <li>Average of Risk</li> </ul>  | Score across all of the   | Alerts             |         | High             | 50 ℃                |           |          |
|     |                    | ⊖ Highest Risk Sco                   | ore available across all  | of the Alerts      |         | Mediu            | m 20 🗘              |           |          |
|     |                    | O Number of Aler                     | ts in the time window     |                    |         | LOW<br>Move slid | der to adjust scale |           | - 8      |
|     |                    |                                      |                           |                    |         |                  | 25 50 7             | 5 100     |          |
|     |                    |                                      |                           |                    |         |                  |                     |           |          |
|     | Save               | lose                                 |                           |                    |         |                  |                     |           | Ŧ        |
| RS  |                    | ESS SUITE                            |                           |                    |         |                  | 11.0.0.0            |           |          |

#### The New Rule tab is displayed.

The following table describes the options available when creating customized aggregation rules.

| Field       | Description                                                                  |
|-------------|------------------------------------------------------------------------------|
| Enabled     | Select to enable the rule.                                                   |
| Name*       | Name of the rule. *This is a required field.                                 |
| Description | A description for the rule to give an idea about what alerts get aggregated. |

| Field                | Description                                                                                                    |
|----------------------|----------------------------------------------------------------------------------------------------|
| Match<br>Conditions* | <b>Query Builder</b> - Select if you want to build a query with various conditions that can be grouped. You can also have nested groups of conditions.                                                                                                    |
|                      | Match Conditions - You can set the value to <b>All of these</b> , <b>Any of these</b> , or <b>None of these</b> . Depending on what you select, the criteria types specified in the Conditions and Group of conditions are matched to group the alerts.                                                                                                    |
|                      | For example, if you set the match condition to All of these, alerts that match the criteria mentioned in the Conditions and Group Conditions are grouped into one incident.                                                                                                    |
|                      | • Add a Condition to be matched by clicking + Add Condition.                                                                                                    |
|                      | <ul> <li>Add a Group of Conditions by clicking + Add Group and adding conditions by clicking + Add Condition.</li> </ul>                                                                                                    |
|                      | You can include multiple Conditions and Groups of Conditions that can be matched as per criteria set and group the incoming alerts into incidents.                                                                                                    |
|                      | Advanced - Select if you want to add an advanced query builder. You can add a specific condition that needs to be matched as per the matching option selected.                                                                                                    |
|                      | For example: you can type the criteria builder format {" <b>\$and</b> ": [{" <b>alert.severity</b> " : {" <b>\$gt</b> ":4}}]} to group alerts that have severity greater than 4.                                                                                                    |
|                      | For advanced syntax, refer to<br>http://docs.mongodb.org/manual/reference/operator/query/<br>or http://docs.mongodb.org/manual/reference/method/db.collection.find/                                                                                                    |
| Action               | <b>Group into an Incident</b> - If enabled, the alerts that match the criteria set are grouped into an alert.                                                                                                    |
|                      | Suppress the Alert - If enabled, the alerts that match the criteria are suppressed.                                                                                                    |
| Grouping<br>Options* | <b>Group By:</b> The criteria to group the alerts as per the specified category. You can use a maximum of two attributes to group the alerts. You can group the alerts with one or two attributes. You can no longer group alerts with attributes that do not have values (empty attributes).<br>Grouping on an attribute means that all matching Alerts containing the same value for that attribute are grouped together in the same incident. |
|                      | <b>Time Window:</b> The time range specified to group alerts.<br>For example if the time window is set to 1 hour, all alerts that match the criteria set in Group By field and that arrive within an hour of each other are grouped into an incident.                                                                                                    |

| Field               | Description                                                                                                    |
|---------------------|----------------------------------------------------------------------------------------------------|
| Incident<br>Options | <b>Title -</b> (Optional) Title of the incident. You can provide placeholders based on the attributes you grouped. Placeholders are optional. If you do not use placeholders, all Incidents created by the rule will have the same title.              |
|                     | For example, if you grouped them according to the source, you can name the resulting Incident as Alerts for <b>\${groupByValue1}</b> , and the incident for all alerts from NetWitness Endpoint would be named <b>Alerts for NetWitness Endpoint</b> . |
|                     | Summary - (Optional) Summary of the incident.                                                                                                    |
|                     | <b>Category</b> - (Optional) Category of the incident created. An incident can be classified using more than one category.                                                                                                    |
|                     | Assignee - (Optional) Name of the assignee to whom the incident is assigned to.                                                                                                    |
| Priority            | Average of Risk Score across all of the Alerts - Takes the average of the risk scores across all the alerts to set the priority of the incident created.                                                                                               |
|                     | <b>Highest Risk Score available across all of the Alerts</b> - Takes the highest score available across all the alerts to set the priority of the incident created.                                                                                    |
|                     | <b>Number of Alerts in the time window</b> - Takes the count of the number of alerts in the time window selected to set the priority of the incident created.                                                                                          |
|                     | Critical, High, Medium, and Low - Specify the incident priority threshold of the matched incidents. The defaults are:                                                                                                    |
|                     | • Critical: 90                                                                                                    |
|                     | • High: 50                                                                                                    |
|                     | • Medium: 20                                                                                                    |
|                     | • Low: 1                                                                                                    |
|                     | For example, with the Critical priority set to 90, incidents with a risk score of 90 or higher will be assigned a Critical priority for this rule.                                                                                                    |

You can change these defaults by manually changing the priorities or by moving the slider under **Move slider to adjust scale**.